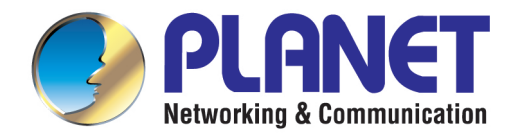

# **User's Manual**

802.11ac 900Mbps

**Outdoor Wireless CPE** 

WBS-512AC

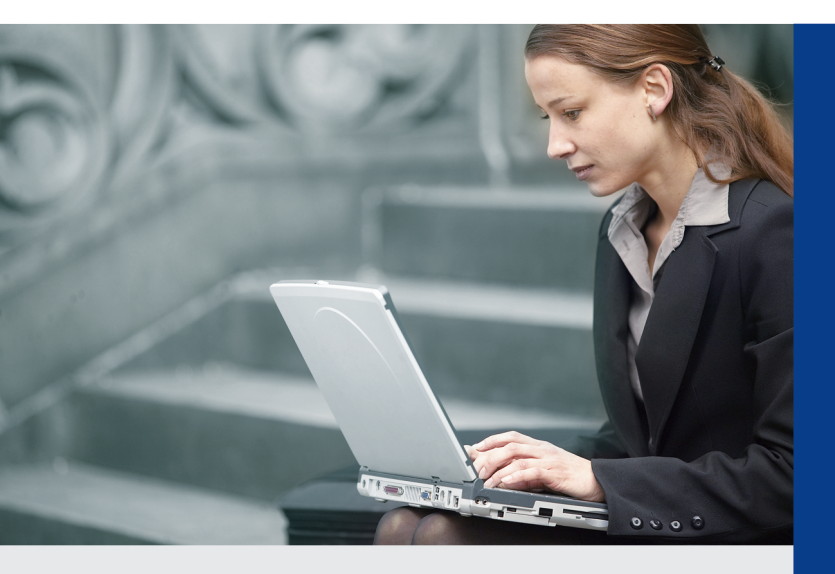

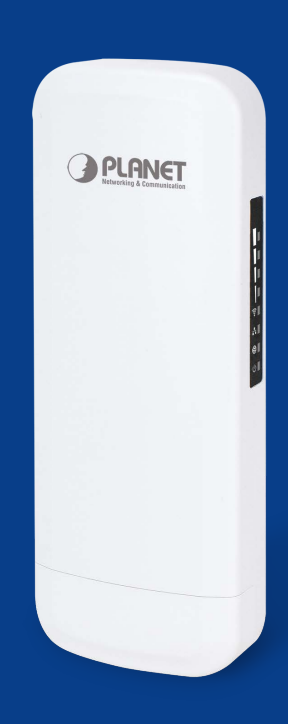

www.PLANET.com.tw

## Copyright

Copyright © 2020 by PLANET Technology Corp. All rights reserved. No part of this publication may be reproduced, transmitted, transcribed, stored in a retrieval system, or translated into any language or computer language, in any form or by any means, electronic, mechanical, magnetic, optical, chemical, manual or otherwise, without the prior written permission of PLANET.

PLANET makes no representations or warranties, either expressed or implied, with respect to the contents hereof and specifically disclaims any warranties, merchantability or fitness for any particular purpose. Any software described in this manual is sold or licensed "as is". Should the programs prove defective following their purchase, the buyer (and not PLANET, its distributor, or its dealer) assumes the entire cost of all necessary servicing, repair, and any incidental or consequential damages resulting from any defect in the software. Further, PLANET reserves the right to revise this publication and to make changes from time to time in the contents hereof without obligation to notify any person of such revision or changes.

All brand and product names mentioned in this manual are trademarks and/or registered trademarks of their respective holders.

### **Federal Communication Commission Interference Statement**

**FCC** This equipment has been tested and found to comply with the limits for a Class B digital device, pursuant to Part 15 of FCC Rules. These limits are designed to provide reasonable protection against harmful interference in a residential installation. This equipment generates, uses, and can radiate radio frequency energy and, if not installed and used in accordance with the instructions, may cause harmful interference to radio communications. However, there is no guarantee that interference will not occur in a particular installation. If this equipment does cause harmful interference to radio or television reception, which can be determined by turning the equipment off and on, the user is encouraged to try to correct the interference by one or more of the following measures:

- 1. Reorient or relocate the receiving antenna.
- 2. Increase the separation between the equipment and receiver.
- 3. Connect the equipment into an outlet on a circuit different from that to which the receiver is connected.
- 4. Consult the dealer or an experienced radio technician for help.

### **FCC Caution**

To assure continued compliance, use only shielded interface cables when connecting to computer or peripheral devices. Any changes or modifications not expressly approved by the party responsible for compliance could void the user's authority to operate the equipment.

This device complies with Part 15 of the FCC Rules. Operation is subject to the following two conditions:

- (1) This device may not cause harmful interference
- (2) This device must accept any interference received, including interference that may cause undesired operation.

### **FCC Radiation Exposure Statement**

This equipment complies with FCC radiation exposure limits set forth for an uncontrolled environment. This equipment should be installed and operated with minimum distance 26cm between the radiator & your body.

### **CE Compliance Statement**

This device meets the RED 2014/53/EU requirements on the limitation of exposure of the general public to electromagnetic fields by way of health protection. The device complies with RF specifications when it is used at a safe distance of 20 cm from your body.

### Safety

This equipment is designed with the utmost care for the safety of those who install and use it. However, special attention must be paid to the dangers of electric shock and static electricity when working with electrical equipment. All guidelines of this and of the computer manufacture must therefore be allowed at all times to ensure the safe use of the equipment.

### **National Restrictions**

This device is intended for home and office use in all EU countries (and other countries following the EU directive 1999/5/EC) without any limitation except for the countries mentioned below:

| Country    | Restriction                                                                  | Reasons/remarks                                                                                                    |
|------------|------------------------------------------------------------------------------|----------------------------------------------------------------------------------------------------|
| Bulgaria   | None                                                                         | General authorization required for outdoor use and public service                                                                                                |
| France     | Outdoor use; limited to 10<br>mW e.i.r.p. within the band<br>2454-2483.5 MHz | Military Radiolocation use. Refarming of the 2.4 GHz band has been ongoing in recent years to allow current relaxed regulation. Full implementation planned 2012 |
| Italy      | None                                                                         | If used outside of own premises, general authorization is required                                                                                               |
| Luxembourg | None                                                                         | General authorization required for network and service supply(not for spectrum)                                                                                  |
| Norway     | Implemented                                                                  | This subsection does not apply for the geographical area within a radius of 20 km from the centre of Ny-Ålesund                                                  |
| Russian    | None                                                                         | Only for indoor applications                                                                                                    |
| Federation |                                                                              |                                                                                                    |

Note: Please don't use the product outdoors in France.

### **WEEE regulation**

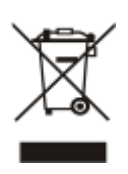

To avoid the potential effects on the environment and human health as a result of the presence of hazardous substances in electrical and electronic equipment, end users of electrical and electronic equipment should understand the meaning of the crossed-out wheeled bin symbol. Do not dispose of WEEE as unsorted municipal waste and have to collect such WEEE separately.

## Revision

User Manual of PLANET 802.11ac 900Mbps Outdoor Wireless CPE

Model: WBS-512AC

Rev: 1.0 (May, 2020)

Part No. EM-WBS-512AC\_v1.0

## CONTENTS

| Chapter 7 | 1.Product Introduction                    | 1  |
|-----------|-------------------------------------------|----|
| 1.1       | Package Contents                          | 1  |
| 1.2       | Product Description                       | 2  |
| 1.3       | Product Features                          | 5  |
| 1.4       | Product Specifications                    | 6  |
| Chapter 2 | 2.Hardware Installation                   | 9  |
| 2.1       | Product Outlook                           | 9  |
|           | 2.1.1 Port and Button                     | 11 |
|           | 2.1.2 Hardware Description                | 11 |
| Chapter 3 | 3.Connecting to the CPE                   | 12 |
| 3.1       | System Requirements                       | 12 |
| 3.2       | Installing the CPE                        | 12 |
| Chapter 4 | 4.Quick Installation Guide                | 14 |
| 4.1       | Manual Network Setup TCP/IP Configuration | 14 |
|           | 4.1.1 Configuring the IP Address Manually | 14 |
| 4.2       | Starting Setup in the Web UI              | 18 |
| Chapter ! | 5.Configuring the CPE                     | 19 |
| 5.1       | Wizard                                    | 19 |
| 5.2       | Gateway Mode                              | 20 |
|           | 5.2.1 WAN Settings                        | 21 |
|           | 5.2.2 Wireless                            | 23 |
| 5.3       | Super WDS Mode                            | 24 |
| 5.4       | WISP Mode                                 | 27 |
| 5.5       | AP Mode                                   |    |
| 5.6       | Repeater Mode                             | 32 |
| 5.7       | Wi-Fi                                     | 35 |
|           | 5.7.1 5G Wi-Fi                            | 35 |
|           | 5.7.2 MAC ACL                             | 37 |
|           | 5.7.3 WiFi Timer Off                      |    |
|           | 5.7.4 Advanced                            |    |
|           | 5.7.5 Network                             | 41 |
|           | 5.7.6 Security                            |    |
| Chapter ( | 6.Quick Connection to a Wireless Network  | 53 |
| 6.1       | Windows XP (Wireless Zero Configuration)  | 53 |
| 6.2       | Windows 7 (WLAN AutoConfig)               | 55 |

|     | 6.3   | Mac OS X 10.x                          | 58 |
|-----|-------|----------------------------------------|----|
|     | 6.4   | iPhone/iPod Touch/iPad                 | 62 |
| Арр | endix | A: Planet Smart Discovery Utility      | 65 |
| Арр | endix | B: FAQs                                | 66 |
|     | Q1: H | low to set up the AP Client Connection | 66 |
|     | Q2: H | low to set up the WDS Connection       | 70 |
| Арр | endix | B: Troubleshooting                     | 76 |
| Арр | endix | C: Glossary                            | 78 |

## 

## FIGURE

| FIGURE 5-30 VLAN                                            |      |        | .41     |
|-------------------------------------------------------------|------|--------|---------|
| FIGURE 5-31 SNMP                                            |      |        | .42     |
| FIGURE 5-32 STATIC IP                                       |      |        | .43     |
| FIGURE 5-33 PPPOE (ADSL)                                    |      |        | .44     |
| FIGURE 5-34 DHCP                                            |      |        | 45      |
| FIGURE 5-35 WAN ADVANCED SETTINGS                           |      |        | .45     |
| FIGURE 5-36 IP/PORT FILTERING                               |      |        | .48     |
| FIGURE 5-37 MAC FILTERING                                   |      |        | .50     |
| FIGURE 5-38 URL FILTERING                                   | .錯誤! | 尚未定義書資 | ē.      |
| FIGURE 5-39 PORT FORWARDING                                 |      |        | .51     |
| FIGURE 5-40 DMZ                                             |      |        | .52     |
| FIGURE 5-41 SYSTEM TIME                                     | .錯誤! | 尚未定義書錙 | ۰<br>کل |
| FIGURE 5-42 SIGNAL TRACKING                                 | .錯誤! | 尚未定義書錙 | ۰<br>کل |
| FIGURE 5-43 DDNS SETTINGS                                   | .錯誤! | 尚未定義書錙 | ۰<br>کو |
| FIGURE 5-44 QOS                                             | .錯誤! | 尚未定義書錙 | ۰<br>کو |
| FIGURE 5-45 LOGS                                            | .錯誤! | 尚未定義書錙 | ۰<br>کل |
| FIGURE 5-46 UPGRADE FIRMWARE                                | .錯誤! | 尚未定義書籤 | к<br>С  |
| FIGURE 5-47 SYSTEM                                          | .錯誤! | 尚未定義書籤 | Б.      |
| FIGURE 5-48 USER                                            | .錯誤! | 尚未定義書籤 | ₩.      |
| FIGURE 6-1 SYSTEM TRAY – WIRELESS NETWORK ICON              |      |        | .53     |
| FIGURE 6-2 CHOOSING A WIRELESS NETWORK                      |      |        | .53     |
| FIGURE 6-3 ENTERING THE NETWORK KEY                         |      |        | .54     |
| FIGURE 6-4 CHOOSING A WIRELESS NETWORK CONNECTED            |      |        | .54     |
| FIGURE 6-5 NETWORK ICON                                     |      |        | 55      |
| FIGURE 6-6 WLAN AUTOCONFIG                                  |      |        | 55      |
| FIGURE 6-7 TYPING THE NETWORK KEY                           |      |        | .56     |
| FIGURE 6-8 CONNECTING TO A NETWORK                          |      |        | .56     |
| FIGURE 6-9 CONNECTED TO A NETWORK                           |      |        | .57     |
| FIGURE 6-10 MAC OS – NETWORK ICON                           |      |        | .58     |
| FIGURE 6-11 HIGHLIGHTING AND SELECTING THE WIRELESS NETWORK |      |        | .58     |
| FIGURE 6-12 ENTER THE PASSWORD                              |      |        | .59     |
| FIGURE 6-13 CONNECTED TO THE NETWORK                        |      |        | .59     |
| FIGURE 6-14 SYSTEM PREFERENCES                              |      |        | .60     |
| FIGURE 6-15 SYSTEM PREFERENCES NETWORK                      |      |        | .60     |
| FIGURE 6-16 SELECTING THE WIRELESS NETWORK                  |      |        | .61     |
| FIGURE 6-17 IPHONE – SETTINGS ICON                          |      |        | .62     |
| FIGURE 6-18 WI-FI SETTING                                   |      |        | 62      |
| FIGURE 6-19 WI-FI SETTING - NOT CONNECTED                   |      |        | .63     |
| FIGURE 6-20 TURNING ON WI-FI                                |      |        | .63     |
| FIGURE 6-21 IPHONE ENTERING THE PASSWORD                    |      |        | .64     |
| FIGURE 6-22 IPHONE CONNECTED TO THE NETWORK                 |      |        | 64      |

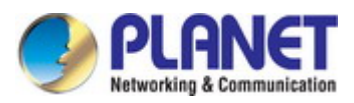

## **Chapter 1. Product Introduction**

## **1.1 Package Contents**

Thank you for choosing PLANET WBS-512AC Wireless AP. Please verify the contents inside the package box.

| P         | Package Contents of WBS- | 512AC/WBS-512AC |                |
|-----------|--------------------------|-----------------|----------------|
| WBS-512AC | Quick Guide              | Ethernet Cable  | Mounting Strap |
| O MERHET  |                          |                 |                |

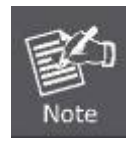

If there is any item missing or damaged, please contact the seller immediately.

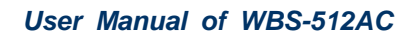

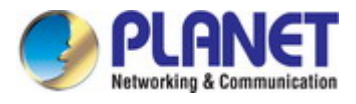

## **1.2 Product Description**

#### Flexible and Reliable Outdoor Wireless Solution with Superior Performance

PLANET WBS-512AC 802.11ac WAVE 2 900Mbps Outdoor Wireless CPE offers a better range and excellent throughput than those of the traditional wireless device. With the standard IEEE 802.3at Power over Ethernet (PoE) design, the WBS-512AC can be easily installed in the areas where power outlets are not available. The WBS-512AC is definitely suitable for wireless IP surveillance, and bridge link of building to building and backbone of public service. Additionally, the self-healing capability keeps connection alive all the time. With the IP55-rated outdoor enclosure, the WBS-512AC can perform normally under rigorous weather conditions, meaning it can be installed in any harsh, outdoor environments.

#### Benefits of MU-MIMO under 802.11ac Wave 2

With the MU-MIMO Wave 2 technology, the WBS-512AC, installed in public areas such as hotspots, airports and conferences, reduces the frustration that Wi-Fi users often experience in downloading web pages, e-mail file attachments and media contents. For cellular operators, the WBS-512AC provides a better Wi-Fi user experience, reducing the likelihood of users turning off Wi-Fi and putting more load on the cellular network. For enterprises, this technology also can solve Wi-Fi congestion issues in open work spaces and conference rooms. Outdoor wireless CPE is specially designed for long-distance outdoor surveillance and wireless backhaul solutions that are capable of establishing stable bridge connection through the embedded antenna. To provide maximum performance, the outdoor wireless CPE can implement up to 8 operation modes where a multitude of applications in communities, warehouses, campuses, harbors, etc. can be made.

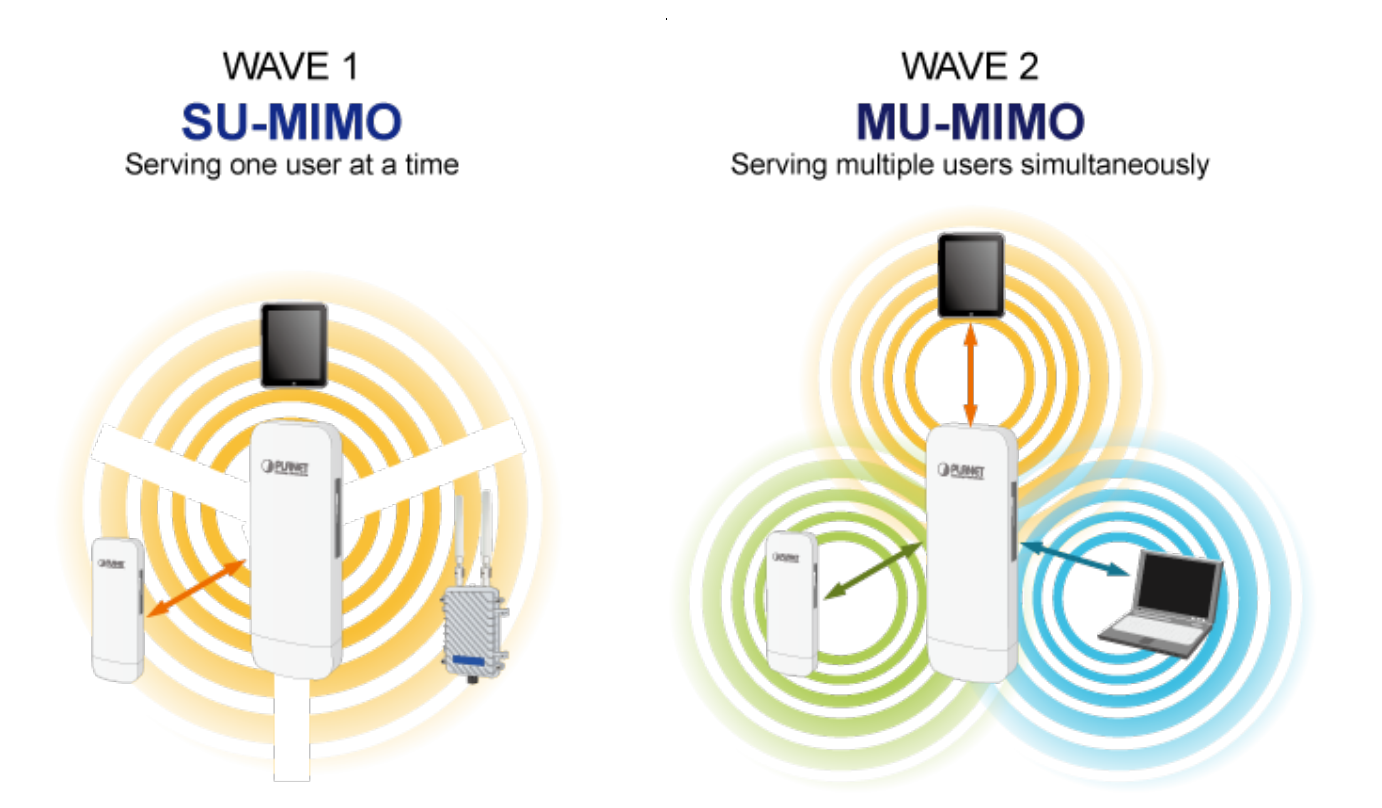

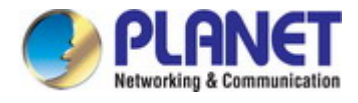

#### Multiple SSIDs with VLAN Tagging

The WBS-512AC supports WPA/WPA2, and the 802.1X RADIUS authentication to secure the wireless connection. Besides, the supported IEEE 802.1Q VLAN allows multiple VLAN tags to be mapped to multiple SSIDs to distinguish the wireless access. This makes it possible for the WBS-512ACN to work with managed Ethernet switches to have VLANs assigned to a different access level and authority.

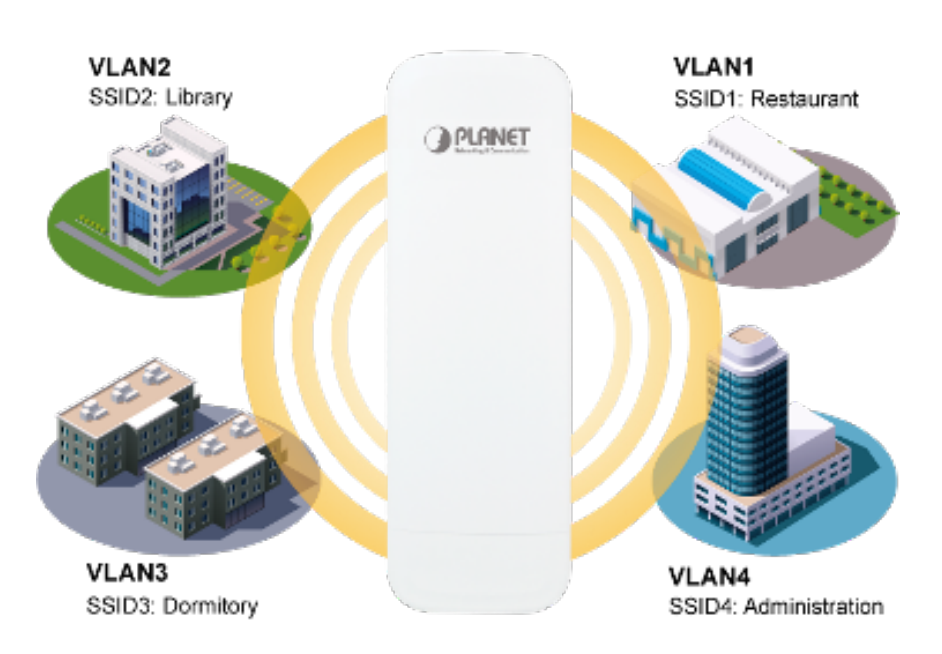

Multi-SSIDs + VLANs

#### 3 Simple Steps to Set Up PtP Connection

Without needing to enter the Web interface for configuration, the WBS-512AC has the DIP switch for setting to master (AP mode) and to slave (repeater mode). User only needs three simple steps to establish the PtP connection without any difficulty. By just switching the button to "Master" on the master AP, and pressing the reset button, the PtP connection can be established in 2 minutes as the connection steps are shown below.

## 3 Steps to Set Up PtP Connection

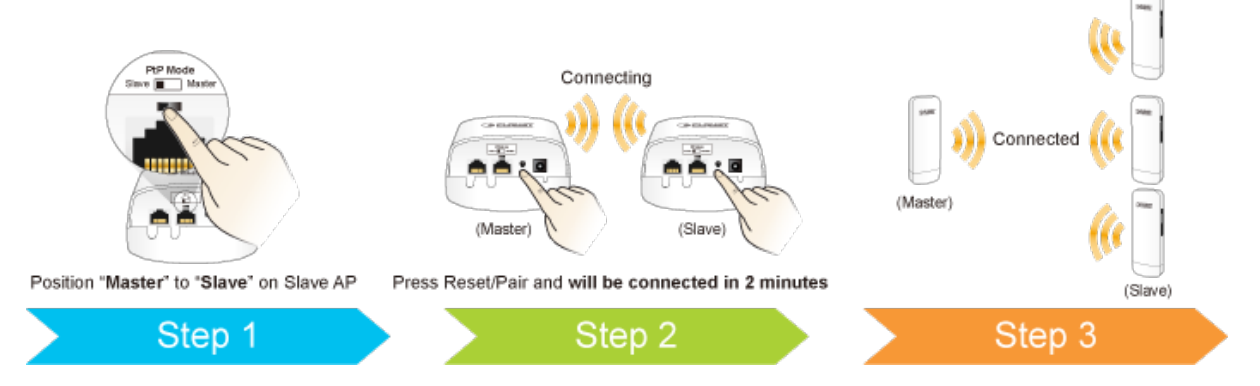

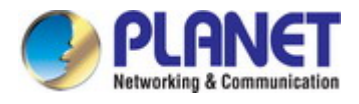

#### **Optimized Efficiency in AP Management**

The brand-new GUI configuration wizard helps the system administrator easily set up the WBS-512AC step by step. Besides, the built-in Wi-Fi analyzer provides real-time channel utilization to prevent channel overlapping to assure greater performance. With the automatic transmission power mechanism, distance control and scheduling reboot setting, the WBS-512AC is easy for the administrator to deploy and manage without on-site maintenance. Moreover, you can use PLANET NMS-500 or NMS-1000V AP control function to deliver wireless profiles to multiple APs simultaneously, thus making the central management simple.

#### Setup Wizard Multiple Modes

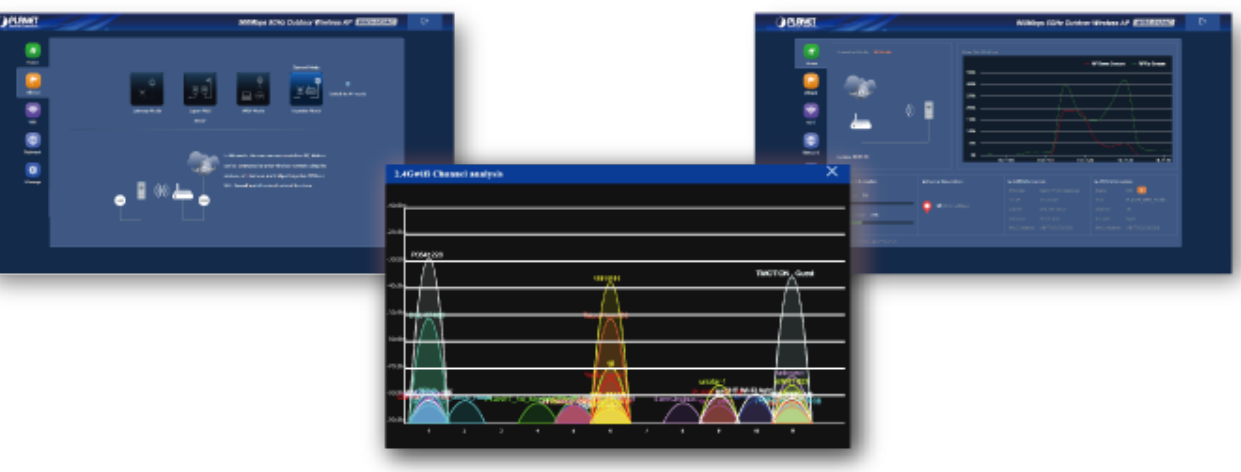

Home Dashboard for Wi-Fi Status View

Wi-Fi Channel Analyzer

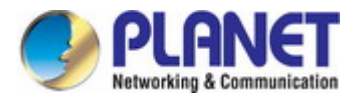

## **1.3 Product Features**

#### Industrial Compliant Wireless LAN and LAN

- Compliant with the IEEE 802.11a/n/ac WAVE2 MU-MIMO wireless technology
- 2T2R architecture with data rate of up to 900Mbps
- Equipped with two 10/100/1000Mbps RJ45 ports with auto MDI/MDI-X supported

#### Fixed Network Broadband Router

- Supported WAN connection types: DHCP, Static IP, PPPoE
- Supports Port Forwarding and DMZ for various networking applications
- Supports DHCP server in Gateway/WISP mode

#### RF Interface Characteristics

- Built-in 14dBi dual-polarization antenna
- High output power with multiply-adjustable transmit power control

#### Outdoor Environmental Characteristics

- IP55 rating
- IEEE 802.3 at Power over Ethernet design
- Operating temperature: -20~70 degrees C

#### Multiple Operation Modes and Wireless Features

- Multiple operation modes: AP, Gateway, Repeater, Super WDS, WISP
- WMM (Wi-Fi multimedia) provides higher priority to multimedia transmitting over wireless
- Coverage threshold to limit the weak signal of clients occupying session
- Real-time Wi-Fi channel analysis chart and client limit control for better performance
- Support Terminal Fast Roaming with 802.11k, 802.11v, and 802.11r

#### Secure Network Connection

- Full encryption supported: WPA/WPA2, WPA-PSK/WPA2-PSK and 802.1X RADIUS authentication
- Supports 802.1Q VLAN and SSID-to-VLAN mapping
- Supports IP/Port/MAC address/URL filtering, DoS, SPI Firewall
- Supports DMZ and Port Forwarding
- Bandwidth control per IP address to increase network stability

#### Easy Installation and Management

- 3 simple steps to establish PtP (AP + Repeater ) connection easily
- Supports PLANET NMS Controllers in AP mode
- Easy discovery by PLANET Smart Discovery
- Self-healing mechanism through system auto reboot setting
- System status monitoring through remote Syslog Server
- Supports PLANET DDNS/Easy DDNS

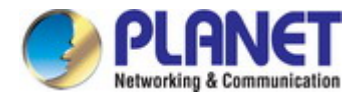

## 1.4 Product Specifications

| Product                    | WBS-512AC                                                                                                    |                              |                                                                                                    |                                          |
|----------------------------|----------------------------------------------------------------------------------------------------|------------------------------|----------------------------------------------------------------------------------------------------|------------------------------------------|
|                            | 900Mbps Outdoor Wireless CPE Wave 2.0, MU-MIMO                                                                                                    |                              |                                                                                                    |                                          |
| Hardware                   |                                                                                                    |                              |                                                                                                    |                                          |
| Standard Support           | IEEE 802.11a/n/ac<br>IEEE 802.11i<br>IEEE 802.3 10BASE-T<br>IEEE 802.3u 100BASE-TX<br>IEEE 802.3x flow control<br>IEEE 802.11k, 802.11v, and 802.11r |                              |                                                                                                    |                                          |
| Dimensions (W x D x H)     | 87 x 38 x 260mm                                                                                                    |                              |                                                                                                    |                                          |
| Weight                     | 405g                                                                                                    |                              |                                                                                                    |                                          |
| Power Requirements         | 48V DC IN, 0.5A, II<br>12V DC IN, 1.0A fro                                                                                                    | EEE 802.3 at l<br>om DC Jack | PoE+                                                                                                    | or                                       |
| Power Consumption (max.)   | < 10W                                                                                                    |                              |                                                                                                    |                                          |
| Interface                  | Wireless IEEE 802.11a/n/ac, 2T2R<br>PoE: 1 x 10/100/1000BASE-TX, auto-MDI/MDIX, 802.3 at PoE In<br>LAN: 1x 10/100/1000BASE-TX, auto-MDI/MDIX         |                              |                                                                                                    |                                          |
| Button                     | Reset/Pair button, PtP Switch                                                                                                    |                              |                                                                                                    |                                          |
|                            | Built-in 14dBi directional antenna with dual polarization                                                                                            |                              |                                                                                                    |                                          |
| Antenna                    | Half-power beam w                                                                                                    | vidth                        | Vert<br>Hor                                                                                             | tical H: 70 V: 15<br>izontal H: 50 V: 15 |
| Data Rate                  | IEEE 802.11a: up to 54Mbps<br>IEEE 802.11n (20MHz): up to 150Mbps<br>IEEE 802.11n (40MHz): up to 300Mbps<br>IEEE 802.11ac (80MHz): up to 867Mbps     |                              |                                                                                                    |                                          |
| Media Access Control       | CSMA/CA                                                                                                    |                              |                                                                                                    |                                          |
| Modulation                 | 802.11 a/n/ac: OFDM (BPSK / QPSK / 16QAM / 64QAM / 256QAM)                                                                                           |                              |                                                                                                    |                                          |
| Frequency Band             | FCC: 5.180~5.240GHz, 5.745~5.825GHz<br>ETSI: 5.180~5.700GHz                                                                                          |                              |                                                                                                    |                                          |
| Operating Channels         | FCC: 36, 40, 44, 48, 149, 153, 157, 161, 165 (9 channels)<br>ETSI: 36, 40, 44, 48, 100, 104, 108, 112, 116, 132, 136, 140 (12 cha                    |                              | 1, 165 (9 channels)<br>2, 116, 132, 136, 140 (12 channels)<br>countries according to their regulations. |                                          |
| Max. Transmit Power (dBm)  | FCC: up to 25 ± 1d<br>ETSI: < 20dBm (EI                                                                                                    | Bm<br>RP)                    |                                                                                                    |                                          |
|                            | Network Mode                                                                                                    | Data Rate                    |                                                                                                    | Receive Sensitivity (dBm)                |
|                            | 802.112                                                                                                    | 6Mbps                        |                                                                                                    | -92                                      |
| Receiver Sensitivity (dBm) | 802.11a                                                                                                    | 54Mbps                       |                                                                                                    | -75                                      |
|                            | 802.11n HT20                                                                                                    | MCS0/MCS                     | 8<br>15                                                                                                 | -91<br>-72                               |

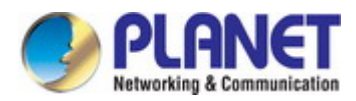

|                             | 802.11n HT40                                                                                                | MCS0/MCS8           | -88           |  |  |
|-----------------------------|----------------------------------------------------------------------------------------------------|---------------------|---------------|--|--|
|                             |                                                                                                    | MCS7/MCS15          | -70           |  |  |
|                             | 802.11ac VHT20                                                                                              | MCS0                | -92           |  |  |
|                             |                                                                                                    | MCS8                | -70           |  |  |
|                             | 902 44 co V/UT40                                                                                            | MCS0                | -89           |  |  |
|                             | 802.11ac VH140                                                                                              | MCS9                | -65           |  |  |
|                             | 902 11ac VUT90                                                                                              | MCS0                | -87           |  |  |
|                             |                                                                                                    | MCS9                | -61           |  |  |
| Environment & Certification |                                                                                                    |                     |               |  |  |
| Operating Temperature       | -20 ~ 70 degrees C                                                                                          |                     |               |  |  |
| Operating Humidity          | 5 ~ 90% (non-conc                                                                                           | lensing)            |               |  |  |
| IP Level                    | IP55                                                                                                    |                     |               |  |  |
| ESD Protection              | ± 8kV air-gap discharge                                                                                     |                     |               |  |  |
| Surge Protection            | + 4kV                                                                                                    |                     |               |  |  |
| Regulatory                  | CE, RoHS                                                                                                    |                     |               |  |  |
| Software                    |                                                                                                    |                     |               |  |  |
|                             | Static IP/DHCP                                                                                              |                     |               |  |  |
| LAN                         | Supports IP-MAC binding                                                                                     |                     |               |  |  |
|                             | Static IP                                                                                                   |                     |               |  |  |
| WAN Type (GW/WISP mode)     | ■ Dynamic IP                                                                                                |                     |               |  |  |
|                             | ■ PPPoE                                                                                                    |                     |               |  |  |
|                             | Access Point                                                                                                |                     |               |  |  |
|                             | <ul> <li>Gateway</li> <li>Repeater</li> <li>Repeater</li> </ul>                                             |                     |               |  |  |
| Wireless Modes              |                                                                                                    |                     |               |  |  |
|                             | ■ Super WDS                                                                                                 |                     |               |  |  |
|                             |                                                                                                    |                     |               |  |  |
| Channel Width               | 20MHz, 40MHz, 80MHz                                                                                         |                     |               |  |  |
| Encryption Type             | 64-/128-bit WEP, WPA, WPA-PSK, WPA2, WPA2-PSK, 802.1X                                                       |                     |               |  |  |
|                             | Enable/Disable SSID Broadcast                                                                               |                     |               |  |  |
| Wireless Security           | Wireless Max. 32 MAC address filtering                                                                      |                     |               |  |  |
|                             | User Isolation                                                                                              |                     |               |  |  |
| Max. SSIDs                  | 4                                                                                                    |                     |               |  |  |
| Max. Wireless Clients       | 64 per radio (50 is                                                                                         | suggested, depend   | ing on usage) |  |  |
| Max. WDS Peers              | 4 (Up to 3 peers by                                                                                         | vusing "One-click W | /DS")         |  |  |
| Wireless QoS                | Supports Wi-Fi Mu                                                                                           | ltimedia (WMM)      |               |  |  |
|                             | Auto Channel Selection                                                                                      |                     |               |  |  |
| Wireless Advanced           | 5-level Transmit Power Control (Max. (100%), Efficient (75%), Enhanced (50%), Standard (25%), Min. (12.5%)) |                     |               |  |  |
|                             | Client Limit Control, Coverage Threshold                                                                    |                     |               |  |  |

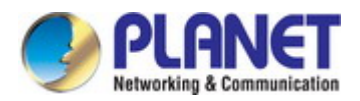

|                    | Wi-Fi channel analysis chart                                    |  |
|--------------------|-----------------------------------------------------------------|--|
|                    | Fast Roaming(IEEE 802.11k, 802.11r, 802.11v)                    |  |
|                    | Device status, wireless client List                             |  |
| Status Monitoring  | PLANET Smart Discovery                                          |  |
| Status Monitoring  | DHCP client table                                               |  |
|                    | System Log supports remote syslog server                        |  |
|                    | IEEE 802.1Q VLAN (VID: 3~4094)                                  |  |
| VLAN               | SSID-to-VLAN mapping up to 4 SSIDs                              |  |
| Self-healing       | Supports auto reboot settings per day/hour                      |  |
|                    | Remote management through PLANET DDNS/Easy DDNS                 |  |
|                    | Configuration backup and restore                                |  |
| Managamant         | Supports UPnP                                                   |  |
| Management         | Supports IGMP Proxy                                             |  |
|                    | Supports PPTP/L2TP/IPSec VPN Pass-through                       |  |
|                    | SNMP v1/v2c/v3 support, MIB I/II, Private MIB                   |  |
| Central Management | Applicable controllers: WAPC-500, WAPC-1000, NMS-500, NMS-1000V |  |

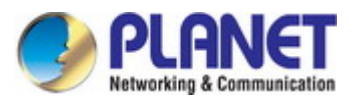

## Chapter 2. Hardware Installation

## 2.1 Product Outlook

### WBS-512AC

- Dimensions: 87 x 38 x 260mm
- Front Side:

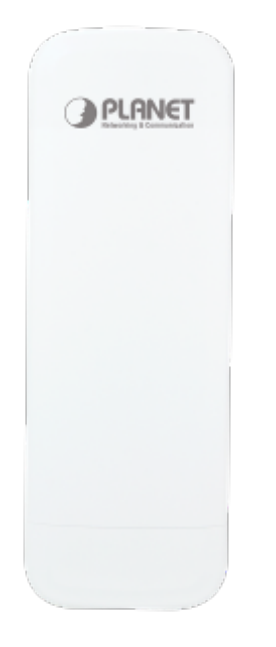

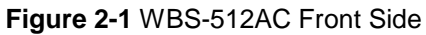

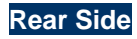

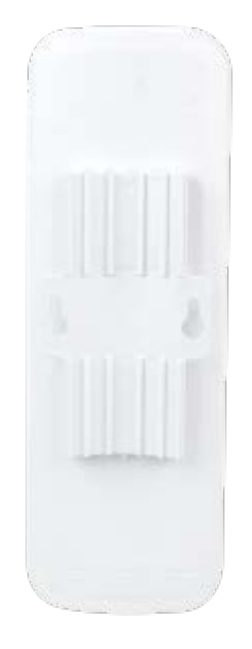

Figure 2-2 WBS-512AC Rear Side

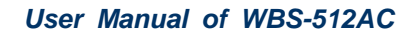

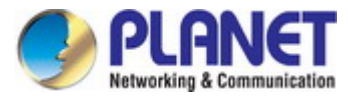

## Right Side

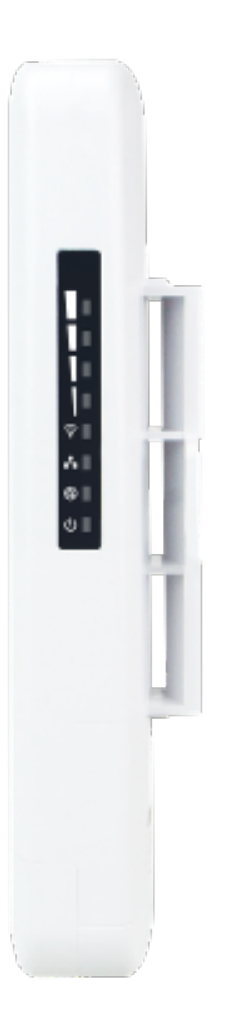

Figure 2-3 WBS-512AC Right Side

## LED Definitions

| LED      | State    | Meaning                                         |
|----------|----------|-------------------------------------------------|
| Dower    | On       | The device is powered on                        |
| Power    | Off      | The device is powered off                       |
|          | On       | Port linked                                     |
| WAN Port | Blinking | Data is transmitting or receiving data          |
|          | Off      | No link                                         |
|          | On       | Port linked                                     |
| LAN Port | Blinking | Data is transmitting or receiving data          |
|          | Off      | No link                                         |
|          | On       | The wireless radio is on                        |
| WLAN     | Blinking | Data is transmitting or receiving over wireless |
|          | Off      | The wireless radio is off                       |

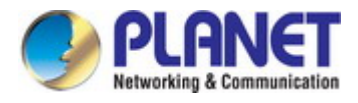

## 2.1.1 Port and Button

It provides a simple interface monitoring the AP. Figure 2-4 shows the hardware-based interface of the WBS-512AC.

WBS-512AC Hardware-based Interface:

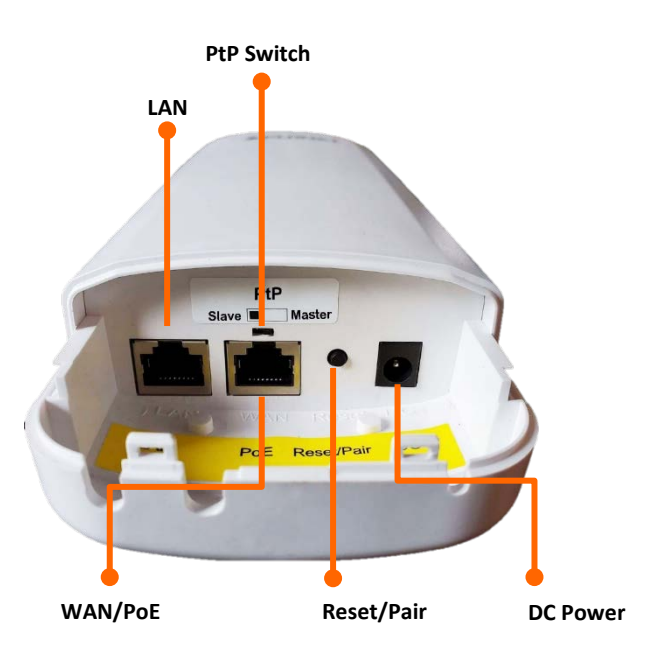

Figure 2-4 WBS-512AC Interface

## 2.1.2 Hardware Description

| Object            | Description                                                                                                    |  |
|-------------------|----------------------------------------------------------------------------------------------------|--|
| PoE LAN Port      | 10/100/1000Mbps RJ45 port, auto MDI/MDI-X                                                                           |  |
| LAN Port          | 10/100/1000Mbps RJ45 port, auto MDI/MDI-X                                                                           |  |
| PtP Switch        | Position "Master" to "Slave" on the AP.                                                                             |  |
| Reset/Pair Button | Press and hold the <b>Reset</b> button on the device for over 15 seconds the return to the factory default setting. |  |
|                   | minutes. The connection has been successfully established.                                                          |  |

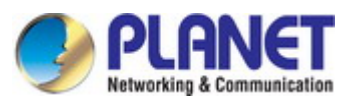

## **Chapter 3. Connecting to the CPE**

## 3.1 System Requirements

- Broadband Internet Access Service (Cable/xDSL/Ethernet connection)
- One IEEE 802.3at PoE switch (supply power to the WBS-512AC)
- PCs with a working Ethernet adapter and an Ethernet cable with RJ45 connectors
- PCs running Windows 98/ME, NT4.0, 2000/XP, Windows Vista / Win 7, MAC OS 9 or later, Linux, UNIX or other platforms compatible with TCP/IP protocols

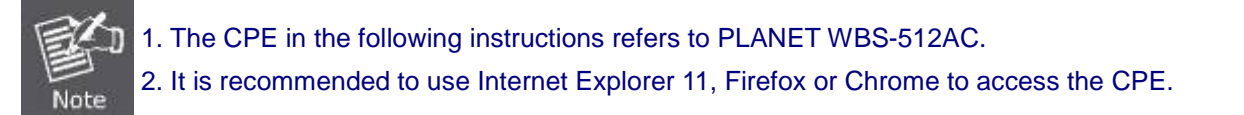

## 3.2 Installing the CPE

Before installing the CPE, make sure your PoE switch is connected to the Internet through the broadband service successfully at this moment. If there is any problem, please contact your local ISP. After that, please install the AP according to the following steps. Don't forget to pull out the power plug and keep your hands dry.

Please install the AP according to the following steps. Don't forget to pull out the power plug and keep your hands dry.

Step 1. Push the latch on the bottom of the Outdoor Wireless CPE to remove the sliding cover.

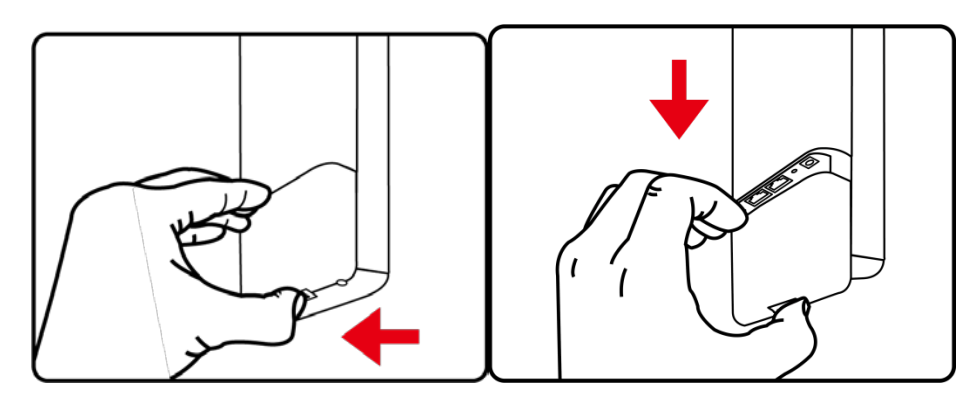

Figure 3-1 Connect the Antenna

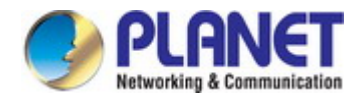

## **Step 2.** Plug the RJ45 Ethernet cable into the PoE Port of the Outdoor Wireless CPE. Then, slide back the cover to finish the installation.

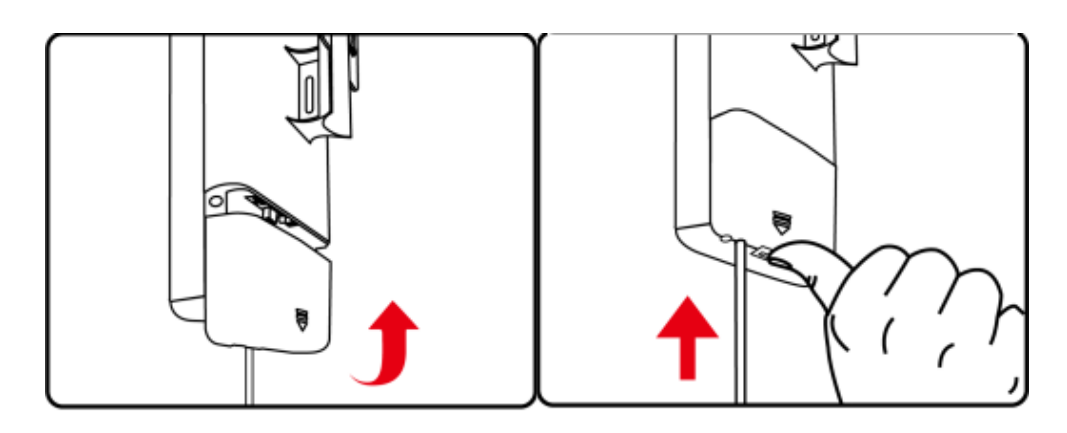

Figure 3-2 Connect the Ethernet cable

**Step 3.** Place the mounting strap through the slot on the back of the Outdoor Wireless CPE and then around the pole. Tighten the mounting strap to secure the Outdoor Wireless CPE.

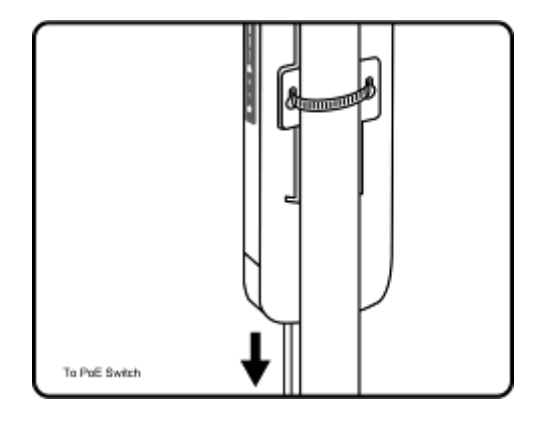

Figure 3-3 Connect the PoE injector

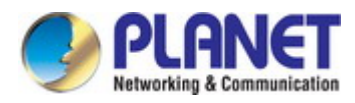

## Chapter 4. Quick Installation Guide

This chapter will show you how to configure the basic functions of your CPE within minutes.

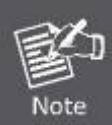

A computer with wired Ethernet connection to the Wireless CPE is required for the first-time configuration.

## 4.1 Manual Network Setup -- TCP/IP Configuration

The default IP address of the WBS-512AC is **192.168.1.253**. And the default Subnet Mask is 255.255.255.0. These values can be changed as you want. In this guide, we use all the default values for description.

Connect the WBS-512AC with your PC by an Ethernet cable plugging in LAN port on one side and in LAN port of PC on the other side. Please power on the WBS-512AC by PoE switch through the PoE port.

In the following sections, we'll introduce how to install and configure the TCP/IP correctly in **Windows 10**. And the procedures in other operating systems are similar. First, make sure your Ethernet Adapter is working, and refer to the Ethernet adapter manual if needed.

## 4.1.1 Configuring the IP Address Manually

Summary:

- Set up the TCP/IP Protocol for your PC.
- Configure the network parameters. The IP address is 192.168.1.xxx (If the default IP address of the WBS-512AC is 192.168.1.253, and the DSL router is 192.168.1.254, the "xxx" can be configured to any number from 1 to 252.) and subnet mask is 255.255.255.0.
- 1 Select **Use the following IP address**, and then configure the IP address of the PC.
- 2 For example, as the default IP address of the WBS-512AC is 192.168.1.253 and the DSL router is 192.168.1.254, you may choose from 192.168.1.1 to 192.168.1.252.

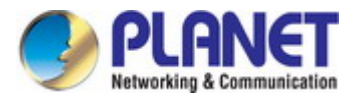

| You can get IP settings assigned a<br>his capability. Otherwise, you ne<br>or the appropriate IP settings. | automatically if your network supports<br>eed to ask your network administrator |
|----------------------------------------------------------------------------------------------------|---------------------------------------------------------------------------------|
| Obtain an IP address automa                                                                                | atically                                                                        |
| • Use the following IP address                                                                             | 5:                                                                              |
| IP address:                                                                                                | 192.168.1.100                                                                   |
| Subnet mask:                                                                                               | 255.255.255.0                                                                   |
| Default gateway:                                                                                           | (3) (3) (3)                                                                     |
| <ul> <li>Obtain DNS server address a</li> <li>Ose the following DNS server</li> </ul>                      | automatically<br>er addresses:                                                  |
| Preferred DNS server:                                                                                      | 19 (J) (M                                                                       |
| Alternate DNS server:                                                                                      | 1 34 W                                                                          |
|                                                                                                    | Advanced.                                                                       |

Figure 4-1 TCP/IP Setting

Now click  $\ensuremath{\text{OK}}$  to save your settings.

Now, you can run the ping command in the **command prompt** to verify the network connection between your PC and the AP. The following example is in **Windows 10** OS. Please follow the steps below:

- 1. Click on **Start > Run**.
- 2. Type "cmd" in the Search box.

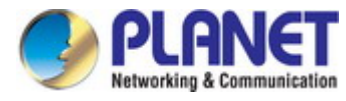

| = | er 🗅 🐵                        | Filters $\lor$ |
|---|-------------------------------|----------------|
| ඛ | Best match                    |                |
|   | Command Prompt<br>Desktop app |                |
| + | Documents (3+)                |                |
|   |                               |                |
|   |                               |                |
|   |                               |                |
|   |                               |                |
|   |                               |                |
|   |                               |                |
| ~ |                               |                |
| ~ |                               |                |
| 2 |                               |                |
|   | ∽ cmd                         |                |

Figure 4-2 Windows Start Menu

- 3. Open a command prompt, type ping **192.168.1.253** and then press **Enter**.
  - If the result displayed is similar to Figure 4-3, it means the connection between your PC and the AP has been established well.

| Administrator: C:\Windows\system32\cmd.exe                                                             |          |
|----------------------------------------------------------------------------------------------------|----------|
| Microsoft Windows [Version 6.1.7601]<br>Copyright (c) 2009 Microsoft Corporation. All rights reserved. |          |
| C:\>ping 192.168.1.253                                                                                 |          |
| Pinging 192.168.1.253 with 32 bytes of data:                                                           |          |
| Reply from 192.168.1.253: bytes=32 time=17ms TTL=64                                                    |          |
| Reply from 192.168.1.253: bytes=32 time=18ms TTL=64                                                    |          |
| Reply from 192.168.1.253: bytes=32 time=18ms TTL=64                                                    |          |
| Reply from 192.168.1.253: bytes=32 time=18ms TTL=64                                                    |          |
| Ping statistics for 192.168.1.253:                                                                     |          |
| Packets: Sent = 4, Received = 4, Lost = 0 (0% loss),                                                   |          |
| Approximate round trip times in milli-seconds:                                                         |          |
| Minimum = 17ms, Maximum = 18ms, Average = 17ms                                                         |          |
| C: \>                                                                                                  |          |
|                                                                                                    | <b>T</b> |

Figure 4-3 Successful Result of Ping Command

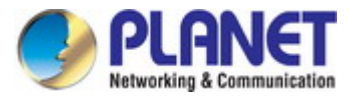

If the result displayed is similar to Figure 4-4, it means the connection between your PC and the AP has failed.

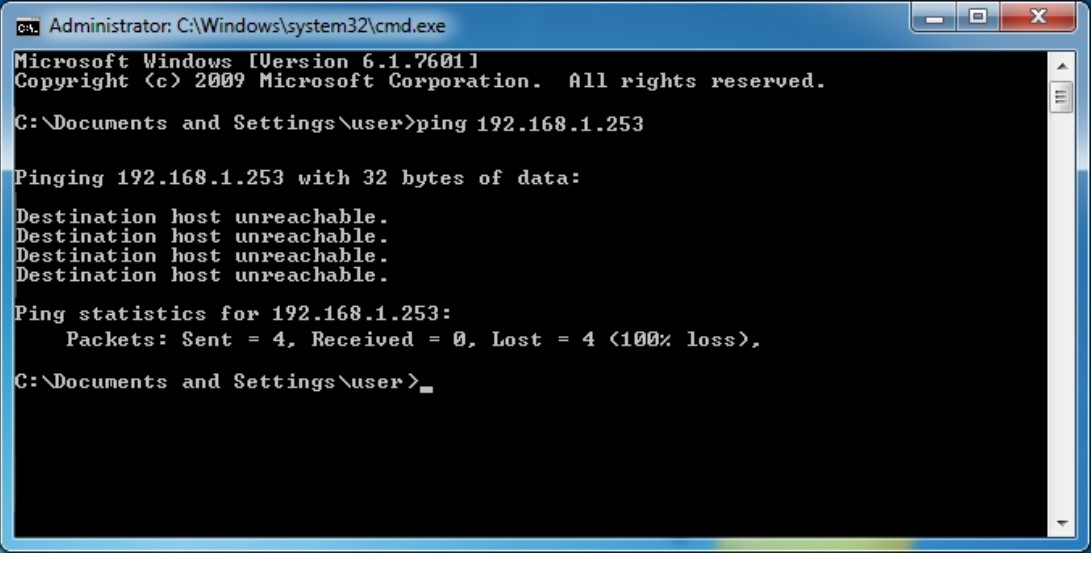

Figure 4-4 Failed Result of Ping Command

If the address is 0.0.0.0, check your adapter installation, security settings, and the settings on your AP. Some firewall software programs may block a DHCP request on newly installed adapters.

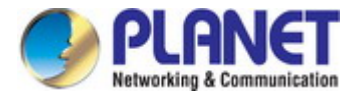

## 4.2 Starting Setup in the Web UI

It is easy to configure and manage the CPE with the web browser.

Step 1. To access the configuration utility, open a web-browser and enter the default IP address http://192.168.1.253 in the web address field of the browser.

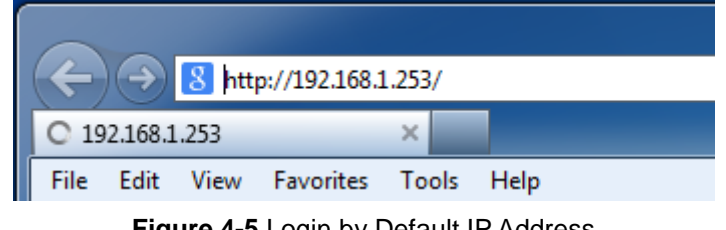

Figure 4-5 Login by Default IP Address

After a moment, a login window will appear. Enter **admin** for the password in lower case letters. Then click **LOGIN** or press the **Enter** key.

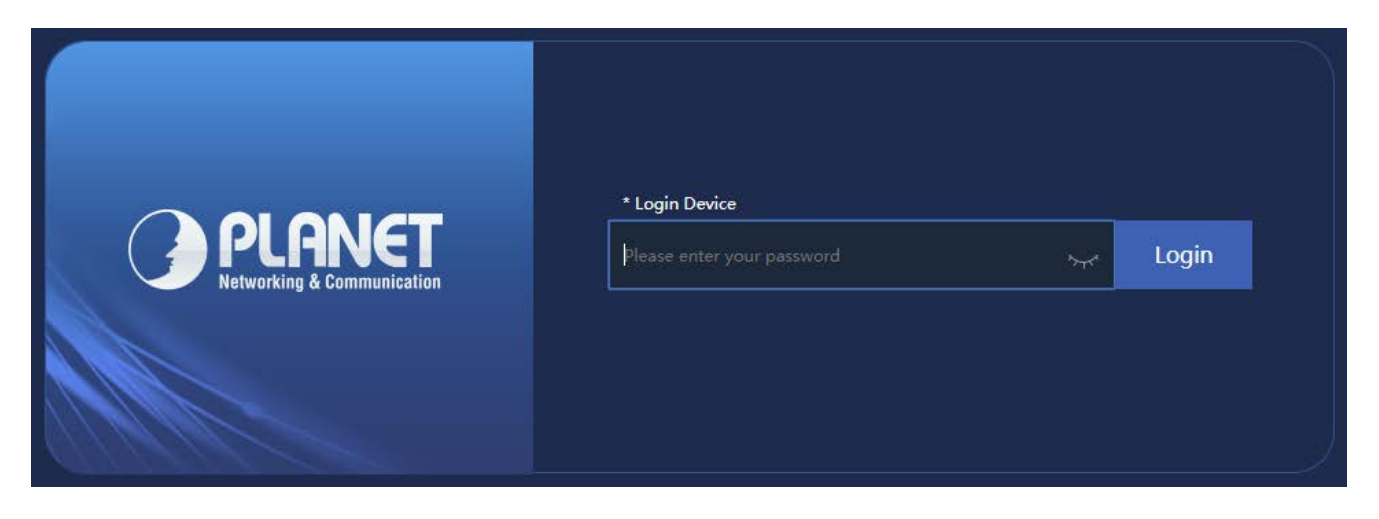

Figure 4-6 Login Window

Default IP Address: 192.168.1.253

Default Password: admin

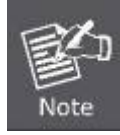

If the above screen does not pop up, it may mean that your web-browser has been set to a proxy. Go to Tools menu> Internet Options> Connections> LAN Settings on the screen that appears, uncheck **Using Proxy** and click **OK** to finish it.

## Chapter 5. Configuring the CPE

This chapter delivers a detailed presentation of CPE's functionalities and features 3 main items below, allowing you to manage the CPE with ease.

|                                                                                | Flow (5G WiFi)                          | bps                                                                                                    |                                                                                                    |
|--------------------------------------------------------------------------------|-----------------------------------------|----------------------------------------------------------------------------------------------------|----------------------------------------------------------------------------------------------------|
|                                                                                |                                         |                                                                                                    | — AP Down Stream — AP Up Stream                                                                                                    |
|                                                                                | 22.5k                                   |                                                                                                    | ~                                                                                                    |
|                                                                                | 20k                                     |                                                                                                    |                                                                                                    |
|                                                                                | 17.5k                                   |                                                                                                    |                                                                                                    |
|                                                                                | (() () () () () () () () () () () () () |                                                                                                    |                                                                                                    |
|                                                                                | 10k —                                   |                                                                                                    |                                                                                                    |
|                                                                                | 7.5k —                                  |                                                                                                    |                                                                                                    |
|                                                                                | 5k<br>2.5k                              |                                                                                                    |                                                                                                    |
|                                                                                |                                         |                                                                                                    |                                                                                                    |
| Uptime 00:05:09                                                                | 0k<br>12:22:5                           | ) 12:22:52 12:22:54 12:22:56 12:22:58 12                                                                                                    | 2:23:00 12:23:02 12:23:04 12:23:06 12                                                                                                    |
| Uptime 00:05:09                                                                | 0k<br>12:22:5                           | ) 12:22:52 12:22:54 12:22:56 12:22:58 12                                                                                                    | 2:23:00 12:23:02 12:23:04 12:23:06 12                                                                                                    |
| Uptime 00:05:09                                                                | 0k<br>12:22:5                           | 12.22.52 12.22.54 12.22.56 12.22.58 12                                                                                                    | 2:23:00 12:23:02 12:23:04 12:23:06 12                                                                                                    |
| Uptime 00:05:09                                                                | Revice Description                      | ) 12:22:52 12:22:54 12:22:56 12:22:58 12<br># LAN Information<br>IP Mode Static IP                                                                                 | 2:23:00 12:23:02 12:23:04 12:23:06 12<br>Wiffi Information<br>Status ON 0                                                                                                    |
| Uptime 00:05:09<br>Bit Device Information<br>CPU Usage 23%                     | W Device Description                    | ) 12:22:52 12:22:54 12:22:56 12:22:58 12<br><b># LAN Information</b><br>IP Mode Static IP<br>Lan IP 192:168.1.253                                                  | 2:23:00 12:23:02 12:23:04 12:23:06 12<br>2:23:00 12:23:02 12:23:04 12:23:06 12<br>2:23:00 12:23:00 12:23:06 12<br>2:23:00 12:23:00 12:23:04 12:23:06 12<br>2:23:00 12:23:02 12:23:04 12:23:06 12<br>2:23:00 12:23:02 12:23:04 12:23:06 12<br>2:23:00 12:23:02 12:23:04 12:23:06 12<br>2:23:00 12:23:02 12:23:04 12:23:06 12<br>2:23:00 12:23:02 12:23:04 12:23:06 12<br>2:23:00 12:23:02 12:23:04 12:23:06 12<br>2:23:00 12:23:00 12:23:06 12<br>2:23:00 12:23:00 12:23:06 12<br>2:23:00 12:23:00 12:23:00 12:23:06 12<br>2:23:00 12:23:00 12:00 12:23:00 12:20:00 12:20:00 12:20:00 12:00 12:00 12:00 12:00 12:00 12:00 12:00 12:00 12:00 12:00 12:00 12:00 12:00 12:00 12:00 12:00 12:00 12:00 12:00 12:00 12:00 12:00 12:00 12:00 12:00 12:00 12:00 12:00 12:00 12:00 12:00 12:00 1                                                                                                    |
| Uptime 00:05:09<br>Bit Device Information<br>CPU Usage 23%                     | <sup>0k</sup><br>12.22.5                | 2) 12:22:52 12:22:54 12:22:56 12:22:58 12<br><b>2: LAN Information</b><br>IP Mode Static IP<br>Lan IP 192:168.1.253<br>Subnet 255:255.255.0                        | 2:23:00 12:23:02 12:23:04 12:23:06 12<br>2:23:00 12:23:02 12:23:04 12:23:06 12<br>2:23:00 12:23:06 12<br>2:23:00 12:23:04 12:23:06 12<br>2:3:00 12:23:02 12:23:04 12:23:06 12<br>2:3:00 12:23:02 12:23:04 12:23:06 12<br>2:3:00 12:23:02 12:23:04 12:23:06 12<br>2:3:00 12:23:02 12:23:04 12:23:06 12<br>2:3:00 12:23:02 12:23:04 12:23:06 12<br>2:3:00 12:23:02 12:23:04 12:23:06 12<br>2:3:00 12:23:02 12:23:04 12:23:06 12<br>2:3:00 12:23:02 12:23:04 12:23:06 12<br>2:3:00 12:23:02 12:23:04 12:23:06 12<br>2:3:00 12:23:02 12:23:04 12:23:06 12<br>2:3:00 12:23:02 12:23:04 12:23:06 12<br>2:3:00 12:23:02 12:23:04 12:23:06 12<br>2:3:00 12:23:02 12:23:06 12<br>2:3:00 12:23:02 12:23:06 12<br>2:3:00 12:23:02 12:23:06 12<br>2:3:00 12:23:00 12:23:06 12<br>2:3:00 12:23:00 12:23:06 12<br>2:3:00 12:23:00 12:23:06 12<br>2:3:00 12:23:00 12:23:06 12<br>2:3:00 12:23:00 12:23:00 12:23:06 12<br>2:3:00 12:23:00 12:23:00 12:23:00 12:23:00 12:23:00 12:23:00 12:23:00 12:23:00 12:23:00 12:23:00 12:23:00 12:23:00 12:23:00 12:23:00 12:23:00 12:23:00 12:23:00 12:23:00 12:00 12:00 1                                                                                                    |
| Uptime 00:05:09<br>Bit Device Information<br>CPU Usage 23%<br>Memory Usage 29% | © Click Settings                        | 2) 12:22:52 12:22:54 12:22:56 12:22:58 12<br><b>21 LAN Information</b><br>IP Mode Static IP<br>Lan IP 192:168.1.253<br>Subnet 255:255.255.0<br>Gateway 192:168.1.1 | 2:23:00 12:23:02 12:23:04 12:23:06 12<br>2:23:00 12:23:02 12:23:04 12:23:06 12<br>2:23:00 12:23:06 12<br>2:23:00 12:23:00 12:23:06 12<br>2:23:00 12:23:00 12:23:06 12<br>2:23:00 12:23:00 12:23:06 12<br>2:23:00 12:23:00 12:23:00 12<br>2:23:00 12:23:00 12:23:00 12<br>2:23:00 12:23:00 12:23:00 12<br>2:23:00 12:23:00 12:23:00 12<br>2:23:00 12:23:00 12:23:00 12<br>2:23:00 12:23:00 12:23:00 12<br>2:23:00 12:23:00 12:23:00 12<br>2:23:00 12:23:00 12:23:00 12<br>2:23:00 12:23:00 12:23:00 12<br>2:23:00 12:23:00 12:23:00 12<br>2:23:00 12:23:00 12<br>2:23:00 12<br>2:23:00 12<br>2:23:0 |

#### Figure 5-1 Main Menu

#### The page includes the following fields:

| Object              | Description                                                                        |
|---------------------|------------------------------------------------------------------------------------|
| Operation Mode      | It shows the current mode status.                                                  |
| Device Information  | It shows the CPU/memory usage.                                                     |
| Device Description  | You can enter the device description.                                              |
| Flow (5G Wi-Fi) bps | It shows the Upstream/Downstream graph.                                            |
| LAN Information     | It shows the device IP mode, LAN IP, subnet, gateway and MAC address.              |
| Wi-Fi Information   | It shows the Wi-Fi status, SSID, channel, Encryption, MAC address and client list. |
| Version             | It shows the firmware version (Double-click to show more detailed info.).          |

## 5.1 Wizard

The Wizard guides you to configuring the WBS-512AC in a different mode, including Gateway, Super WDS, WISP, and AP (repeater) mode.

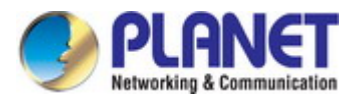

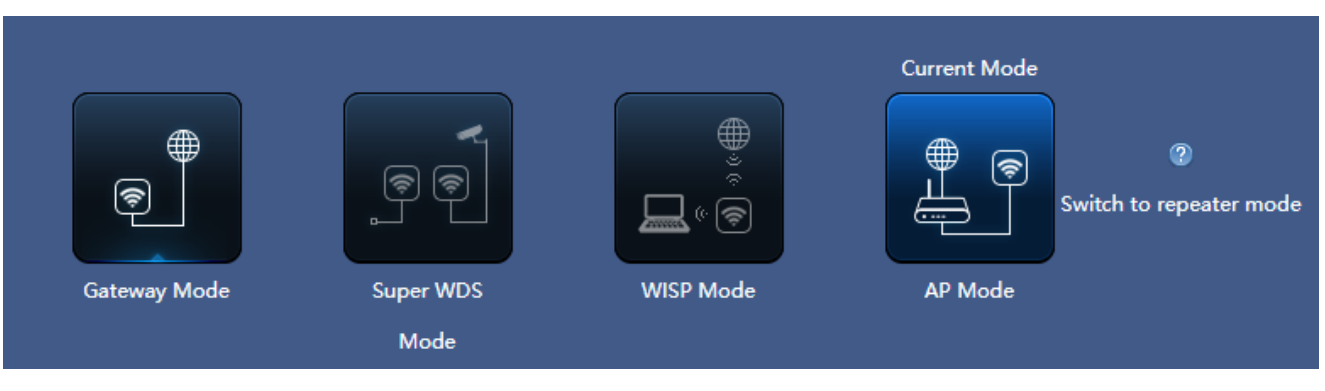

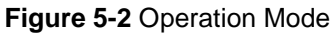

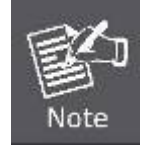

The default operation mode is AP mode.

Change the PtP switch to optional AP/repeater mode.

## 5.2 Gateway Mode

Click "Wizard"  $\rightarrow$  "Gateway Mode" and the following page will be displayed. This section allows you to configure the Gateway mode.

| Gateway Mode    |                            | × |
|-----------------|----------------------------|---|
| 0               |                            |   |
| WAN Settings    |                            |   |
| Internet Mode   | Static IP v                |   |
| IP Address      | Static IP<br>PPPoE<br>DHCP |   |
| Subnet          |                            |   |
| Default Gateway |                            |   |
| Primary DNS     | 8.8.8                      |   |
| Secondary DNS   |                            |   |
|                 | Next                       |   |
|                 |                            |   |
|                 |                            |   |
|                 |                            |   |
|                 |                            |   |

Figure 5-3 Gateway Mode

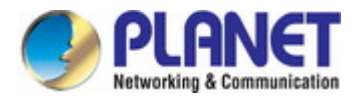

## 5.2.1 WAN Settings

#### Static IP

If your ISP offers you static IP Internet connection type, select "**Static IP**" and then enter IP address, subnet mask, default gateway and primary DNS information provided by your ISP in the corresponding fields.

| WAN Settings    |           |   |  |
|-----------------|-----------|---|--|
| Internet Mode   | Static IP | ٣ |  |
| IP Address      |           |   |  |
| Subnet          |           |   |  |
| Default Gateway |           |   |  |
| Primary DNS     | 8.8.8.8   |   |  |
| Secondary DNS   |           |   |  |
|                 | Next      | 1 |  |

Figure 5-4 Gateway -- Static IP

#### The page includes the following fields:

| Object          | Description                                                                          |
|-----------------|--------------------------------------------------------------------------------------|
| IP Address      | Enter the WAN IP address provided by your ISP. Enquire your ISP if you are not clear |
| Subnet Mask     | Enter WAN Subnet Mask provided by your ISP                                           |
| Default Gateway | Enter the WAN Gateway address provided by your ISP                                   |
| Primary DNS     | Enter the necessary DNS address provided by your ISP                                 |
| Second DNS      | Enter the second DNS address provided by your ISP                                    |

#### PPPoE (ADSL)

Select **PPPOE** if your ISP is using a PPPoE connection and provide you with PPPoE user name and password info.

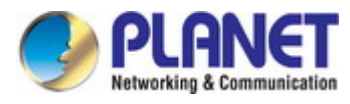

| WAN Settings  |                                |  |
|---------------|--------------------------------|--|
| Internet Mode | PPPoE                          |  |
| Username      | Please enter account.          |  |
| Password      | Please enter password.         |  |
| Server Name   | If not, please do not fill out |  |
| Service Name  | If not, please do not fill out |  |
|               |                                |  |
|               | Next                           |  |

Figure 5-5 Gateway - PPPoE (ADSL)

| Object       | Description                                    |
|--------------|------------------------------------------------|
| Username     | Enter the PPPoE User Name provided by your ISP |
| Password     | Enter the PPPoE password provided by your ISP  |
| Server Name  | Enter the server name by your ISP, or not      |
| Service Name | Enter the service name by your ISP, or not     |

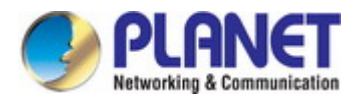

#### DHCP

Choose "**DHCP**" and the router will automatically obtain IP addresses, subnet masks and gateway addresses from your ISP.

| WAN Settings  |      |   |
|---------------|------|---|
| Internet Mode | DHCP | • |
|               |      |   |
|               | Next |   |

Figure 5-6 Gateway - DHCP

### 5.2.2 Wireless

| Gateway Mode    |                 |      |     | × |
|-----------------|-----------------|------|-----|---|
| 0               | 2               |      |     |   |
| 5G WiFi Setting |                 |      |     |   |
| WiFi Status     | <b>(</b> )      |      |     |   |
| SSID            | PLANET_5G       |      |     |   |
|                 | Hide your SSID? |      |     |   |
| Channel         | 20M/40M/80N •   | 36   | T   |   |
| Encrypt         | Open            |      | •   |   |
| Timing          | Everyday 🔻      | 3:00 | v 🌔 |   |
|                 | Back            | Next |     |   |
|                 |                 |      |     |   |
|                 |                 |      |     |   |
|                 |                 |      |     |   |

Figure 5-7 Gateway – Wireless

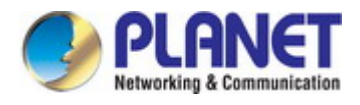

| Object           | Description                                                                                                    |
|------------------|----------------------------------------------------------------------------------------------------|
| Wi-Fi Status     | Select ON (Green) or OFF (Gray) to enable or disable wireless LAN                                                      |
| SSID             | It is the wireless network name. The default SSID is <b>PLANET_5G</b>                                                  |
| Hide your SSID ? | Select ON (Green) or OFF (Gray) to hide wireless LAN or not                                                            |
| Channel          | Select the operating channel you would like to use. The channel range will be changed by selecting a different domain. |
| Encryption       | Select the wireless encryption. The default is <b>None</b>                                                             |
| Timing           | Set time to restart for clock                                                                                          |

## 5.3 Super WDS Mode

| Super WDS Mode |                   |            | ×    |
|----------------|-------------------|------------|------|
| 1              |                   |            | •    |
| wbs            |                   |            |      |
| SSID           | Wireless5.8G_WDS  |            |      |
| AP BSSID       | C2:F7:E0:55:65:D9 | Mark WDS-1 | Scan |
| AP BSSID       |                   | Mark       | Scan |
| AP BSSID       |                   | Mark       | Scan |
| AP BSSID       |                   | Mark       | Scan |
| Encrypt        | Open y            | 6          |      |
|                |                   |            |      |
|                |                   | Next       |      |
|                |                   |            |      |
|                |                   |            |      |
|                |                   |            |      |
|                |                   |            |      |
|                |                   |            |      |
|                |                   |            |      |

#### Figure 5-8 Super WDS Mode

| Object   | Description                                              |
|----------|----------------------------------------------------------|
| WDS SSID | It is the WDS wireless network name. The default SSID is |

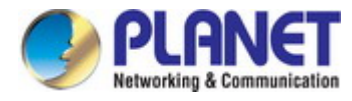

|               | "Wireless5.8G_WDS"                                                  |
|---------------|---------------------------------------------------------------------|
| AP BSSID/Mark | Press the "Scan" button to find the WDS BSSID to connect            |
| Enoruntion    | Select open or WEP for the wireless encryption. The default is None |
| Енстурион     | Key in the correct password for BSSID of WEP                        |

| Super WDS Mode  |                 |      |   | × |
|-----------------|-----------------|------|---|---|
| 0               | 2               |      |   | 0 |
| 5G WiFi Setting |                 |      |   |   |
| WiFi Status     |                 |      |   |   |
| SSID            | PLANET_5G       |      |   |   |
|                 | Hide your SSID? |      | 0 |   |
| Channel         | 20M/40M/80N 🔻   | 36 🔻 |   |   |
| Encrypt         | Open            | Ŧ    |   |   |
|                 | Back            | Next |   |   |

Figure 5-9 Super WDS Mode

| Object           | Description                                                       |
|------------------|-------------------------------------------------------------------|
| Wi-Fi Status     | Select ON (Green) or OFF (Gray) to enable or disable wireless LAN |
| SSID             | It is the wireless network name. The default SSID is "PLANET_5G"  |
| Hide your SSID ? | Select ON (Green) or OFF (Gray) to hide wireless LAN or not       |
| Bandwidth        | Select the operating channel width, "20MHz" or "40MHz" or "80MHz" |
| Channel          | Select the operating channel you would like to use. The channel   |
|                  | range will be changed by selecting a different domain.            |
| Encryption       | Select the wireless encryption. The default is "None"             |

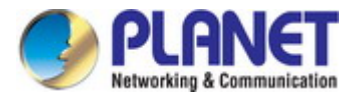

| Super WDS Mode      |                 |      | ×     |
|---------------------|-----------------|------|-------|
| 1 2<br>LAN Settings |                 | 3    | <br>0 |
| IP Mode             | Static IP       | Ŧ    |       |
| Lan IP              | 192.168.1.253   |      |       |
| Subnet              | 255.255.255.0   |      |       |
| Gateway             | 192.168.1.1     |      |       |
| Primary DNS         | 114.114.114.114 |      |       |
| Secondary DNS       | 8.8.4.4         |      |       |
| Timing              | 1Day            | •    |       |
|                     | Back            | Next |       |

Figure 5-10 Super WDS Mode

| Object  | Description                                                  |
|---------|--------------------------------------------------------------|
| IP Mode | Select "Static IP" or "DHCP Client" for setting up device IP |
| Timing  | Set time to restart                                          |

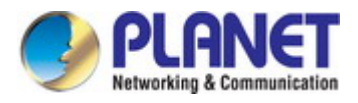

AP1 - Enter the WDS SSID and encrypt password.

| SSID     | WDS-1 |   |                          |      |
|----------|-------|---|--------------------------|------|
| AP BSSID |       |   | Mark                     | Scan |
| AP BSSID |       |   | Mark                     | Scan |
| AP BSSID |       |   | Mark                     | Scan |
| AP BSSID |       |   | Mark                     | Scan |
| Encrypt  | WEP   | ~ | User Password 1234567890 |      |

Figure 5-11 Super WDS Mode – AP1

AP2 -- Press the "Scan" button to find AP1 BSSID and choose it to connect. Enter the encrypt password.

| SSID     | WDS-2             |   |                          |      |
|----------|-------------------|---|--------------------------|------|
| AP BSSID | C2:F7:E0:55:65:D9 |   | Mark WDS-1               | Scan |
| AP BSSID |                   |   | Mark                     | Scan |
| AP BSSID |                   |   | Mark                     | Scan |
| AP BSSID |                   |   | Mark                     | Scan |
| Encrypt  | WEP               | ~ | User Password 1234567890 |      |

Figure 5-12 Super WDS Mode – AP2

## 5.4 WISP Mode

Click "Wizard"  $\rightarrow$  "WISP Mode" and the following page will be displayed. This section allows you to configure the WISP mode.

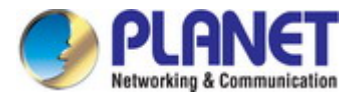

| WISP Mode         |                     |   |      | × |
|-------------------|---------------------|---|------|---|
| 12                |                     |   |      | 0 |
| Repeater Settings |                     |   |      |   |
| Repeater SSID     | Wireless5.8G        |   | Scan |   |
| Lock BSSID        |                     |   |      |   |
| Encryption        | WPA/WPA2PSK_TKIPAES | • |      |   |
| Password          | דדדדדדד             |   |      |   |
| BandWidth         | 20M/40M/80M         | ٣ |      |   |
|                   | Next                |   |      |   |

Figure 5-13 WISP Mode

| Object        | Description                                                       |  |
|---------------|-------------------------------------------------------------------|--|
| Repeater SSID | Enter the root AP's SSID or press "Scan" to select                |  |
| Lock BSSID    | Check to lock the root AP' MAC address                            |  |
| Encryption    | Select the wireless encryption of root AP. The default is         |  |
|               | "WPA/WPA2PSK_TKIPAES"                                             |  |
| Password      | Enter the password of root AP                                     |  |
| Bandwidth     | Select the operating channel width, "20MHz" or "40MHz" or "80MHz" |  |
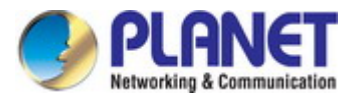

| WISP Mode     |                                                   | ×  |
|---------------|---------------------------------------------------|----|
| 0             |                                                   | -0 |
| WAN Settings  |                                                   |    |
| Internet Mode | DHCP V<br>Static IP<br>PPPoE<br>DHCP<br>Back Next |    |
|               |                                                   |    |

Figure 5-14 WISP Mode – Select Internet Mode (Set up WAN type)

| WISP Mode       |               |    |      |   |          | × |
|-----------------|---------------|----|------|---|----------|---|
| 0@              | )             |    |      | 3 |          |   |
| 5G WiFi Setting |               |    |      |   |          |   |
| WiFi Status     |               |    |      |   |          |   |
| SSID            | PLANET_5G     |    |      |   |          |   |
|                 | Hide your SSI | D? |      |   |          |   |
| Encrypt         | Open          |    |      | Ŧ |          |   |
| Timing          | Everyday      | Ŧ  | 3:00 | • | <u> </u> |   |
|                 | Back          |    | Next |   |          |   |
|                 |               |    |      |   |          |   |
|                 |               |    |      |   |          |   |
|                 |               |    |      |   |          |   |
|                 |               |    |      |   |          |   |

Figure 5-14 WISP Mode - Setting up Wi-Fi

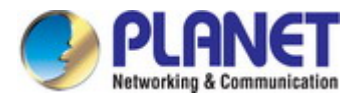

# 5.5 AP Mode

Click "Wizard"  $\rightarrow$  "AP Mode" and the following page will be displayed. This section allows you to configure the AP mode.

| AP Mode           |                 | × |
|-------------------|-----------------|---|
| 1<br>LAN Settings |                 | 0 |
| IP Mode           | Static IP 🔹     |   |
| Lan IP            | 192.168.1.253   |   |
| Subnet            | 255.255.255.0   |   |
| Gateway           | 192.168.1.1     |   |
| Primary DNS       | 114.114.114.114 |   |
| Secondary DNS     | 8.8.4.4         |   |
|                   | Next            |   |

Figure 5-8 AP Mode

The page includes the following fields:

| Object        | Description                                                  |
|---------------|--------------------------------------------------------------|
| IP Mode       | Select "Static IP" or "DHCP Client" for setting up device IP |
| LAN IP        | Enter the AP static IP address                               |
| Subnet        | Enter the network mask                                       |
| Gateway       | Enter the default gateway IP address                         |
| Primary DNS   | Enter the primary DNS IP address, or not                     |
| Secondary DNS | Enter the secondary DNS IP address, or not                   |

Enter the LAN IP address.

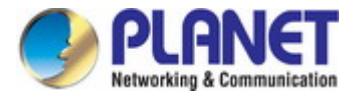

| AP Mode         |                 |      |   | × |
|-----------------|-----------------|------|---|---|
| 0               | 2               |      |   |   |
| 5G WiFi Setting |                 |      |   |   |
| WiFi Status     | <b>(</b> )      |      |   |   |
| SSID            | PLANET_5G       |      |   |   |
|                 | Hide your SSID? |      |   |   |
| Channel         | 20M/40M/80N •   | 36   | ٣ |   |
| Encrypt         | Open            |      | Ŧ |   |
| Timing          | 1Day            |      | Ŧ | - |
|                 | Back            | Next |   |   |
|                 |                 |      |   |   |
|                 |                 |      |   |   |
|                 |                 |      |   |   |
|                 |                 |      |   |   |

Figure 5-15 AP Mode - Set up Wi-Fi

| Object           | Description                                                                                                    |
|------------------|----------------------------------------------------------------------------------------------------|
| Wi-Fi Status     | Select ON (Green) or OFF (Gray) to enable or disable wireless LAN                                                      |
| SSID             | It is the wireless network name. The default SSID is "PLANET_5G"                                                       |
| Hide your SSID ? | Select ON (Green) or OFF (Gray) to hide wireless LAN or not                                                            |
| Bandwidth        | Select the operating channel width, "20MHz" or "40MHz" or "80MHz"                                                      |
| Channel          | Select the operating channel you would like to use. The channel range will be changed by selecting a different domain. |
| Encryption       | Select the wireless encryption. The default is "None"                                                                  |
| Timing           | Set time to restart                                                                                                    |

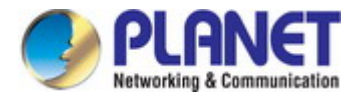

# 5.6 Repeater Mode

Click "Wizard"  $\rightarrow$  "Repeater Mode" and the following page will be displayed. This section allows you to configure the Repeater mode.

| Repeater Mode     |                     | ×    |
|-------------------|---------------------|------|
| 12                |                     |      |
| Repeater Settings |                     |      |
| Repeater SSID     | Wireless5.8G        | Scan |
| Lock BSSID        |                     |      |
| Encryption        | WPA/WPA2PSK_TKIPAES |      |
| Password          | 77777777            |      |
| BandWidth         | 20M/40M/80M         |      |
| Р2Р               | 0                   |      |
|                   |                     |      |
|                   | Next                |      |
|                   |                     |      |
|                   |                     |      |
|                   |                     |      |

Figure 5-16 Repeater Mode

| Object        | Description                                                       |  |  |
|---------------|-------------------------------------------------------------------|--|--|
| Repeater SSID | Enter the root AP's SSID or press "Scan" to select                |  |  |
| Lock BSSID    | Check to lock the root AP' MAC address                            |  |  |
| Encryption    | Select the wireless encryption of root AP. The default is         |  |  |
|               | "WPA/WPA2PSK_TKIPAES"                                             |  |  |
| Password      | Enter the password of root AP                                     |  |  |
| Bandwidth     | Select the operating channel width, "20MHz" or "40MHz" or "80MHz" |  |  |
| P2P           | Enable switch for Point to Point function                         |  |  |

Press the "Scan" button to find the root AP that you need to repeat and press Choice to select the AP.

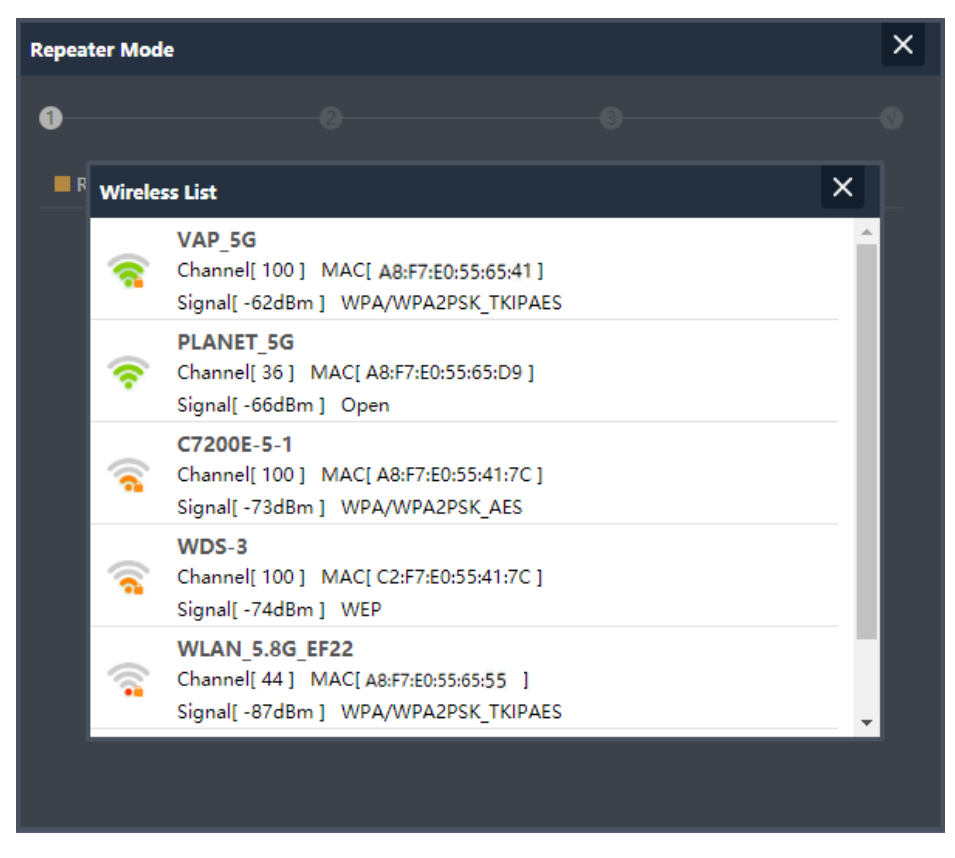

Figure 5-17 Repeater Mode -- Scan AP

Set up the repeater wireless network

| Repeater Mode   |                 |      |   | × |
|-----------------|-----------------|------|---|---|
| 0               | •               |      |   |   |
| 5G WiFi Setting |                 |      |   |   |
| WiFi Status     |                 |      |   |   |
| SSID            | PLANET_5G       |      |   |   |
|                 | Hide your SSID? |      | 0 |   |
| Encrypt         | Open            |      |   |   |
| Timing          | 1Day            | •    |   |   |
|                 | Back            | Next |   |   |
|                 |                 |      |   |   |
|                 |                 |      |   |   |
|                 |                 |      |   |   |
|                 |                 |      |   |   |

Figure 5-18 Repeater Mode - Setting up Wi-Fi

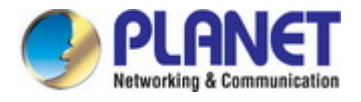

| Object           | Description                                                       |
|------------------|-------------------------------------------------------------------|
| Wi-Fi Status     | Select ON (Green) or OFF (Gray) to enable or disable wireless LAN |
| SSID             | It is the wireless network name. The default SSID is "PLANET_5G"  |
| Hide your SSID ? | Select ON (Green) or OFF (Gray) to hide wireless LAN or not       |
| Encryption       | Select the wireless encryption. The default is "None"             |
| Timing           | Set time to restart                                               |

| Repeater Mode |                 |      | × |
|---------------|-----------------|------|---|
| 1 AN Settings | )               | 3    |   |
|               | Otatia ID       | _    |   |
| IP Mode       | Static IP       | · ·  |   |
| Lan IP        | 192.168.1.100   |      |   |
| Subnet        | 255.255.255.0   |      |   |
| Gateway       | 192.168.1.1     |      |   |
| Primary DNS   | 114.114.114.114 |      |   |
| Secondary DNS | 8.8.4.4         |      |   |
|               | Back            | Next |   |

Figure 5-19 Repeater Mode - Setting up Wi-Fi

The page includes the following fields:

| Object        | Description                                                  |
|---------------|--------------------------------------------------------------|
| IP Mode       | Select "Static IP" or "DHCP Client" for setting up device IP |
| LAN IP        | Enter the AP static IP address                               |
| Subnet        | Enter the network mask                                       |
| Gateway       | Enter the default gateway IP address                         |
| Primary DNS   | Enter the primary DNS IP address, or not                     |
| Secondary DNS | Enter the secondary DNS IP address, or not                   |

Enter the LAN IP address.

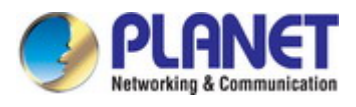

# 5.7 Wi-Fi

## 5.7.1 5G Wi-Fi

5.7.1.1. Basic

| <b>^</b> | <b>5G WiFi</b> MAC ACL WiFi Timer Off Advar |               |
|----------|---------------------------------------------|---------------|
| Home     | Basic VAP 1 VAP 2 VAP 3                     |               |
|          | WiFi Status                                 | WiFi Analyzer |
| Witterd  | SSID PLANET_50                              | G             |
| wizaru   |                                             | SID?          |
| 8        | BandWidth 20M/40M/                          | (80M <b>*</b> |
| WiFi     | Channel 36                                  | *             |
|          | Encrypt Open                                | *             |
|          | WMM 🌔                                       |               |
| Network  |                                             | Apply         |
|          |                                             |               |
| -        |                                             |               |
| Manage   |                                             |               |
|          |                                             |               |
|          |                                             |               |
|          |                                             |               |
|          |                                             |               |
|          |                                             |               |
|          |                                             |               |

## Figure 5-20 Basic

| Object           | Description                                                       |
|------------------|-------------------------------------------------------------------|
| Wi-Fi Status     | Select ON (Green) or OFF (Gray) to enable or disable wireless LAN |
| SSID             | It is the wireless network name. The default SSID is "PLANET_5G"  |
| Hide your SSID ? | Select ON (Green) or OFF (Gray) to hide wireless LAN or not       |
| Channel          | It shows the channel of the CPE. Default 5GHz is channel 36.      |
| Encryption       | Select the wireless encryption. The default is "None"             |
| WMM              | Enable/Disable WMM (Wi-Fi Multimedia) function                    |
| Wi-Fi Analyzer   | Press this button to analyze local area wireless signal           |

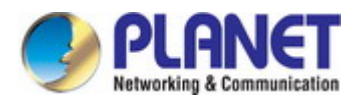

## 5.7.1.2. VAP

| 5G WiFi MAC ACL WiFi T | imer Off Advanced |       |
|------------------------|-------------------|-------|
| Basic VAP 1 VAP 2      |                   |       |
|                        | tatus 💮           |       |
|                        | SSID PLANET_5G_1  |       |
|                        | Hide your SSID?   |       |
|                        | crypt Open 🔻      |       |
|                        | имм 🕐             |       |
|                        |                   | Apply |

Figure 5-21 VAP

Select VAP1~VAP3 to enable virtual AP

| Object           | Description                                                           |
|------------------|-----------------------------------------------------------------------|
|                  | Select ON (Green) or OFF (Gray) to enable or disable virtual wireless |
| WI-FI Status     | LAN                                                                   |
| SSID             | It is the wireless network name. The default SSID is "PLANET_5G_1"    |
|                  | to " <b>PLANET_5G_3</b> "                                             |
| Hide your SSID ? | Select ON (Green) or OFF (Gray) to hide wireless LAN or not           |
| Channel          | It shows the channel of the CPE. Default 5GHz is channel 36.          |
| Encryption       | Select the wireless encryption. The default is "None"                 |
| WMM              | Enable/Disable WMM (Wi-Fi Multimedia ) function                       |

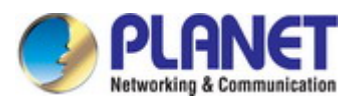

# 5.7.2 MAC ACL

5.7.2.1. MAC ACL

| î       |     | MAC ACL | WiFi Timer Off | Advanced |                   |       |        |        |
|---------|-----|---------|----------------|----------|-------------------|-------|--------|--------|
| Home    |     | SN      | Name           |          | MAC Address       | Mark  | Status | Config |
|         |     |         |                |          | B6:58:BF:65:9F:90 | Eddie | 0      | ٥      |
| Wizard  |     |         |                |          |                   |       |        |        |
| wiFi    |     |         |                |          |                   |       |        |        |
| Network |     |         |                |          |                   |       |        |        |
| Manage  |     |         |                |          |                   |       |        |        |
|         |     |         |                |          |                   |       |        |        |
|         |     |         |                |          |                   |       |        |        |
|         | Add | Delete  | Apply Disab    | ble      | *                 |       |        |        |

Figure 5-9 MAC ACL

The page includes the following fields:

| Object     | Description                                                                                           |
|------------|----------------------------------------------------------------------------------------------------|
| Add        | Press the " <b>Add</b> " button to add end-device that is scanned from wireless network and mark them |
| Delete     | Press the "Delete" button to delete device from list                                                  |
| Арріу      | Press the "Apply" button to enable/disable the rule                                                   |
| ACL Status | Select the rule of ACL, default is <b>Disable</b> .                                                   |
|            | Whitelist: Allows the devices to pass in the rule                                                     |
|            | Blacklist: Prohibited rules within the device through                                                 |

| Add | Delete | Apply | Allows the device to pass in th 🔻          |
|-----|--------|-------|--------------------------------------------|
|     |        |       | Disable                                    |
|     |        |       | Allows the device to pass in the rule      |
|     |        |       | Prohibited rules within the device through |
|     |        |       |                                            |

Figure 5-22 ACL status

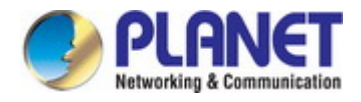

## 5.7.3 Wi-Fi Timer Off

## 5.7.3.1. Wi-Fi Timer Off

|         | 5G WiFi MAC ACL WiFi Timer Off Advanced |
|---------|-----------------------------------------|
| Home    | WiFi Timer Off                          |
| Wizard  | WiFi Timer Off                          |
| WiFi    | Арру                                    |
| Network |                                         |
| Manage  |                                         |
|         |                                         |
|         |                                         |

## Figure 5-23 Wi-Fi Timer Off

| Object          | Description                                                |
|-----------------|------------------------------------------------------------|
| Wi-Fi Timer Off | Select ON (Green) or OFF (Gray) to enable or disable timer |
| Time Frame      | Choose the time frame of Wi-Fi                             |

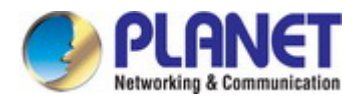

# 5.7.4 Advanced

## 5.7.4.1. Advanced

|                 | 5G WiFi MAC ACL WiFi Timer Of                             | f Advanced                                                                  |
|-----------------|-----------------------------------------------------------|-----------------------------------------------------------------------------|
| Home            | Advanced                                                  |                                                                             |
| <b>Wizard</b>   | 5G Mode<br>5G Maximum for per AP                          | 11AC •<br>64 (Range 1-64)                                                   |
| WiFi            | 5G WLAN Partition<br>5G Coverage Threshold<br>5G TX Power | OFF         •           -90         (-95dBm~-65dBm)           Max         • |
| (D)<br>N tore d |                                                           | OFF   ON  (256-2346)                                                        |
|                 |                                                           | 2347 (0-2347)<br>ON V                                                       |
| Manage          | Terminal Fast Roam                                        | OFF • Apply                                                                 |
|                 |                                                           |                                                                             |
|                 |                                                           |                                                                             |

Figure 5-24 Advanced

| Object                | Description                                                              |
|-----------------------|--------------------------------------------------------------------------|
| 5G Mode               | Select 802.11A or 802.11AN or 802.11AC in CPE                            |
| Maximum 5G per AP     | The maximum users are <b>64</b>                                          |
| 5G WLAN Partition     | Enable it to isolate each connected wireless client so that they cannot  |
|                       | access mutually.                                                         |
| 5G Coverage Threshold | The coverage threshold is to limit the weak signal of clients occupying  |
|                       | session. The default is -90dBm                                           |
| 5G TX Power           | The range of transmit power is Max (100%), Efficient (75%),              |
|                       | Enhanced (50%), Standard (25%) or Min (12.5%). In case of                |
|                       | shortening the distance and the coverage of the wireless network, input  |
|                       | a smaller value to reduce the radio transmission power                   |
| Multicast Fast        | A part of the 802.11n standard that allows sending multiple frames per   |
|                       | single access to the medium by combining frames together into one        |
|                       | larger frame. It creates the larger frame by combining smaller frames    |
|                       | with the same physical source, destination end points, and traffic class |
|                       | (QoS) into one large frame with a common MAC header                      |
| Short GI              | Guard intervals are used to ensure that distinct transmissions do not    |
|                       | interfere with one another.                                              |
| Packet Threshold      | When the length of a data packet exceeds this value, the router will     |

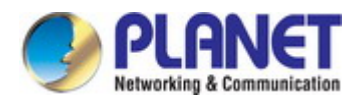

|                    | send an RTS frame to the destination wireless node, and the latter will  |  |
|--------------------|--------------------------------------------------------------------------|--|
|                    | reply with a CTS frame, and thus they are ready to communicate. The      |  |
|                    | default value is <b>2346</b>                                             |  |
| RTS Threshold      | Enable or Disable RTS/CTS protocol. It can be used in the following      |  |
|                    | scenarios and used by Stations or Wireless AP.                           |  |
|                    | 1) When medium is too noisy or lots of interferences are present. If the |  |
|                    | AP/Station cannot get a chance to send a packet, the RTS/CTS             |  |
|                    | mechanism can be initiated to get the packet sent.                       |  |
|                    | 2) In mixed mode, the hidden node problem can be avoided.                |  |
|                    | The default value is <b>2347</b>                                         |  |
| Dial Switch        | Enable or Disable PtP switch                                             |  |
| Terminal Fast Roam | Enable or Disable 802.11k, 802.11v and 802.11r                           |  |

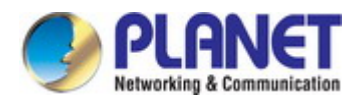

## 5.7.5 Network

## 5.7.5.1. LAN Settings

|         | LAN Settings Snmp Config VLAN | l Settings    |
|---------|-------------------------------|---------------|
| Home    | LAN Settings                  |               |
|         | IP Mode                       | Static IP 🔹   |
|         |                               | 192,168.1.253 |
| wizard  |                               | 255.255.255.0 |
|         |                               | 192.168.1.1   |
| WiFi    |                               | 114.114.114   |
|         |                               | 8.8.4.4       |
|         |                               | Арріу         |
| Network |                               |               |
| Manage  |                               |               |
|         |                               |               |

Figure 5-25 LAN Settings

The page includes the following fields:

| Object                                | Description                                                  |  |
|---------------------------------------|--------------------------------------------------------------|--|
| IP Mode                               | Select "Static IP" or "DHCP Client" for setting up device IP |  |
| LAN IP Enter the AP static IP address |                                                              |  |
| Subnet                                | Enter the network mask                                       |  |
| Gateway                               | Enter the default gateway IP address                         |  |
| Primary DNS                           | Enter the primary DNS IP address, or not                     |  |
| Secondary DNS                         | Enter the secondary DNS IP address, or not                   |  |

## 5.7.5.2. SNMP Config

| LAN Settings | Snmp Config | VLAN   | l Settings    |
|--------------|-------------|--------|---------------|
| Snmp Config  |             |        |               |
|              |             |        | private       |
|              |             |        | public        |
|              |             | Idress | 192.168.1.100 |
|              |             |        |               |

Figure 5-10 SNMP Config

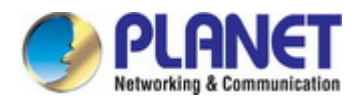

| Object                   | Description                                              |
|--------------------------|----------------------------------------------------------|
| Read Community           | Enter the read community, default is <b>public</b>       |
| Write Community          | Enter the write community, default is private            |
| Trap Destination Address | Enter the SNMP trap IP address, default is 192.168.1.100 |

## 5.7.5.3. VLAN Settings

| LAN Settings | Snmp Config VLAN S   | ettings              |                      |                      |
|--------------|----------------------|----------------------|----------------------|----------------------|
|              | AP                   | VAP 1                | VAP 2                | VAP 3                |
| 5G WiFi      | VLAN-ID range 3-4094 | VLAN-ID range 3-4094 | VLAN-ID range 3-4094 | VLAN-ID range 3-4094 |
|              |                      |                      |                      |                      |
|              |                      |                      |                      |                      |
|              |                      |                      |                      |                      |
|              |                      |                      |                      |                      |
|              |                      |                      |                      |                      |
|              |                      |                      |                      |                      |
|              |                      |                      |                      |                      |
|              |                      |                      |                      |                      |
|              |                      |                      |                      |                      |
|              |                      |                      |                      |                      |
| Apply OFF    | Ţ                    |                      |                      |                      |

#### Figure 5-11 VLAN Settings

The page includes the following fields:

| Object Description |                                       |
|--------------------|---------------------------------------|
| AP                 | Select AP or VAP included in the VLAN |
| VLAN ID            | Enter the VLAN ID from 3 to 4094      |

## 5.7.5.4. WAN Settings

#### Static IP

If your ISP offers you static IP Internet connection type, select "**Static IP**" and then enter IP address, subnet mask, default gateway and primary DNS information provided by your ISP in the corresponding fields.

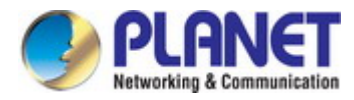

| LAN Settings Static DHCP WAN | Settings WAN Advanced Set | tings URL Mapping |
|------------------------------|---------------------------|-------------------|
| WAN Settings                 |                           |                   |
|                              | Static IP                 |                   |
| IP Address                   |                           |                   |
|                              |                           |                   |
|                              |                           |                   |
|                              | 1500                      | (1400-1500)       |
|                              | 8.8.8.8                   |                   |
|                              | 4.4.4.4                   |                   |
|                              | 1000M Fiber 🔻             |                   |
|                              | 1000000                   | Kbps              |
|                              | 1000000                   | Kbps              |
|                              |                           | Apply             |

## Figure 5-12 Static IP

## The page includes the following fields:

| Object          | Description                                                            |  |
|-----------------|------------------------------------------------------------------------|--|
| IP Address      | Enter the WAN IP address provided by your ISP. Enquire your ISP if you |  |
|                 | are not clear                                                          |  |
| Subnet          | Enter WAN Subnet Mask provided by your ISP                             |  |
| Default Gateway | Enter the WAN Gateway address provided by your ISP                     |  |
| MTU             | Maximum Transmission Unit. Default is 1500                             |  |
| Primary DNS     | Enter the necessary DNS address provided by your ISP                   |  |
| Secondary DNS   | Enter the secondary DNS address provided by your ISP                   |  |
| Upstream        | Enter limited upstream throughput, default is <b>1000000</b> Kbps      |  |
| Downstream      | Enter limited downstream throughput, default is <b>1000000</b> Kbps    |  |

# PPPoE (ADSL)

Select **PPPOE** if your ISP is using a PPPoE connection and provide you with PPPoE user name and password info.

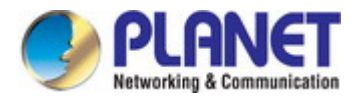

| LAN Settings Static DHCP WAN S | Settings WAN Advanced Set      | tings URL Mapping |
|--------------------------------|--------------------------------|-------------------|
| WAN Settings                   |                                |                   |
|                                | РРРоЕ -                        |                   |
|                                | Please enter account.          |                   |
|                                | Please enter password.         |                   |
|                                | If not, please do not fill out |                   |
|                                | If not, please do not fill out |                   |
|                                | 1452                           | (1400-1492)       |
|                                |                                |                   |
|                                | 8.8.8.8                        | ]                 |
|                                | 4.4.4.4                        |                   |
|                                | 1000M Fiber                    |                   |
|                                | 1000000                        | Kbps              |
|                                | 1000000                        | КЪрз              |
|                                |                                | Apply             |

Figure 5-13 PPPoE (ADSL)

| Object           | Description                                                         |  |
|------------------|---------------------------------------------------------------------|--|
| Username         | Enter the PPPoE User Name provided by your ISP                      |  |
| Password         | Enter the PPPoE password provided by your ISP                       |  |
| Set DNS Manually | Enable/Disable DNS Manually                                         |  |
| Primary DNS      | Enter the necessary DNS address provided by your ISP                |  |
| Secondary DNS    | Enter the secondary DNS address provided by your ISP                |  |
| MTU              | Maximum Transmission Unit. Default is 1452                          |  |
| Band Type        | Select the band type provided by your ISP                           |  |
| Upstream         | Enter limited upstream throughput, default is <b>1000000</b> Kbps   |  |
| Downstream       | Enter limited downstream throughput, default is <b>1000000</b> Kbps |  |

## DHCP

Choose "**DHCP**" and the router will automatically obtain IP addresses, subnet masks and gateway addresses from your ISP.

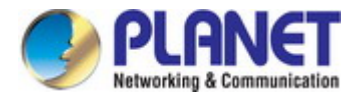

| LAN Settings Static DHCP WAN | Settings WAN Advanced Set | tings URL Mapping |
|------------------------------|---------------------------|-------------------|
| WAN Settings                 |                           |                   |
|                              | DHCP                      |                   |
|                              | 1492                      | (1400-1500)       |
|                              |                           |                   |
|                              | 8.8.8.8                   |                   |
|                              | 4444                      |                   |
| Band Type                    | 1000M Fiber 🔻             |                   |
|                              | 1000000                   | Kbps              |
|                              | 1000000                   | Kbps              |
|                              |                           | Арріу             |

Figure 5-14 DHCP

| Object           | Description                                                         |
|------------------|---------------------------------------------------------------------|
| MTU              | Maximum Transmission Unit. Default is 1452                          |
| Set DNS Manually | Enable/Disable DNS Manually                                         |
| Primary DNS      | Enter the necessary DNS address provided by your ISP                |
| Secondary DNS    | Enter the secondary DNS address provided by your ISP                |
| Band Type        | Select the band type provided by your ISP                           |
| Upstream         | Enter limited upstream throughput, default is <b>1000000</b> Kbps   |
| Downstream       | Enter limited downstream throughput, default is <b>1000000</b> Kbps |

## 5.7.5.5. WAN advanced settings

| LAN Settings          | Static DHCP | WAN Settings | WAN Advanced Settings       | URL Mapping                           |
|-----------------------|-------------|--------------|-----------------------------|---------------------------------------|
| WAN Advanced Settings |             |              |                             |                                       |
|                       |             | Enable well  | b server access on WAN port | 8080 (1-65535)                        |
|                       |             | MAC Clone    | e.                          | Scan                                  |
|                       |             | Enable Pin   |                             |                                       |
|                       |             | Enable IPs   |                             |                                       |
|                       |             | Enable PP1   |                             |                                       |
|                       |             | Enable L2T   |                             |                                       |
|                       |             | O Line Detec | tion Host Name 1 114.114    | 4.114.114 Host Name 2 114.114.115.115 |
|                       |             |              |                             | Apply                                 |

Figure 5-15 WAN advanced settings

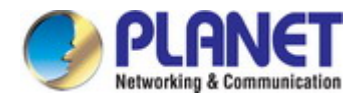

| Object                                        | Description                                                                       |
|-----------------------------------------------|-----------------------------------------------------------------------------------|
| Enable web server access on WAN port          | Enable to access from WAN, default port is 8080                                   |
| MAC clone                                     | Enable and scan to clone the MAC address                                          |
| Enable Ping Access on WAN                     | Enable or Disable this function                                                   |
| Enable IPsec passthrough<br>on VPN connection | Enable or disable IPSec to pass through IPSec communication data.                 |
| Enable PPTP passthrough<br>on VPN connection  | Enable or disable PPTP to pass through PPTP communication data.                   |
| Enable L2TP passthrough on VPN connection     | Enable or disable L2TP to pass through L2TP communication data.                   |
| Line Detection                                | Enable to ping Host 1 and Host 2 IP. If ping fails, the WAN will be disconnected. |

# 5.7.6 Security

## 5.7.6.1. URL Filtering

| Url Filter |                  |     |      | × |
|------------|------------------|-----|------|---|
| Url Filter |                  |     |      |   |
| Status     | •                |     |      |   |
| Rule Name  | Black list       |     |      |   |
| Time Group | Any 🔻            | Add |      |   |
| URL        | www.faceback.com |     |      |   |
| Mark       |                  |     |      |   |
|            |                  |     | Save |   |
|            |                  |     |      |   |
|            |                  |     |      |   |
|            |                  |     |      |   |
|            |                  |     |      |   |

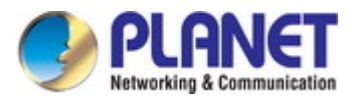

| Url Filter |                         |     |      | × |
|------------|-------------------------|-----|------|---|
| Url Filter |                         |     |      |   |
| Status     | •                       |     |      |   |
| Rule Name  | Black list              |     |      |   |
| Time Group | Custom                  | Add |      |   |
| Time Range | 00 • : 00 • - 00 • : 00 |     |      |   |
| Work Date  | Everyday                |     |      |   |
| URL        | www.faceback.com        |     |      |   |
| Mark       |                         |     |      |   |
|            |                         |     | Save |   |
|            |                         |     |      |   |
|            |                         |     |      |   |

Figure 5-36 URL Filtering

| Object     | Description                                                |
|------------|------------------------------------------------------------|
| Add        | Press the "Add" button to add the rule                     |
| Delete     | Press the "Delete" button to delete the rule               |
| Apply      | Press the "Apply" button to enable/disable the rule        |
| Status     | Select ON (Green) or OFF (Gray) to enable or disable       |
| Rule Name  | Enter the rule name, e.g. Black list                       |
| Time Group | Select Any or Customer to set up time range and work data. |
| URL        | Enter the URL that you need to put in black list           |
| Mark       | Enter the mark string, or not                              |

## Enable/disable URL filter function

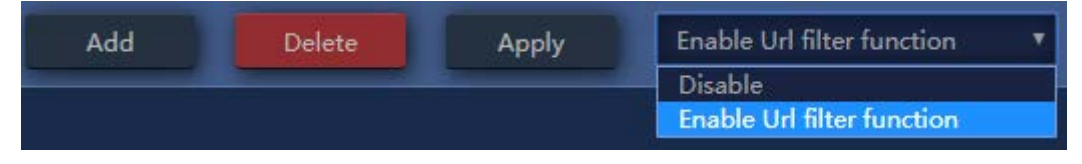

Figure 5-37 URL Filtering

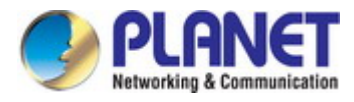

## 5.7.6.2. IP/Port Filtering

| IP Filter  |            |   |      |                    | × |
|------------|------------|---|------|--------------------|---|
| IP Filter  |            |   |      |                    |   |
| Status     | <b>(</b> ) |   |      |                    |   |
| Rule Name  |            |   |      |                    |   |
| Time Group | Any        | • | Add  |                    |   |
| IP Group   | Custom     | • | Add  |                    |   |
| IP Address |            |   |      | Scan               |   |
| Port Range |            |   | No e | mpty,range:1-65535 | 5 |
| Protocol   | TCP+UDP    | Ŧ |      |                    |   |
| Mark       |            |   |      |                    |   |
|            |            |   |      | Save               |   |
|            |            |   |      |                    |   |
|            |            |   |      |                    |   |
|            |            |   |      |                    |   |
|            |            |   |      |                    |   |

Figure 5-38 IP/Port Filtering

| Object     | Description                                                               |
|------------|---------------------------------------------------------------------------|
| Add        | Press the "Add" button to add the rule in the black or white list         |
| Delete     | Press the "Delete" button to delete the rule                              |
| Apply      | Press the "Apply" button to enable/disable the rule                       |
| Status     | Select ON (Green) or OFF (Gray) to enable or disable                      |
| Rule Name  | Enter the rule name, e.g. Black list                                      |
| Time Group | Select Any or Customer to set up time range and work data.                |
| IP Group   | Select IP Group for adding IP by entering IP range or by scanning devices |
| IP Address | Enter the IP that you need to put in black or white list                  |

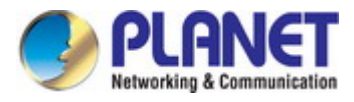

| Port Range               | Enter the web port to access                                      |
|--------------------------|-------------------------------------------------------------------|
| Protocol                 | Select TCP, UDP or TCP+UDP                                        |
| Mark                     | Enter the mark string, or not                                     |
| IP/Port Filtering Status | Select the rule of IP/Port Filtering, default is <b>Disable</b> . |
|                          | Whitelist: Allow the devices to pass in the rule                  |
|                          | Blacklist: Prohibited rules within the device through             |

| Add | Delete | Apply | Disable 🔻                                                                                      |
|-----|--------|-------|------------------------------------------------------------------------------------------------|
|     |        |       | Disable<br>Allows the device to pass in the rule<br>Prohibited rules within the device through |

Figure 5-39 IP/Port Filtering

## 5.7.6.3. MAC Filtering

| MAC Filter  |     |   |      |      | × |
|-------------|-----|---|------|------|---|
| MAC Filter  |     |   |      |      |   |
| Status      | •   |   |      |      |   |
| Rule Name   |     |   |      |      |   |
| Time Group  | Any | ٣ | Add  |      |   |
| MAC Address |     |   | Scan |      |   |
| Mark        |     |   |      |      |   |
|             |     |   |      | Save |   |
|             |     |   |      |      |   |
|             |     |   |      |      |   |
|             |     |   |      |      |   |

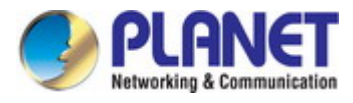

| MAC Filter  |                         |   |      |      | × |
|-------------|-------------------------|---|------|------|---|
| MAC Filter  |                         |   |      |      |   |
| Status      | •••                     |   |      |      |   |
| Rule Name   |                         |   |      |      |   |
| Time Group  | Custom                  | T | Add  |      |   |
| Time Range  | 00 • : 00 • - 00 • : 00 | ۳ |      |      |   |
| Work Date   | Everyday                | ¥ |      |      |   |
| MAC Address |                         |   | Scan |      |   |
| Mark        |                         |   |      |      |   |
|             |                         |   |      | Save |   |
|             |                         |   |      |      |   |
|             |                         |   |      |      |   |

Figure 5-40 MAC Filtering

| Object               | Description                                                       |  |  |
|----------------------|-------------------------------------------------------------------|--|--|
| Add                  | Press the "Add" button to add the rule in the black or white list |  |  |
| Delete               | Press the "Delete" button to delete the rule                      |  |  |
| Apply                | Press the "Apply" button to enable/disable the rule               |  |  |
| Status               | Select ON (Green) or OFF (Gray) to enable or disable              |  |  |
| Rule Name            | Enter the rule name, e.g. Black list                              |  |  |
| Time Group           | Select Any or Customer to set up time range and work data.        |  |  |
| MAC Address          | Enter the MAC address that you need to put in black or white list |  |  |
| Mark                 | Enter the mark string, or not                                     |  |  |
| MAC Filtering Status | Select the rule of MAC Filtering, default is <b>Disable</b> .     |  |  |
|                      | Whitelist: Allow the devices to pass in the rule                  |  |  |
|                      | Blacklist: Prohibited rules within the device through             |  |  |

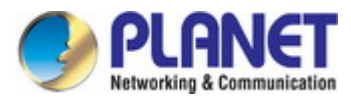

| Add | Delete | Apply | Disable 🔹                                                                                      |
|-----|--------|-------|------------------------------------------------------------------------------------------------|
|     |        |       | Disable<br>Allows the device to pass in the rule<br>Prohibited rules within the device through |

Figure 5-41 IP/Port Filtering

## 5.7.6.4. Security (Port Mapping/Port Forwarding)

| Security      |              |   |             |              | × |
|---------------|--------------|---|-------------|--------------|---|
| Security      |              |   |             |              |   |
| Status        | <b>(</b> )   |   |             |              |   |
| Rule Class    | User Defined | Ŧ |             |              |   |
| Rule Name     |              |   |             |              |   |
| Protocol      | TCP+UDP      | • |             |              |   |
| Lan IP        |              |   | Scan        |              |   |
| External Port |              |   | No empty,r  | ange:1-65535 |   |
| Internal Port |              |   | No empty,ra | ange:1-65535 |   |
| Mark          |              |   |             |              |   |
|               |              |   |             | Save         |   |
|               |              |   |             |              |   |

Figure 5-42 Port Mapping

| Object    | Description                                                       |
|-----------|-------------------------------------------------------------------|
| Add       | Press the "Add" button to add the rule in the black or white list |
| Delete    | Press the "Delete" button to delete the rule                      |
| Apply     | Press the "Apply" button to enable/disable the rule               |
| Status    | Select ON (Green) or OFF (Gray) to enable or disable              |
| Rule Name | Enter the rule name, e.g. Black list                              |
| Protocol  | Select TCP, UDP or TCP+UDP                                        |

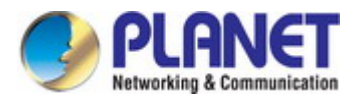

| LAN IP        | Enter the IP address that you need for port forwarding |
|---------------|--------------------------------------------------------|
| External Port | Enter the external port range                          |
| Internal Port | Enter the internal port range                          |
| Mark          | Enter the mark string, or not                          |

## Enable/disable Port Mapping function

| Add | Delete | Apply | Disable                      |
|-----|--------|-------|------------------------------|
| _   |        |       | Disable                      |
|     |        |       | Enable Port Mapping Function |

## Figure 5-43 Port Mapping

## 5.7.6.5. DMZ

|     | Url Filter | IP Filter | MAC Filter |             | DMZ |
|-----|------------|-----------|------------|-------------|-----|
| DMZ |            |           |            |             |     |
|     |            |           |            |             |     |
|     |            |           |            | 192.168.1.1 | 50  |
|     |            |           |            |             |     |

Figure 5-44 DMZ

| Object      | Description                       |
|-------------|-----------------------------------|
| Enable DMZ  | Select Enable DMZ Host or Disable |
| DMZ Host IP | Enter the DMZ LAN IP              |

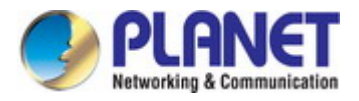

# Chapter 6. Quick Connection to a Wireless Network

In the following sections, the default SSID of the WBS-512AC is configured to "default".

# 6.1 Windows XP (Wireless Zero Configuration)

Step 1: Right-click on the wireless network icon displayed in the system tray

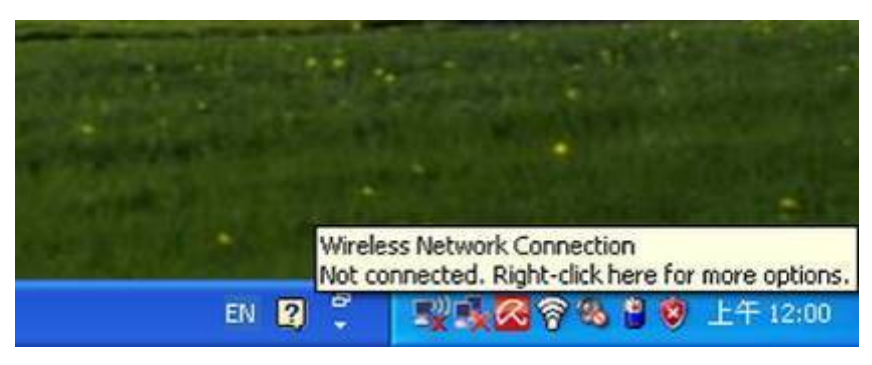

Figure 6-1 System Tray – Wireless Network Icon

#### Step 2: Select [View Available Wireless Networks]

Step 3: Highlight and select the wireless network (SSID) to connect

- (1) Select SSID [default]
- (2) Click the [Connect] button

| <sup>(i</sup> t <sup>i)</sup> Wireless Network Connect                                                      | tion                                                                                                    | ×   |
|----------------------------------------------------------------------------------------------------|----------------------------------------------------------------------------------------------------|-----|
| Network Tasks                                                                                               | Choose a wireless network                                                                                        |     |
| 🚭 Refresh network list                                                                                      | Click an item in the list below to connect to a <u>w</u> ireless network in range or to get more<br>information. |     |
| Set up a wireless network for a home or small office                                                        | ((p)                                                                                                    |     |
| Related Tasks                                                                                               | ((q))                                                                                                    |     |
| <ul> <li>Learn about wireless<br/>networking</li> <li>Change the order of<br/>preferred networks</li> </ul> | Image: Security-enabled wireless network       Image: Security-enabled wireless network                          |     |
| Change advanced settings                                                                                    | (( )) default                                                                                                    | 1   |
|                                                                                                    | To connect to this network, click Connect. You might need to enter additional information.                       |     |
|                                                                                                    | (( <b>p</b> ))                                                                                                   | . 💌 |
|                                                                                                    |                                                                                                    | ect |

Figure 6-2 Choosing a Wireless Network

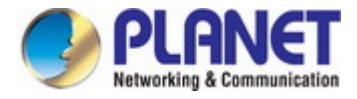

## Step 4: Enter the encryption key of the wireless AP

- (1) The Wireless Network Connection box will appear
- (2) Enter the encryption key that is configured in section 5.7.1.1
- (3) Click the [Connect] button

| Wireless Network Connection                                                                                                    |          |  |  |  |  |
|----------------------------------------------------------------------------------------------------|----------|--|--|--|--|
| The network 'PLANET' requires a network key (also called a WEP key or WPA key).<br>A network key helps prevent unknown intruders from connecting to this network. |          |  |  |  |  |
| Type the key, and then click                                                                                                    | Connect. |  |  |  |  |
| Network <u>k</u> ey:                                                                                                    | •••••    |  |  |  |  |
| Confirm network key:                                                                                                    |          |  |  |  |  |
|                                                                                                    | Cancel   |  |  |  |  |

Figure 6-3 Entering the Network Key

## Step 5: Check if "Connected" is displayed

| <sup>((†))</sup> Wireless Network Connect | ion                                                                                            |                    |
|-------------------------------------------|------------------------------------------------------------------------------------------------|--------------------|
| Network Tasks                             | Choose a wireless network                                                                      |                    |
| 💋 Refresh network list                    | Click an item in the list below to connect to a <u>w</u> ireless network in ra<br>information. | nge or to get more |
| Set up a wireless network                 | ((p)) default                                                                                  | Connected 👷 🛆      |
| For a nome or small ornee                 | Becurity-enabled wireless network (WPA)                                                        |                    |
| Related Tasks                             | ((Q))                                                                                          |                    |
| <ul> <li>Learn about wireless</li> </ul>  | 🖡 👸 Security-enabled wireless network (WPA)                                                    |                    |
| Change the order of                       |                                                                                                |                    |
|                                           |                                                                                                |                    |
| settings                                  | Contraction of the security-enabled wireless network                                           |                    |
|                                           | ((q))                                                                                          |                    |
|                                           | Unsecured wireless network                                                                     |                    |
|                                           | ((p))                                                                                          | - 0                |
|                                           | Unsecured wireless network                                                                     | •800U 🧹            |
|                                           |                                                                                                | Connect            |
|                                           |                                                                                                |                    |

Figure 6-4 Choosing a Wireless Network -- Connected

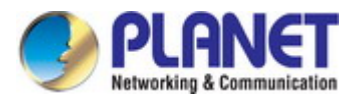

Some laptops are equipped with a "Wireless ON/OFF" switch for the internal wireless LAN. Make sure the hardware-based wireless switch is switched to "ON" position.

# 6.2 Windows 7 (WLAN AutoConfig)

WLAN AutoConfig service is built-in in Windows 7 that can be used to detect and connect to wireless network. This built-in wireless network connection tool is similar to wireless zero configuration tool in Windows XP.

Step 1: Right-click on the network icon displayed in the system tray

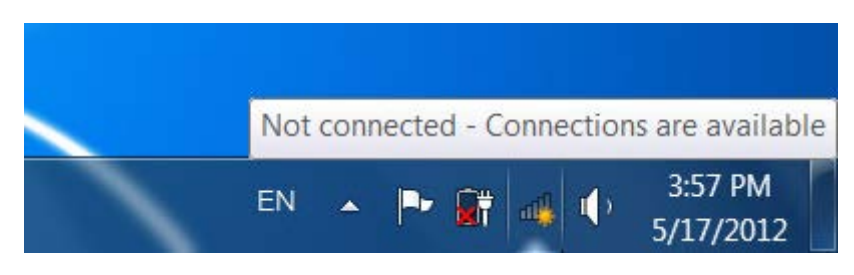

Figure 6-5 Network Icon

Step 2: Highlight and select the wireless network (SSID) to connect

- (1) Select SSID [default]
- (2) Click the [Connect] button

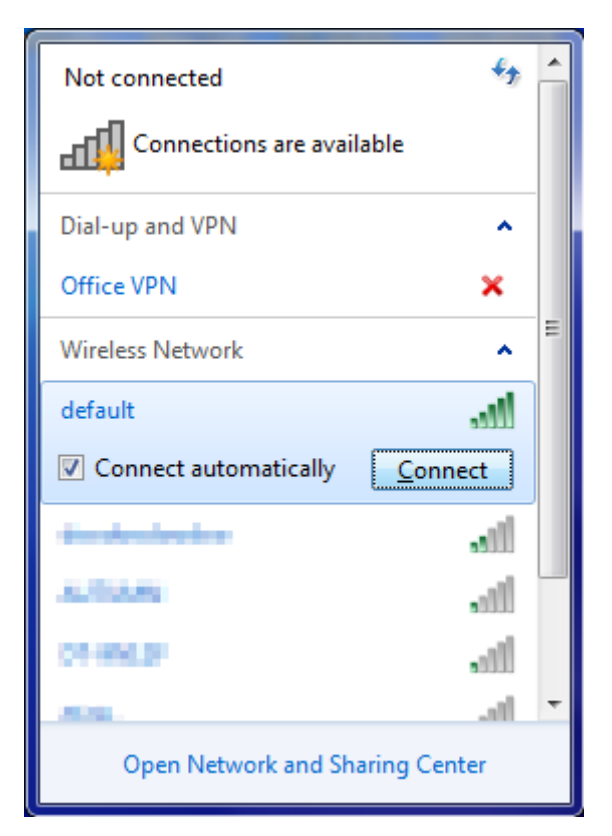

Figure 6-6 WLAN AutoConfig

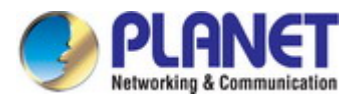

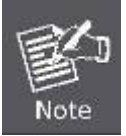

If you will be connecting to this Wireless AP in the future, check [Connect automatically].

## Step 4: Enter the encryption key of the wireless AP

- (1) The Connect to a Network box will appear
- (2) Enter the encryption key that is configured in section 5.7.1.1
- (3) Click the [OK] button

| Connect to a Netwo | ork 🗾                                                        |
|--------------------|--------------------------------------------------------------|
| Type the networl   | k security key                                               |
| Security key:      |                                                              |
|                    | Hide characters                                              |
| 0                  | You can also connect by pushing the<br>button on the router. |
|                    | OK Cancel                                                    |

Figure 6-7 Typing the Network Key

| Y Connect to a Network | ×      |
|------------------------|--------|
| Connecting to default  |        |
|                        |        |
|                        |        |
|                        | Cancel |

Figure 6-8 Connecting to a Network

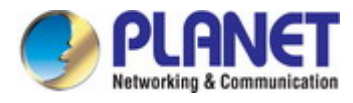

## Step 5: Check if "Connected" is displayed

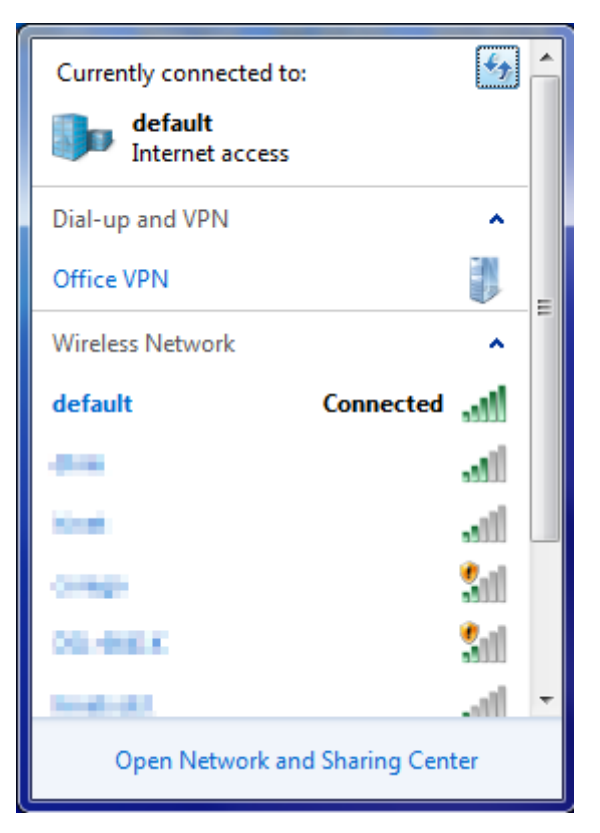

Figure 6-9 Connected to a Network

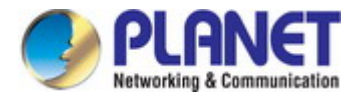

# 6.3 Mac OS X 10.x

In the following sections, the default SSID of the WBS-512AC is configured to "default".

Step 1: Right-click on the network icon displayed in the system tray

The AirPort Network Connection menu will appear

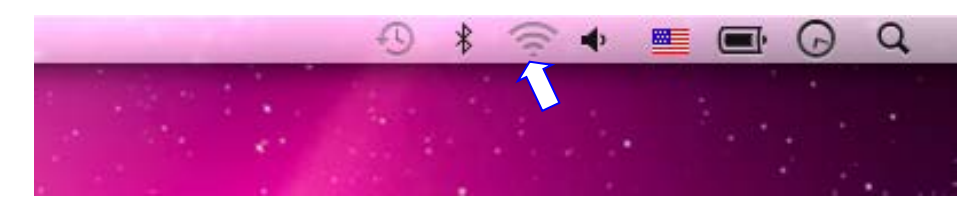

Figure 6-10 Mac OS - Network Icon

Step 2: Highlight and select the wireless network (SSID) to connect

- (1) Select and SSID [default]
- (2) Double-click on the selected SSID

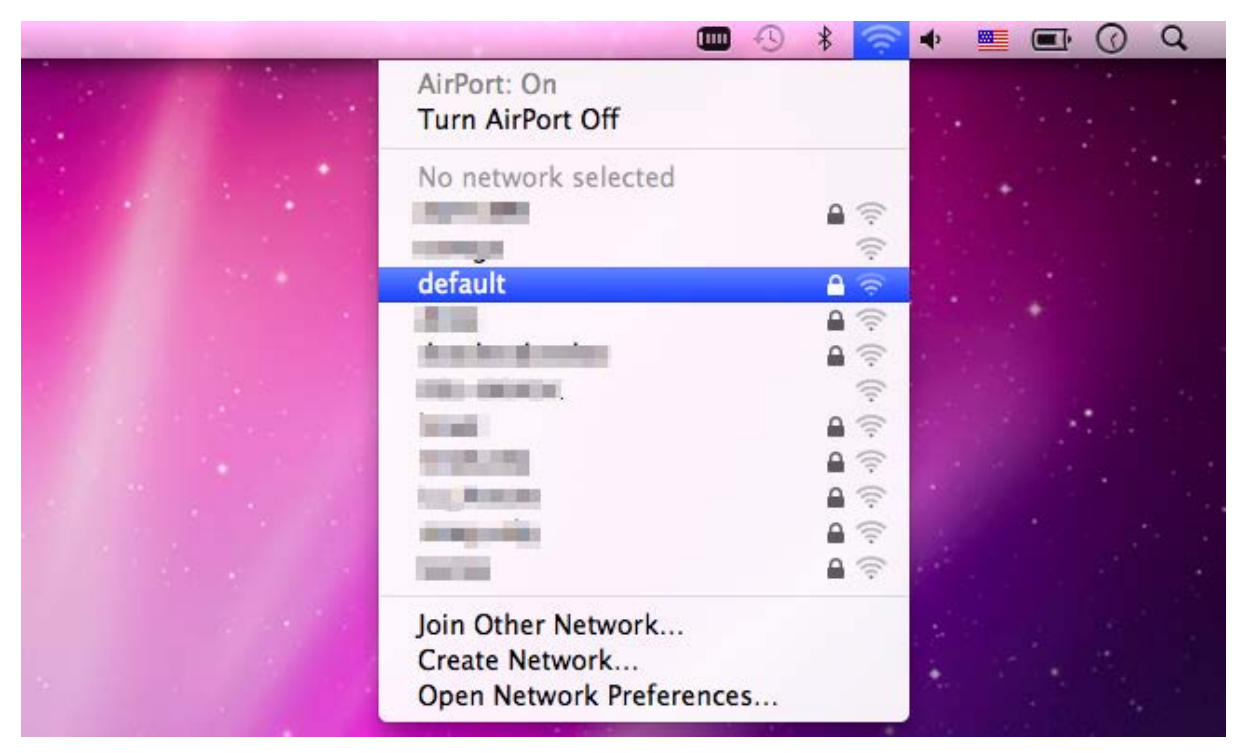

Figure 6-11 Highlighting and Selecting the Wireless Network

#### Step 4: Enter the encryption key of the wireless AP

- (1) Enter the encryption key that is configured in section 5.7.1.1
- (2) Click the [OK] button

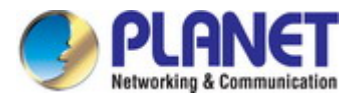

| The network "default" requires a WPA<br>password. |
|---------------------------------------------------|
| Password:                                         |
| Show password Remember this network               |
| Cancel OK                                         |

Figure 6-12 Enter the Password

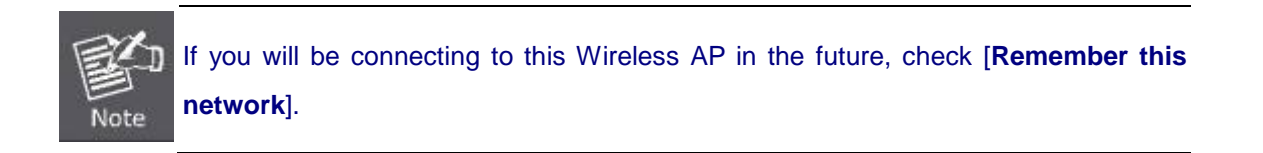

## Step 5: Check if the AirPort is connected to the selected wireless network.

If "Yes", then there will be a "check" symbol in front of the SSID.

|                                                                                                    | 0 | * 🛜        | • |      | J. O    | Q |  |
|----------------------------------------------------------------------------------------------------|---|------------|---|------|---------|---|--|
| AirPort: On<br>Turn AirPort Off                                                                                                    |   |            |   | ÷.   |         |   |  |
| √default                                                                                                    |   | A 🛜        |   | - 19 |         |   |  |
| and the second second s |   | <b>₽</b> 🤶 |   |      |         |   |  |
| The second second second second second second second second second second second second second second second se                                                                                                    |   | (;;        |   |      |         |   |  |
| all the second second sec                                                                                                    |   | 9          |   |      |         |   |  |
| 20 10 10 10                                                                                                    |   |            |   | . *  |         |   |  |
| COLORDON                                                                                                    |   | ((:-       |   |      |         |   |  |
| The second second second second second second second second second second second second second second second se                                                                                                    |   |            |   |      |         |   |  |
| and the second second se                                                                                                    |   | ₽ 🔶        |   |      | - taket |   |  |
| 100 Contraction of the local sector of the local sector of the loc |   |            |   |      |         |   |  |
| presi Terredi                                                                                                    |   |            |   |      |         |   |  |
| Inc. Bioscience                                                                                                    |   |            |   |      |         |   |  |
|                                                                                                    |   |            |   |      |         |   |  |
| Join Other Network<br>Create Network                                                                                                    |   |            |   |      |         |   |  |
| Open Network Preference                                                                                                    | s |            |   |      |         |   |  |
|                                                                                                    |   |            |   |      |         |   |  |

Figure 6-13 Connected to the Network

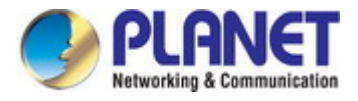

There is another way to configure the MAC OS X wireless settings:

#### Step 1: Click and open the [System Preferences] by going to Apple > System Preference or Applications

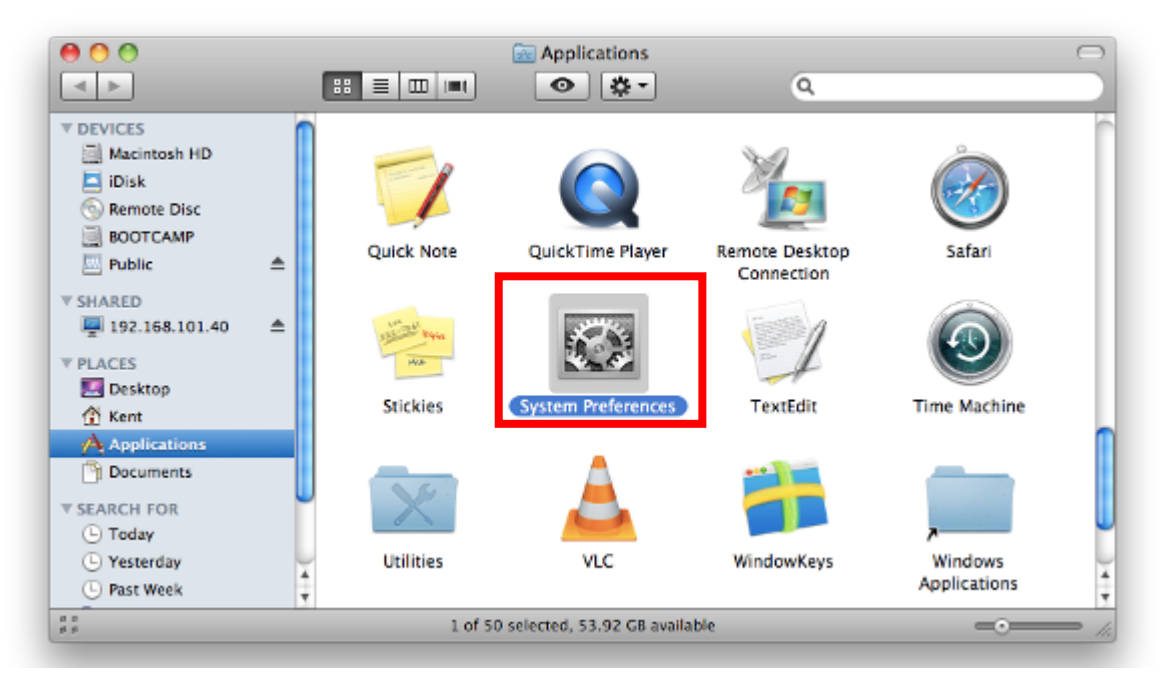

Figure 6-14 System Preferences

#### Step 2: Open Network Preference by clicking on the [Network] icon

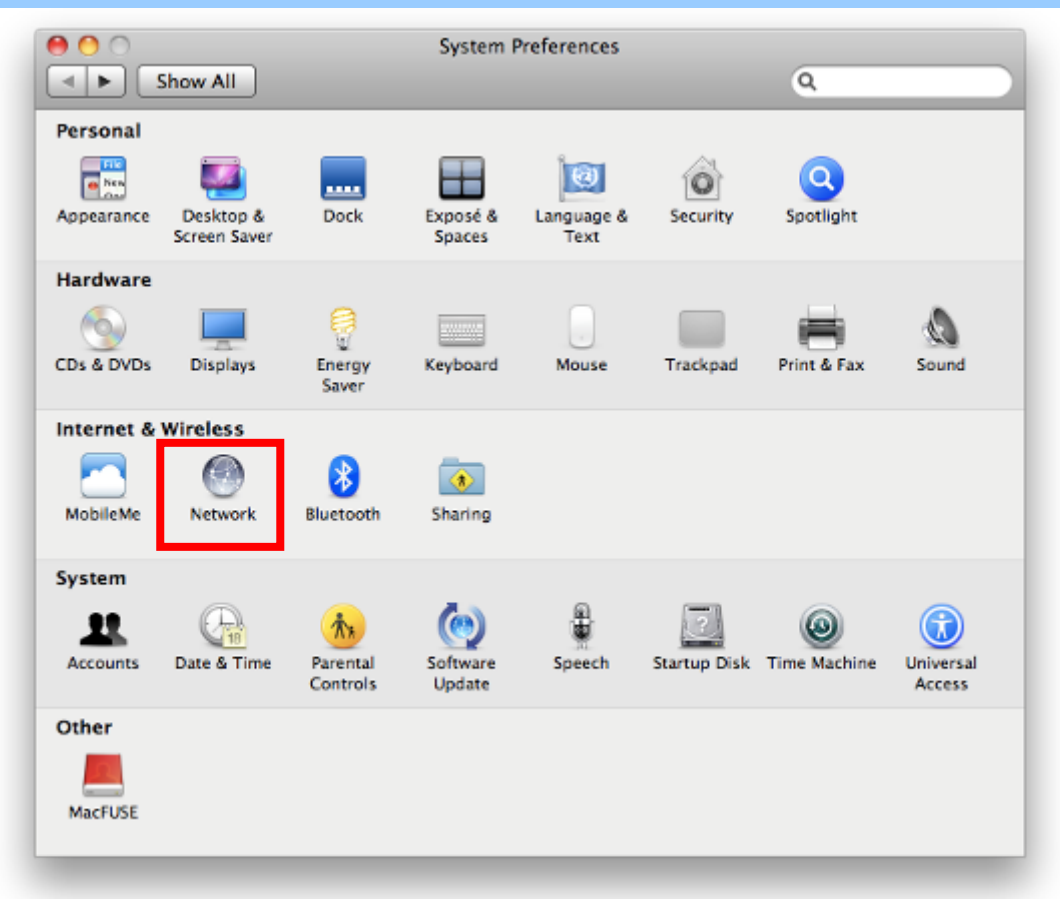

Figure 6-15 System Preferences -- Network

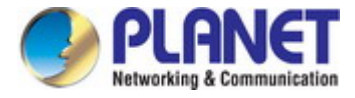

Step 3: Check Wi-Fi setting and select the available wireless network

- (1) Choose the AirPort on the left-menu (make sure it is ON)
- (2) Select Network Name [default] here

If this is the first time to connect to the Wireless AP, it should show "No network selected".

| 0 0                              | Network            |                                                                                                    |                    |
|----------------------------------|--------------------|----------------------------------------------------------------------------------------------------|--------------------|
| Show All                         |                    |                                                                                                    | ٩                  |
| Lo                               | ocation: Automatic | •                                                                                                    |                    |
| USB Ethernet     Not Connected   | Status:            | On T                                                                                                    | urn AirPort Off    |
| ● 802.11dapter 《 ● Not Connected |                    | AirPort is turned on but is<br>a network.                                                                       | not connected to   |
| • AirPort                        | Network Name       | ' No network selected                                                                                           |                    |
| Home VPN                         |                    |                                                                                                    | <b>ا</b> (جَ<br>جَ |
|                                  |                    | default                                                                                                    |                    |
|                                  |                    | the second second second second second second second second second second second second second second second se | <b>○</b>           |
|                                  |                    |                                                                                                    | (î÷                |
|                                  |                    |                                                                                                    |                    |
|                                  |                    |                                                                                                    | <b>₽</b> 🤶         |
|                                  |                    | Join Other Network<br>Create Network                                                                            |                    |
| + - \$-                          | Show AirPort statu | s in menu bar                                                                                                   | Advanced ?         |
| Click the lock to prever         | t further changes. | Assist me                                                                                                    | Revert Apply       |

Figure 6-16 Selecting the Wireless Network

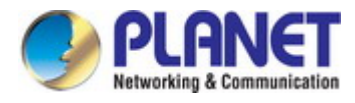

# 6.4 iPhone/iPod Touch/iPad

In the following sections, the default SSID of the WBS-512AC is configured to "default".

Step 1: Tap the [Settings] icon displayed in the home screen

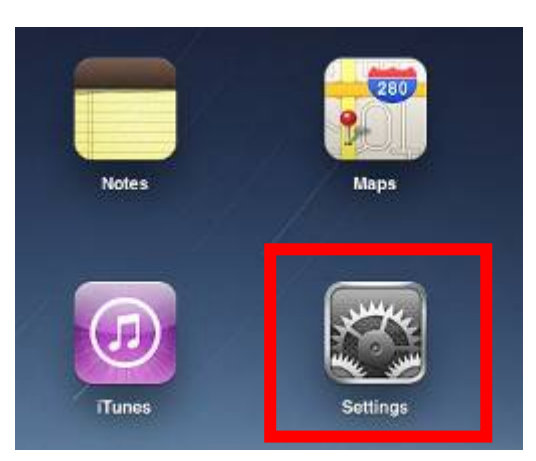

Figure 6-17 iPhone – Settings icon

Step 2: Check Wi-Fi setting and select the available wireless network

- (1) Tap [General] \ [Network]
- (2) Tap [Wi-Fi]

If this is the first time to connect to the Wireless AP, it should show "Not Connected".

| iPad                                | 10:35 AM          | 🕒 100% 🖿 |
|-------------------------------------|-------------------|----------|
| Settings                            | General           |          |
| Airplane Mode OFF                   |                   |          |
| Wi-Fi Not Connected                 | About             | >        |
| Notifications On                    | Usage             | >        |
| Carrier                             | Sounds            | >        |
| 🕎 Cellular Data                     |                   |          |
| 🙀 Brightness & Wallpaper            | Network           | >        |
| Picture Frame                       | Bluetooth         | Off >    |
| General                             | Location Services | On >     |
| Salendars Mail, Contacts, Calendars | Spotlight Search  | >        |
| Mafari Safari                       |                   |          |

Figure 6-18 Wi-Fi Setting

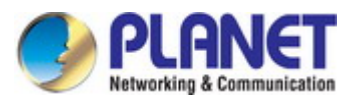

| IPad                      | 10:35 AM 🛞 100%       |
|---------------------------|-----------------------|
| Settings                  | General Network       |
| Airplane Mode OFF         |                       |
| WI-FI Not Connected       | VPN Not Connected >   |
| Notifications     On      | Wi-Fi Not Connected > |
| Carrier                   |                       |
| 🔀 Cellular Data           |                       |
| 🙀 Brightness & Wallpaper  |                       |
| Picture Frame             |                       |
| General                   |                       |
| Mail, Contacts, Calendars |                       |
| Mafari                    |                       |

Figure 6-19 Wi-Fi Setting - Not Connected

Step 3: Tap the target wireless network (SSID) in "Choose a Network..."

- (1) Turn on Wi-Fi by tapping "Wi-Fi"
- (2) Select SSID [default]

| iPad                     | 11:23 PM                                           | 76% 📼 |  |
|--------------------------|----------------------------------------------------|-------|--|
| Settings                 | Network Wi-Fi Networks                             |       |  |
| Airplane Mode            |                                                    | -     |  |
| Wi-Fi Not Connected      | Wi-Fi ON                                           |       |  |
| Notifications On         | Choose a Network                                   |       |  |
| Location Services On     | default 🔒 🤝                                        | ٥     |  |
| 🕅 Cellular Data          | Other                                              | >     |  |
| 🙀 Brightness & Wallpaper | Ask to Join Networks                               |       |  |
| Picture Frame            | Known networks will be joined automatically. If no |       |  |
| General                  | before joining a new network.                      |       |  |

Figure 6-20 Turning on Wi-Fi

## Step 4: Enter the encryption key of the Wireless AP

- (1) The password input screen will be displayed
- (2) Enter the encryption key that is configured in section 5.7.1.1
- (3) Tap the [Join] button

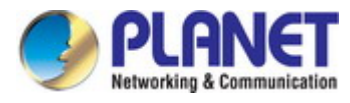

| Pad 🕆                  | 11:20 PM                         | @ 76%mmD |
|------------------------|----------------------------------|----------|
| Settings               | Wi-Fi Ne                         | tworks   |
| Airplane Mode          |                                  |          |
| WI-FI CAB-4            | Wi-Fi                            | ON       |
| Notifications On       | Choose a Network                 |          |
|                        | ✓ CA8-4                          | 870      |
| Location               | Enter the password for "default" | 000      |
| Cellular Ganet         | Enter Password                   |          |
| Brightne               |                                  | >        |
| Picture   Password eee |                                  |          |
| General                |                                  | e It no  |
| Mail, Co.              |                                  | asked    |
| Safari                 |                                  | _        |
| iPod                   |                                  | _        |
| Video                  |                                  | _        |
| Photos                 |                                  | _        |
| - Notes                |                                  |          |
| Store                  |                                  |          |
| Apps                   |                                  |          |
| 1 2 3 4                | 5 6 7 8                          | 9043     |
|                        |                                  |          |
|                        |                                  | s @ Join |
| #+= undo ,             | , ? ! '                          | ####     |
| ABC                    |                                  | ABC 🕎    |

Figure 6-21 iPhone -- Entering the Password

Step 5: Check if the device is connected to the selected wireless network.

If "Yes", then there will be a "check" symbol in front of the SSID.

| iPad                     | 11:25 PM @ 75% #                                                                                                    |  |  |
|--------------------------|----------------------------------------------------------------------------------------------------|--|--|
| Settings                 | Network Wi-Fi Networks                                                                                                    |  |  |
| Airplane Mode OFF        |                                                                                                    |  |  |
| 🛜 Wi-Fi default          | Wi-Fi ON                                                                                                    |  |  |
| Notifications     On     | Choose a Network                                                                                                    |  |  |
| Location Services On     | ✓ default                                                                                                    |  |  |
| 🕎 Cellular Data          | Other >                                                                                                    |  |  |
| 🙀 Brightness & Wallpaper | Ask to Join Networks                                                                                                    |  |  |
| Picture Frame            | Known networks will be joined automatically. If no<br>known networks are available, you will be asked<br>before joining a new network. |  |  |
| General                  |                                                                                                    |  |  |

Figure 6-22 iPhone -- Connected to the Network
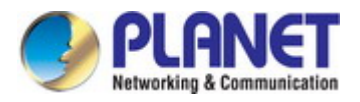

## Appendix A: Planet Smart Discovery Utility

To easily list the WBS-512A in your Ethernet environment, the Planet Smart Discovery Utility is an ideal solution.

The following installation instructions guide you to running the Planet Smart Discovery Utility.

#### Step 1: Download the Planet Smart Discovery Utility from the administrator PC.

## Step 2: Run this utility and the following screen appears.

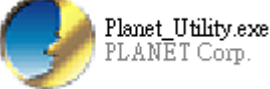

#### Step 3: Press "Refresh" for the current connected devices in the discovery list as shown in the following screen:

|    | PLANET Smart D                                          | iscovery Lite  |                |                    |             |               |               |         | _        |                 | ×  |
|----|---------------------------------------------------------|----------------|----------------|--------------------|-------------|---------------|---------------|---------|----------|-----------------|----|
| Fi | File Option Help                                        |                |                |                    |             |               |               |         |          |                 |    |
|    |                                                         |                | <b>O</b> Refre | sh                 | 🖹 Exit      |               |               | 9       | PL       | AN<br>ng & Comm | ET |
|    | MAC Address                                             | Device Name    | Version        | DevicelP           | NewPassword | IP Address    | NetMask       | Gateway | Descript | ion             |    |
| 1  | A8-F7-E0-55-65-D4                                       | WBS-512AC      | AP-ETSI-V3.0   | 192.168.1.253      |             | 192.168.1.253 | 255.255.255.0 | 0.0.0.0 |          |                 |    |
|    |                                                         |                |                |                    |             |               |               |         |          |                 |    |
| Γ  |                                                         |                |                |                    |             |               |               |         |          |                 |    |
|    |                                                         |                |                |                    |             |               |               |         |          |                 |    |
|    |                                                         |                |                |                    |             |               |               |         |          |                 |    |
|    |                                                         |                |                |                    |             |               |               |         |          |                 |    |
|    | Select Adapter : 192.168.1.20 (00:30:4F:9E:B7:DF)       |                |                |                    |             |               |               |         |          |                 |    |
|    | Update Device Update Multi Update All Connect to Device |                |                |                    |             |               |               |         |          |                 |    |
| De | vice : WBS-512AC                                        | (A8-F7-E0-55-6 | 55-D4) Get     | Device Information | tion done.  |               |               |         |          |                 | 1. |

#### Step 3: Press "Connect to Device" and then the Web login screen appears.

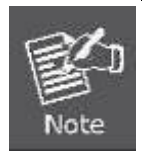

The fields in white background can be modified directly and then you can apply the new setting by clicking "**Update Device**".

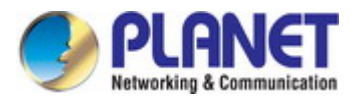

# Appendix B: FAQs

#### Q1: How to set up the AP Client Connection

#### Topology:

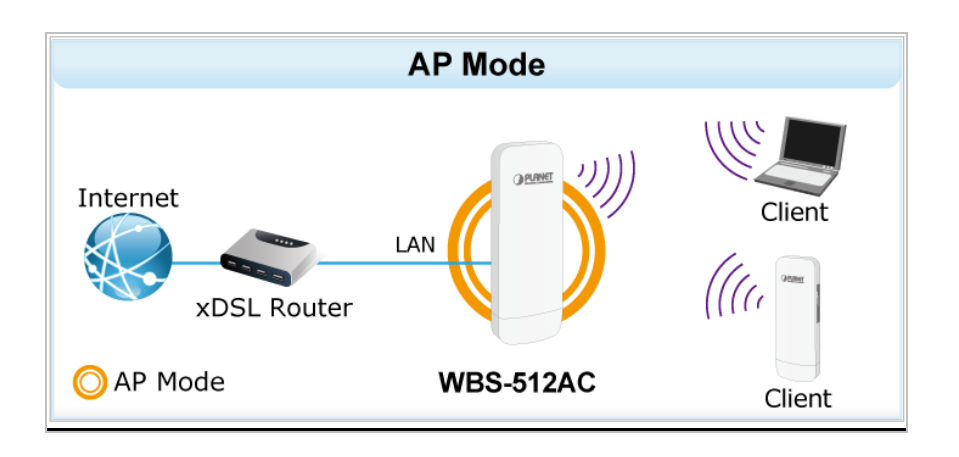

**Step1**. Use static IP in the PCs that are connected with AP-1 (Site-1) and AP-2 (Site-2). In this case, Site-1 is "**192.168.1.100**", and Site-2 is "**192.168.1.200**".

| ② 乙太網路 2 Properties X                                                                                                    | Internet Protocol Version 4 (TCP/IPv4) Properties                                                                                                    | $\times$ |
|----------------------------------------------------------------------------------------------------|----------------------------------------------------------------------------------------------------|----------|
| Networking Sharing                                                                                                    | General                                                                                                    |          |
| Connect using:                                                                                                    | You can get IP settings assigned automatically if your network supports<br>this capability. Otherwise, you need to ask your network administrator<br>for the appropriate IP settings.                                                                                                    |          |
| Configure This connection uses the following items:           Image: Npcap Packet Driver (NPF) (Wi-Fi)           Image: Npcap Packet Driver (NPCAP) (Wi-Fi)           Image: Npcap Packet Driver (NPCAP) (Wi-Fi) | <ul> <li>Obtain an IP address automatically</li> <li>Use the following IP address:         <ul> <li>IP address:</li> <li>IP2.168.1.100</li> <li>Subnet mask:</li> <li>255.255.0</li> <li>Default gateway:</li> <li>.</li> <li>Obtain DNS server address automatically</li> <li>Use the following DNS server addresses:</li> </ul> </li> </ul> |          |
| Install Uninstall Properties Description                                                                                                    | Preferred DNS server:        Alternate DNS server:                                                                                                    |          |
| Transmission Control Protocol/Internet Protocol. The default<br>wide area network protocol that provides communication<br>across diverse interconnected networks.                                                                                                    | Validate settings upon exit Advanced                                                                                                    |          |
| OK Cancel                                                                                                    | OK Cancel                                                                                                    |          |

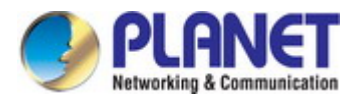

Step2. In AP-2, change the PtP switch to slave, the default IP is 192.168.1.100.

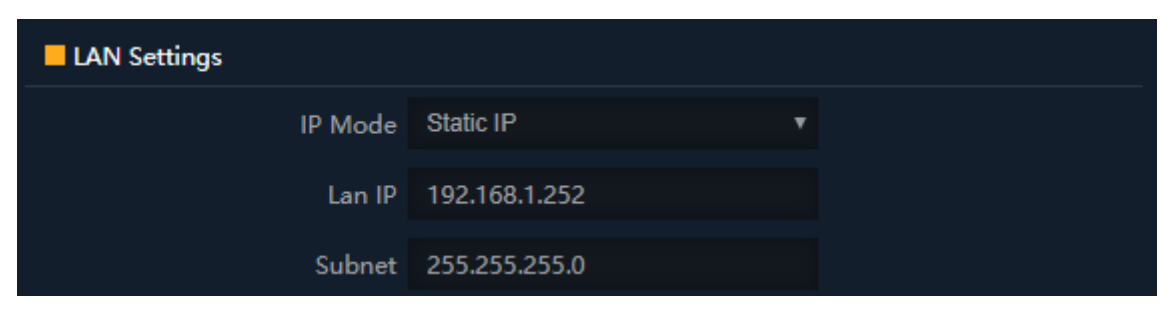

Step 3. In AP-1, go to "Wizard" to configure it to AP Mode. In AP-2, configure it to Repeater Mode.

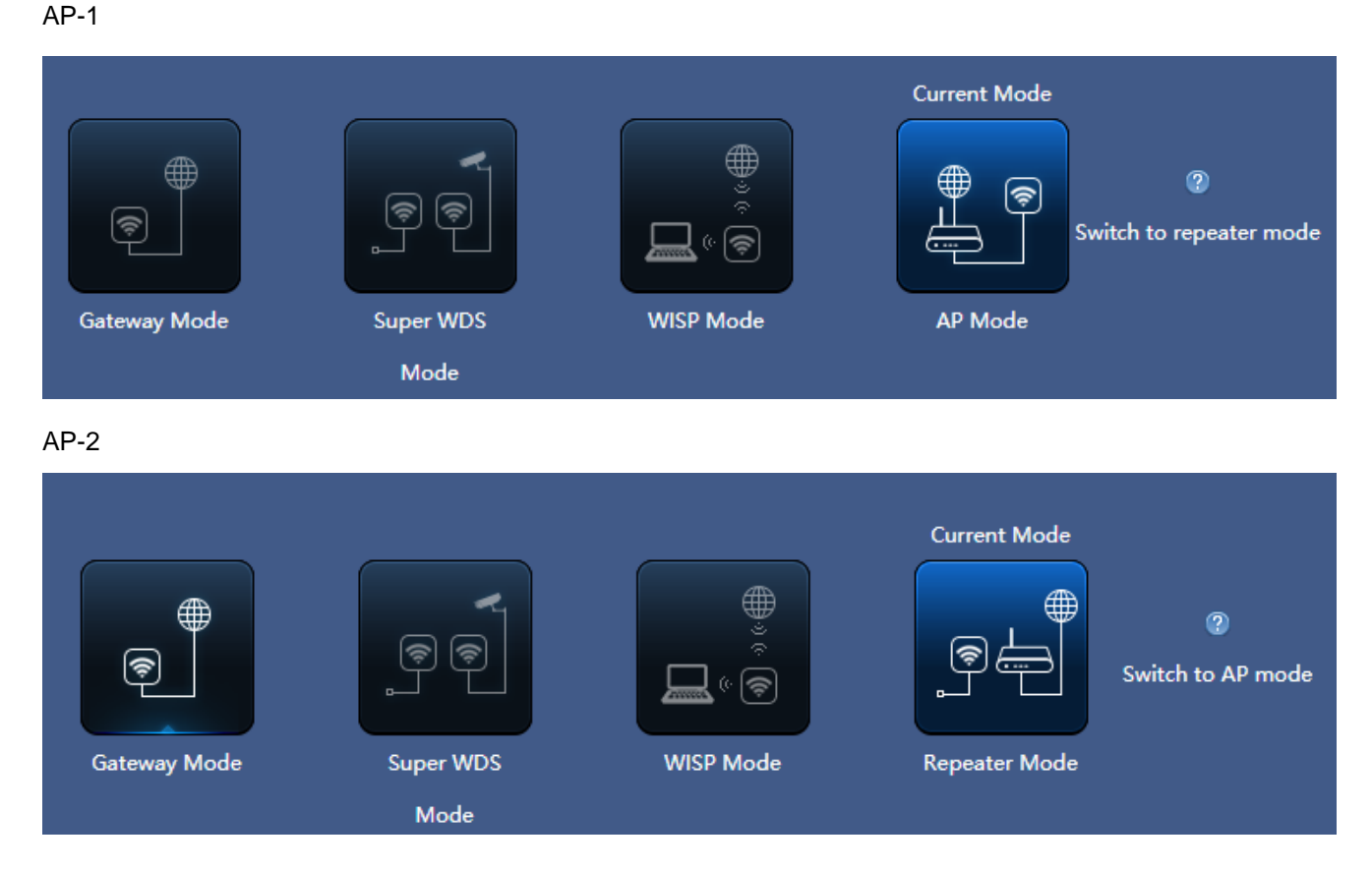

**Step 4**. In AP-2, press **Scan AP** to search the AP-1. You can also enter the MAC address, SSID, encryption and bandwidth if you know what they are.

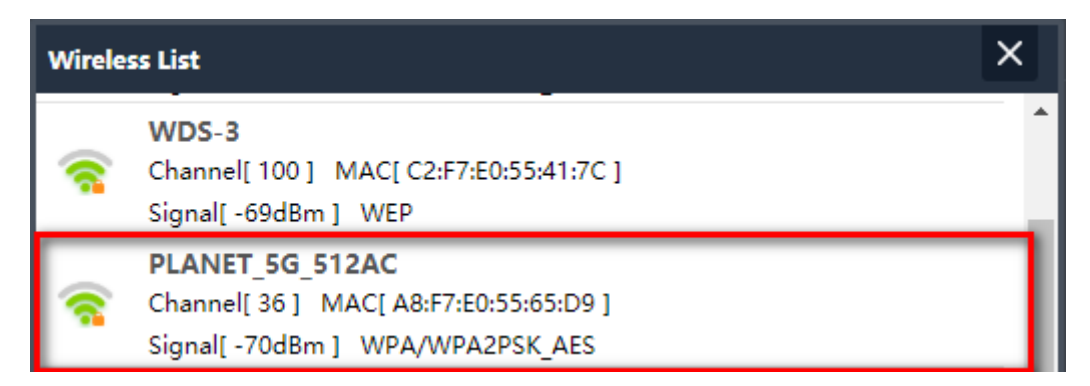

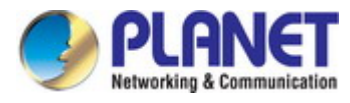

| Repeater Settings |                   |   |      |  |  |  |  |
|-------------------|-------------------|---|------|--|--|--|--|
| Repeater SSID     | PLANET_5G_512AC   |   | Scan |  |  |  |  |
| Lock BSSID        | A8:F7:E0:55:65:D9 |   |      |  |  |  |  |
| Encryption        | WPA/WPA2PSK_AES   | ۳ |      |  |  |  |  |
| Password          | 77777777          |   |      |  |  |  |  |
| BandWidth         | 20M/40M/80M       | ٣ |      |  |  |  |  |
| P2P               |                   |   |      |  |  |  |  |
|                   |                   |   |      |  |  |  |  |
|                   | Next              |   |      |  |  |  |  |

Step 5. Click "Next" to finish the setting.

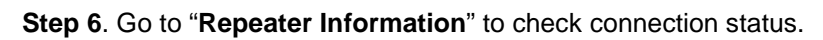

|                                                                            |                                                                               |                                                                                      |                                                                                | — Repeater D                                                              | own Stream —                                                       | - Repeater Up St                                      |
|----------------------------------------------------------------------------|-------------------------------------------------------------------------------|--------------------------------------------------------------------------------------|--------------------------------------------------------------------------------|---------------------------------------------------------------------------|--------------------------------------------------------------------|-------------------------------------------------------|
|                                                                            |                                                                               | 2500                                                                                 |                                                                                |                                                                           |                                                                    |                                                       |
|                                                                            |                                                                               | 2250                                                                                 |                                                                                |                                                                           |                                                                    |                                                       |
|                                                                            | 400                                                                           | 2000                                                                                 |                                                                                |                                                                           |                                                                    |                                                       |
|                                                                            |                                                                               | 1750                                                                                 |                                                                                |                                                                           |                                                                    |                                                       |
| ົ <u>ຈ</u> ັງ))((ເ,                                                        |                                                                               | 1250                                                                                 | $\sim$                                                                         |                                                                           |                                                                    | (                                                     |
|                                                                            | • ·····                                                                       | 1000                                                                                 |                                                                                |                                                                           |                                                                    |                                                       |
|                                                                            |                                                                               | 750                                                                                  |                                                                                |                                                                           |                                                                    |                                                       |
|                                                                            |                                                                               | /30                                                                                  |                                                                                |                                                                           |                                                                    |                                                       |
|                                                                            |                                                                               | 500                                                                                  |                                                                                | $\frown$                                                                  |                                                                    |                                                       |
|                                                                            |                                                                               | 500 <u></u><br>250 <u></u>                                                           |                                                                                |                                                                           |                                                                    |                                                       |
| Uptime 00:51:13                                                            |                                                                               | 500<br>250<br>0                                                                      | 17:51:40 17:5                                                                  | 51:50 17:52:00                                                            | 17:52:10                                                           | 17:52:20                                              |
| Uptime 00:51:13                                                            |                                                                               | 500 <u></u><br>250 <u></u><br>0 <u></u>                                              | 17:51:40 17:                                                                   | 11:50 17:52:00                                                            | 17:52:10                                                           | 17:52:20                                              |
| Uptime 00:51:13<br>B Device Information                                    | # LAN Information                                                             | 500 <u></u><br>250 <u></u><br>0 <u></u>                                              | 17:51:40 17:<br>₩ Repeater Inf                                                 | 01:50 17:52:00                                                            | 17:52:10                                                           | 17:52:20                                              |
| Uptime 00:51:13                                                            | ELAN Information<br>Lan IP 192                                                | 500<br>500<br>250<br>0<br>2.168.1.253                                                | 17:51:40 17:<br>E Repeater Int<br>Repeater SSID                                | ormation<br>PLANET_5G_512AC                                               | 17:52:10<br>II: WiFi Informa<br>Status                             | 17:52:20<br>ation                                     |
| Uptime 00:51:13<br>B Device Information<br>CPU Usage 11%                   | Si LAN Information<br>Lan IP 192<br>Subnet 255                                | 250<br>250<br>0<br>2.168.1.253<br>5.255.255.0                                        | 17:51:40 17:<br># Repeater Int<br>Repeater SSID<br>Channel                     | ormation<br>PLANET_5G_512AC<br>36                                         | 17:52:10<br>IIIIIIIIIIIIIIIIIIIIIIIIIIIIIIIIIIII                   | 17:52:20<br>ation<br>ON 0<br>PLANET_5G_51:            |
| Uptime 00:51:13<br>B2 Device Information<br>CPU Usage 11%                  | LAN Information<br>Lan IP 192<br>Subnet 255<br>MAC Address A83                | 250<br>250<br>0<br>2.168.1.253<br>5.255.255.0<br>F7:E0:55:65:D4                      | 17:51:40 17:<br>Repeater Ini<br>Repeater SSID<br>Channel<br>BSSID              | ormation<br>PLANET_5G_512AC<br>36<br>A8:F7:E0:55:65:D9                    | 17:52:10<br>IIIIIIIIIIIIIIIIIIIIIIIIIIIIIIIIIIII                   | 17:52:20<br>ation<br>ON 0<br>PLANET_5G_51.<br>36      |
| Uptime 00:51:13<br>Device Information<br>CPU Usage 11%<br>Memory Usage 32% | LAN Information<br>Lan IP 192<br>Subnet 255<br>MAC Address A8:<br>Gateway 192 | 500<br>500<br>250<br>0<br>2.168.1.253<br>5.255.255.0<br>167:E0:55:65:D4<br>2.168.1.1 | 17:51:40 17:<br># Repeater Ini<br>Repeater SSID<br>Channel<br>BSSID<br>Encrypt | ormation<br>PLANET_5G_512AC<br>36<br>A8:F7:E0:55:65:D9<br>WPA/WPA2PSK_AES | 17:52:10<br># WiFi Informa<br>Status<br>SSID<br>Channel<br>Encrypt | 17:52:20<br>ON 0<br>PLANET_5G_51<br>36<br>WPA/WPA2PSH |

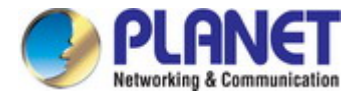

Step 7. Use command line tool to ping each other to ensure the link is successfully established.

From Site-1, ping 192.168.1.200; and in Site-2, ping 192.168.1.100.

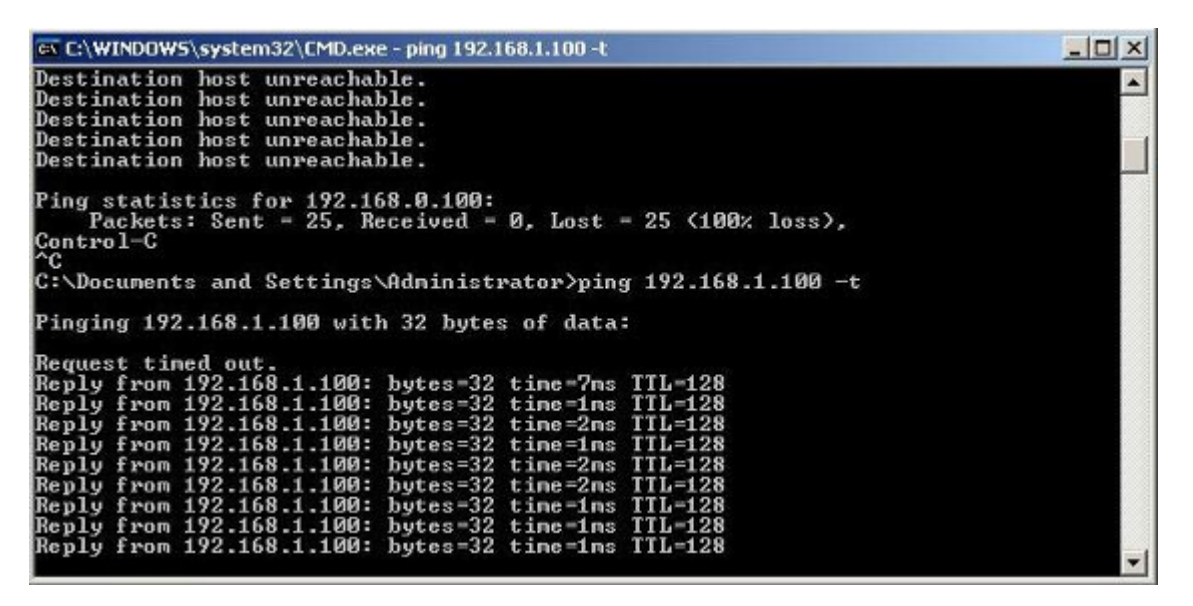

Step 8. Configure the TCP/IP settings of Site-2 to "Obtain an IP address automatically".

| erworking                                                                                                    | Alternate Configuration             |                  |            |            |
|----------------------------------------------------------------------------------------------------|-------------------------------------|------------------|------------|------------|
| Connect using:                                                                                                    | You can get IP settings assigned au | tomatically if y | our netwo  | k supports |
| Intel(R) PRO/1000 MT Desktop Adapter                                                                                                    | for the appropriate IP settings.    | to ask your n    | etwork adr | ninstrator |
| Configure                                                                                                    | Obtain an IP address automati       | cally            |            |            |
| This connection uses the following items:                                                                                                    | OUse the following IP address:      |                  |            |            |
| Gient for Microsoft Networks                                                                                                    | IP address:                         |                  |            |            |
| QoS Packet Scheduler                                                                                                    | Subnet mask:                        |                  |            |            |
| File and Printer Sharing for Microsoft Networks     Anternet Protocol Version 6 (TCP/IPv6)                                                                        | Default gateway:                    |                  |            |            |
| Internet Protocol Version 4 (TCP/IPv4)      Internet Protocol Version 4 (TCP/IPv4)      Link-Layer Topology Discovery Mapper I/O Driver                           | Obtain DNS server address au        | tomatically      |            |            |
| Link-Layer Topology Discovery Responder                                                                                                    | O Use the following DNS server a    | ddresses:        |            |            |
| Instal Uninstal Properties                                                                                                    | Preferred DNS server:               |                  |            |            |
| Description                                                                                                    | Alternate DNS server:               |                  |            |            |
| Transmission Control Protocol/Internet Protocol. The default<br>wide area network protocol that provides communication<br>across diverse interconnected networks. | Validate settings upon exit         |                  | A          | dvanced    |
|                                                                                                    |                                     |                  | 014        | Course     |

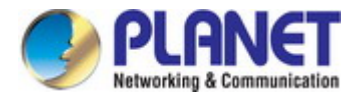

Step 9. Use command line tool to ping the DNS (e.g., Google) to ensure Site-2 can access internet through the

wireless connection.

| C:\Windows\system32\cmd.exe - ping 192.168.1.1 -t                                                                                                    |
|----------------------------------------------------------------------------------------------------|
| Reply from 192.168.1.1:       bytes=32 tine<1ns TTL=64         Reply from 192.168.1.1:       bytes=32 tine<1ns TTL=64         Reply from 192.168.1.1:       bytes=32 tine<1ns TTL=64         Reply from 192.168.1.1:       bytes=12 tine<1ns TTL=64         Reply from 192.168.1.1:       bytes=12 tine<1ns TTL=64         Reply from 192.168.1.1:       bytes=12 tine<1ns TTL=64         Reply from 192.168.1.1:       bytes=12 tine<1ns TTL=64         Reply from 192.168.1.1:       bytes=32 tine<1ns TTL=64         Reply from 192.168.1.1:       bytes=32 tine<1ns TTL=64         Reply from 192.168.1.1:       bytes=32 tine<1ns TTL=64         Reply from 192.168.1.1:       bytes=32 tine<1ns TTL=64         Reply from 192.168.1.1:       bytes=32 tine<1ns TTL=64         Reply from 192.168.1.1:       bytes=32 tine<1ns TTL=64         Reply from 192.168.1.1:       bytes=32 tine<1ns TTL=64         Reply from 192.168.1.1:       bytes=32 tine<1ns TTL=64         Reply from 192.168.1.1:       bytes=32 tine<1ns TTL=64         Reply from 192.168.1.1:       bytes=32 tine<1ns TTL=64         Reply from 192.168.1.1:       bytes=32 tine<1ns TTL=64 |
| 🚾 C/Windows/system32/cmd.exe - ping 8.8.8.8 -t                                                                                                    |
| Reply from 8.8.8.8: hytes -32 time - 37ms ITL-53         Reply from 8.8.8: hytes -32 time - 38ms ITL-53         Reply from 8.8.8: hytes -32 time - 36ms ITL-53         Reply from 8.8.8: hytes -32 time - 36ms ITL-53         Reply from 8.8.8: hytes -32 time - 36ms ITL-53         Reply from 8.8.8: hytes -32 time - 37ms ITL-53         Reply from 8.8.8: hytes -32 time - 37ms ITL-53         Reply from 8.8.8: hytes -32 time - 37ms ITL-53         Reply from 8.8.8: hytes -32 time - 37ms ITL-53         Reply from 8.8.8: hytes -32 time - 37ms ITL-53         Reply from 8.8.8: hytes -32 time - 37ms ITL-53         Reply from 8.8.8: hytes -32 time - 37ms ITL-53                                                                                                    |
| Reply from 8.8.8.9: hytes 32 time 30m 111-53<br>Reply from 8.8.8.9: hytes 32 time 30m 111-53<br>Reply from 8.8.8: hytes 32 time 30m 111-53<br>Reply from 8.8.8: hytes 32 time 30m 111-53<br>Reply from 8.8.8.8: hytes 32 time 30m 111-53<br>Reply from 8.8.8.8: hytes 32 time 30m 111-53<br>Reply from 8.8.8.8: hytes 32 time 30m 111-53<br>Reply from 8.8.8.8: hytes 32 time 30m 111-53<br>Reply from 8.8.8.8: hytes 32 time 30m 111-53                                                                                                    |
| Reply from 8.8.8.9: bytes -32 time-30ms TIL-53<br>Reply from 8.8.8.9: bytes -32 time-30ms TIL-53<br>Reply from 8.8.8.8: bytes -32 time-30ms TIL-53<br>Reply from 8.8.8.8: bytes -32 time-30ms TIL-53<br>Reply from 8.8.8.8: bytes -32 time-30ms TIL-53<br>Reply from 8.8.8.8: bytes -32 time-30ms TIL-53<br>Reply from 8.8.8.8: bytes -32 time-30ms TIL-53<br>Reply from 8.8.8.9: bytes -32 time-30ms TIL-53                                                                                                    |
| Reply from 8.8.8. Bytes=12 time=3bms TLL=53<br>Reply from 8.8.8.8. bytes=12 time=3bms TLL=53<br>Reply from 8.8.8.8: bytes=32 time=37ms TTL=53                                                                                                    |

The following hints should be noted:

- 1) The encryption method must be the same as that of both sites if configured.
- Note Note
- 2) Both sites should be Line-of-Sight.
- For the short distance connection less than 1km, please reduce the "RF Output Power" of both sites.
- 4) For the long distance connection over 1km, please adjust the "Distance" to the actual distance or double the actual distance.

#### Q2: How to set up the WDS Connection

#### Topology:

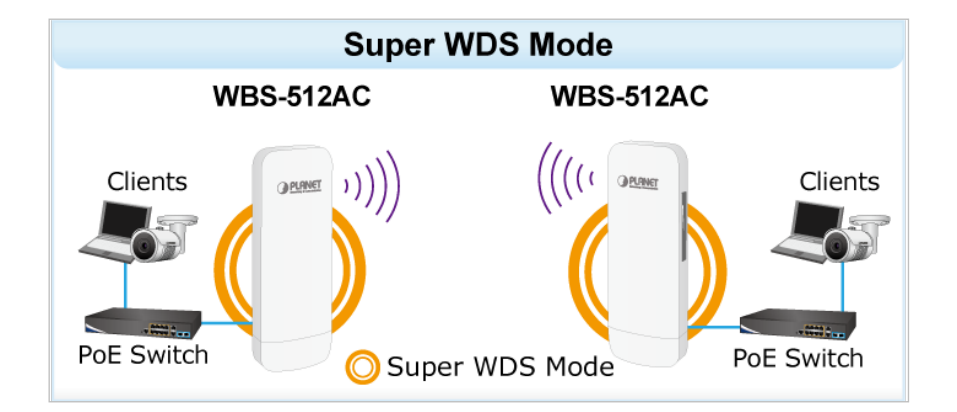

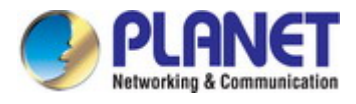

Step 1. Use static IP in the PCs that are connected with WBS-512AC-1 (Site-1) and WBS-512AC-2 (Site-2). In this case, Site-1 is "192.168.1.100", and Site-2 is "192.168.1.200".

| etworking                                                                                                    | General                                 |                                        |  |  |
|----------------------------------------------------------------------------------------------------|-----------------------------------------|----------------------------------------|--|--|
| Connect using:                                                                                                    | You can get IP settings assigned        | automatically if your network supports |  |  |
| Realtek PCIe FE Family Controller                                                                                                    | for the appropriate IP settings.        | eed to ask your network administrator  |  |  |
| Configure                                                                                                    | Obtain an IP address auton              | natically                              |  |  |
| This connection uses the following items:                                                                                                    | Use the following IP addres             | 5:                                     |  |  |
| Client for Microsoft Networks                                                                                                    | IP address:                             | 192 . 168 . 1 . 100                    |  |  |
| QoS Packet Scheduler                                                                                                    | Subnet mask:                            | 255 . 255 . 255 . 0                    |  |  |
| Read Printer Sharing for Microsoft Networks                                                                                                    | Default gateway:                        |                                        |  |  |
| <ul> <li>Internet Protocol Version 6 (TCP/IPv6)</li> </ul>                                                                                                    | Obtain DNS server address automatically |                                        |  |  |
| Internet Protocol Version 4 (TCP/IPv4)     A Link-Laver Topology Discovery Mapper I/O Driver                                                                      |                                         |                                        |  |  |
| 🗹 🔺 Link-Layer Topology Discovery Responder                                                                                                    | Use the following DNS server            | er addresses:                          |  |  |
| Install Uninstall Properties                                                                                                    | Preferred DNS server:                   | · · ·                                  |  |  |
| Description                                                                                                    | Alternate DNS server:                   |                                        |  |  |
| Transmission Control Protocol/Internet Protocol. The default<br>wide area network protocol that provides communication<br>across diverse interconnected networks. | Validate settings upon exit             | Advanced                               |  |  |
|                                                                                                    |                                         |                                        |  |  |

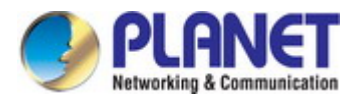

**Step 2**. In AP-2, change the default IP to the same IP range but different from AP-1. In this case, the IP is changed to **192.168.1.252**.

| LAN Settings |               |   |
|--------------|---------------|---|
| IP Mode      | Static IP     | • |
| Lan IP       | 192.168.1.252 |   |
| Subnet       | 255.255.255.0 |   |

Step 3. In both APs, go to "Wizard" to configure it in Super WDS Mode.

| Home<br>Wizard | Current Mode<br>Current Mode<br>Super WDS<br>Mode Current Mode Current Mode |
|----------------|----------------------------------------------------------------------------------------------------|
| Network        | In this mode, the wireless interface can be connected<br>with other wireless AP through WDS, and the wireless<br>interface and cable interface. Without NAT, firewall and<br>all network related functions.                                                                                                    |

Step 4. In AP1 set up WDS SSID, for example WDS-1. Select Encrypt for WEP and enter password.

| Super WDS Mode |       |                          | ×    |
|----------------|-------|--------------------------|------|
| 1<br>WDS       |       |                          |      |
| SSID           | WDS-1 |                          |      |
| AP BSSID       |       | Mark                     | Scan |
| AP BSSID       |       | Mark                     | Scan |
| AP BSSID       |       | Mark                     | Scan |
| AP BSSID       |       | Mark                     | Scan |
| Encrypt        | WEP 🗸 | User Password 1234567890 |      |
|                |       | Vext                     |      |

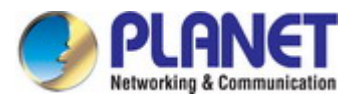

Step 5. Finish the 5G Wi-Fi and LAN setting.

Step 6. Click "Home" to check WDS status.

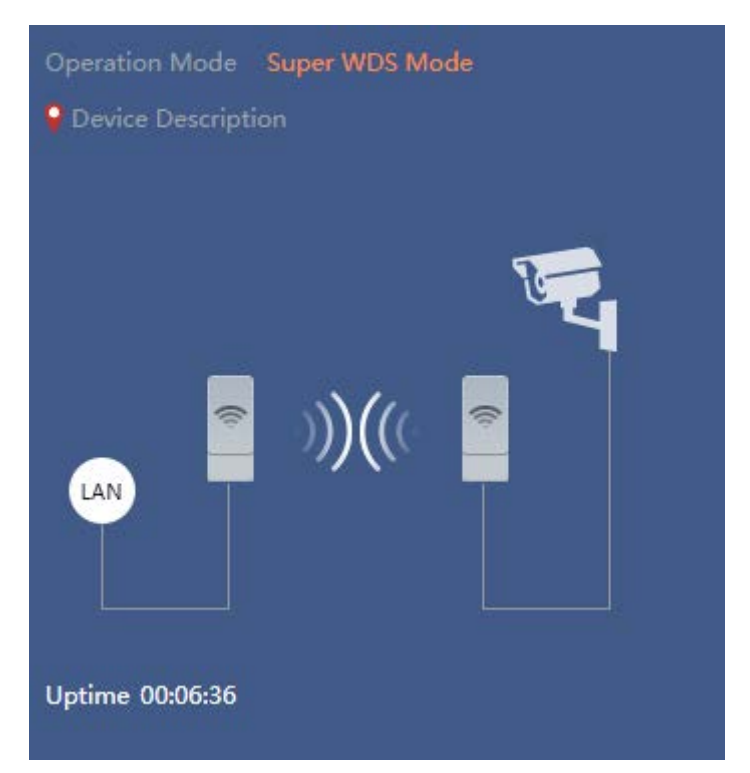

Step 7. In AP2 scan AP1 WDS SSID, for example WDS-1. Select Encrypt for WEP and enter password.

| Wirele | ss List                                                                                   | × |
|--------|-------------------------------------------------------------------------------------------|---|
| ((;;   | C7200E-5-1<br>Channel[ 100 ] MAC[ A8:F7:E0:55:41:7C ]<br>Signal[ -39dBm ] WPA/WPA2PSK_AES | ^ |
| ((?    | WDS-3<br>Channel[ 100 ] MAC[ C2:F7:E0:55:41:7C ]<br>Signal[ -46dBm ] WEP                  |   |
| (10-   | scap-ap<br>Channel[ 100 ] MAC[ BA:F7:E0:55:65:D9 ]<br>Signal[ -50dBm ] Open               | _ |
| ((;;   | WDS-1<br>Channel[ 100 ] MAC[ C2:F7:E0:55:65:D9 ]<br>Signal[ -52dBm ] WEP                  |   |
| ((;    | 512AC-1<br>Channel[ 100 ] MAC[ A8:F7:E0:55:65:D9 ]<br>Signal[ -52dBm ] WPAPSK_AES         |   |
|        | VAP 5G                                                                                    | * |

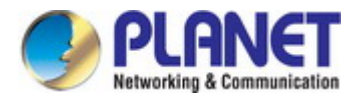

Step 8.Confirm SSID and MAC. Select Encrypt for WEP and enter password.

| Super W                                                                                                    | DS Mode  |                   |                          | ×    |
|----------------------------------------------------------------------------------------------------|----------|-------------------|--------------------------|------|
| 0                                                                                                    |          |                   |                          |      |
| wD                                                                                                    | s        |                   |                          |      |
|                                                                                                    | SSID     | WDS-2             |                          |      |
|                                                                                                    | AP BSSID | C2:F7:E0:55:65:D9 | Mark WDS-1               | Scan |
|                                                                                                    | AP BSSID |                   | Mark                     | Scan |
| l de la companya de la companya de la companya de la companya de la companya de la companya de la companya de l | AP BSSID |                   | Mark                     | Scan |
|                                                                                                    | AP BSSID |                   | Mark                     | Scan |
|                                                                                                    | Encrypt  | WEP 🗸             | User Password 1234567890 |      |
|                                                                                                    |          | _                 |                          |      |
|                                                                                                    |          | [                 | Next                     |      |
|                                                                                                    |          |                   |                          |      |
|                                                                                                    |          |                   |                          |      |
|                                                                                                    |          |                   |                          |      |
|                                                                                                    |          |                   |                          |      |
|                                                                                                    |          |                   |                          |      |

Step 9. Finish the 5G Wi-Fi and LAN setting.

Step 10. Go to "WDS Information" to check connection status.

|                                                                             | Idde Flow(bps)                                                                                                    |                                                                                                    | — WDS 0                | own Stream                                           | — WDS Up Str                                                    |
|-----------------------------------------------------------------------------|----------------------------------------------------------------------------------------------------|----------------------------------------------------------------------------------------------------|------------------------|------------------------------------------------------|-----------------------------------------------------------------|
| (((<br>(A))                                                                 | 25k           22.5k           20k           17.5k           15k           12.5k           10k                                                                                                    |                                                                                                    |                        |                                                      |                                                                 |
| Uptime 00:52:57                                                             | 7.5k<br>5k<br>2.5k<br>0k                                                                                                    | 4:44 16:04:46 16:04:48 16:04                                                                                             | :50 16:04:52 16:       | :04:54 16:04:                                        | 56 16:04:58 16                                                  |
| Uptime 00:52:57                                                             | 2.5k<br>2.5k<br>0k<br>16:0<br>16:0                                                                                                    | 4.44 16:04:46 16:04:48 16:04                                                                                             | .50 16:04:52 16:       | 04:54 16:04:                                         | 56 16:04:58 16                                                  |
| Uptime 00:52:57                                                             | g LAN Information<br>IP Mode Static IP                                                                                                    | 4.44 16:04:46 16:04:48 16:04<br>B WDS Information<br>Encrypt WEP                                                         | 2:50 16:04:52 16:<br>B | 204:54 16:04:<br>9 WiFi Informa<br>Status            | 56 16:04:58 16<br>Ition                                         |
| Uptime 00:52:57 E Device Information CPU Usage 7%                           | g LAN Information<br>IP Mode Static IP<br>Lan IP 192.168.1.222                                                                                                    | 4.44 16:04:46 16:04:48 16:04<br>E WDS Information<br>Encrypt WEP<br>AP BSSID C2:F7:60.5                                  | 5:55.D9 ✔ S            | 04:54 16:04:<br>WiFi Informa<br>Status<br>SSID       | tion<br>0N 0<br>512AC-2                                         |
| Uptime 00:52:57<br>E Device Information<br>CPU Usage 7%                     | gi LAN Information           IP Mode           Static IP           Lan IP           192.168.1.222           Subnet           255.255.0                                                                                                    | 8 WDS Information<br>Encrypt WEP<br>AP BSSID C2:F7:E0.5<br>AP BSSID N/A                                                  | 5.65.D9                | WiFi Informa<br>Status<br>SSID<br>Channel            | 56 16:04:58 16<br>tion<br>ON 0<br>512AC-2<br>100                |
| Uptime 00:52:57<br>B Device Information<br>CPU Usage 7%<br>Memory Usage 34% | Image: Second state state         16.0           Image: Second state         19           Image: Second state         19           Image: Second state         19           Image: Second state         19           Image: Second state         19           Image: Second state         19           Image: Second state         19           Image: Second state         19           Image: Second state         10           Image: Second state         10           Image: Second state         10           Image: Second state         10           Image: Second state         10           Image: Second state         10           Image: Second state         10           Image: Second state         10           Image: Second state         10           Image: Second state         10           Image: Second state         10           Image: Second state         10           Image: Second state         10 | 4.44 16:01:46 16:04:48 16:04<br>BI WDS Information<br>Encrypt WEP<br>AP BSSID C2:F7:E0:5<br>AP BSSID N/A<br>AP BSSID N/A | 565.D9 ✔               | WiFi Informa<br>Status<br>SSID<br>Channel<br>Encrypt | 56 16:04:58 1<br>ttion<br>ON 0<br>512AC-2<br>100<br>WPA/WPA2PSK |

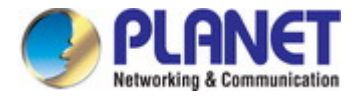

Step 11. Use command line tool to ping each other to ensure the link is successfully established.

From Site-1, ping 192.168.1.200; and in Site-2, ping 192.168.1.100.

ev C:\WINDOW5\system32\CMD.exe - ping 192.168.1.100 -t \_ O × Destination host unreachable. Destination host unreachable. Destination host unreachable. Destination host unreachable. Destination host unreachable. . Ping statistics for 192.168.0.100: Packets: Sent = 25, Received = 0, Lost = 25 (100% loss), Control-C ^C C:\Documents and Settings\Administrator>ping 192.168.1.100 -t Pinging 192.168.1.100 with 32 bytes of data: Request tined Reply from 192 Reply from 192 Reply from 192 Reply from 192 Reply from 192 Reply from 192 Reply from 192 Reply from 192 Reply from 192 out bytes=32 bytes=32 bytes=32 bytes=32 bytes=32 bytes=32 bytes=32 bytes=32 bytes=32 100: tine=7ns tine=1ns 92.168.1.100: 92.168.1.100: 92.168.1.100: 92.168.1.100: 92.168.1.100: 92.168.1.100: 92.168.1.100: tine=1ns tine=2ns tine=1ns tine=2ns tine=2ns tine=1ns tine=1ns =128 168 . 1 100: 100: 100: 32 tine =1ns

The following hints should be noted:1) The encryption method must be

- Note Note
- The encryption method must be the same as that of both sites if configured.
   Both sites should be Line-of-Sight.
- 3) For the short distance connection less than 1km, please reduce the "RF Output Power" of both sites.
- 4) For the long distance connection over 1km, please adjust the "Distance" to the actual distance or double the actual distance.

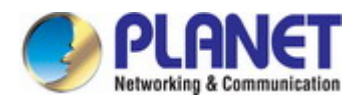

# **Appendix C: Troubleshooting**

If you find the AP is working improperly or stops responding to you, please read this troubleshooting first before contacting the dealer for help. Some problems can be solved by yourself within a very short time.

| Scenario                     | So | lution                                                     |  |  |  |
|------------------------------|----|------------------------------------------------------------|--|--|--|
| The AP is not responding to  | a. | Please check the connection of the power cord and the      |  |  |  |
| me when I want to access it  |    | Ethernet cable of this AP. All cords and cables should be  |  |  |  |
| by Web browser.              |    | correctly and firmly inserted into the AP.                 |  |  |  |
|                              |    | If all LEDs on this AP are off, please check the status of |  |  |  |
|                              |    | power adapter, and make sure it is correctly powered.      |  |  |  |
|                              | c. | You must use the same IP address section where AP          |  |  |  |
|                              |    | uses.                                                      |  |  |  |
|                              | d. | Are you using MAC or IP address filter? Try to connect     |  |  |  |
|                              |    | the AP with another computer and see if it works; if not,  |  |  |  |
|                              |    | please reset the AP to the factory default settings by     |  |  |  |
|                              |    | pressing the 'reset' button for over 7 seconds.            |  |  |  |
|                              | e. | Use the Smart Discovery Tool to see if you can find the    |  |  |  |
|                              |    | AP or not.                                                 |  |  |  |
|                              | f. | If you did a firmware upgrade and this happens, contact    |  |  |  |
|                              |    | your dealer for help.                                      |  |  |  |
|                              | g. | If all the solutions above don't work, contact the dealer  |  |  |  |
|                              |    | for help.                                                  |  |  |  |
| I can't get connected to the | a. | Go to 'Status' -> 'Internet Connection' menu on the        |  |  |  |
| Internet.                    |    | router connected to the AP, and check Internet             |  |  |  |
|                              |    | connection status.                                         |  |  |  |
|                              | b. | Please be patient, sometimes Internet is just that slow.   |  |  |  |
|                              | c. | If you've connected a computer to Internet directly        |  |  |  |
|                              |    | before, try to do that again, and check if you can get     |  |  |  |
|                              |    | connected to Internet with your computer directly          |  |  |  |
|                              |    | attached to the device provided by your Internet service   |  |  |  |
|                              |    | provider.                                                  |  |  |  |
|                              | d. | Check PPPoE / L2TP / PPTP user ID and password             |  |  |  |
|                              |    | entered in the router's settings again.                    |  |  |  |
|                              | e. | Call your Internet service provider and check if there's   |  |  |  |
|                              |    | something wrong with their service.                        |  |  |  |
|                              | f. | If you just can't connect to one or more website, but you  |  |  |  |
|                              |    | can still use other internet services, please check        |  |  |  |
|                              |    | URL/Keyword filter.                                        |  |  |  |
|                              | g. | Try to reset the AP and try again later.                   |  |  |  |
|                              | h. | Reset the device provided by your Internet service         |  |  |  |
|                              |    | provider too.                                              |  |  |  |

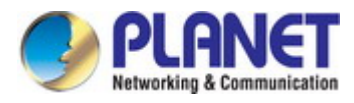

|                               | i. | Try to use IP address instead of host name. If you can     |
|-------------------------------|----|------------------------------------------------------------|
|                               |    | use IP address to communicate with a remote server,        |
|                               |    | but can't use host name, please check DNS setting.         |
| I can't locate my AP by my    | a. | 'Broadcast ESSID' set to off?                              |
| wireless device.              | b. | Both two antennas are properly secured.                    |
|                               | c. | Are you too far from your AP? Try to get closer.           |
|                               | d. | Please remember that you have to input ESSID on your       |
|                               |    | wireless client manually, if ESSID broadcast is disabled.  |
| File downloading is very slow | a. | Are you using QoS function? Try to disable it and try      |
| or breaks frequently.         |    | again.                                                     |
|                               | b. | Internet is slow sometimes. Please be patient.             |
|                               | c. | Try to reset the AP and see if it's better after that.     |
|                               | d. | Try to know what computers do on your local network. If    |
|                               |    | someone's transferring big files, other people will think  |
|                               |    | Internet is really slow.                                   |
|                               | e. | If this never happens before, call you Internet service    |
|                               |    | provider to know if there is something wrong with their    |
|                               |    | network.                                                   |
| I can't log into the web      | a. | Make sure you're connecting to the correct IP address      |
| management interface; the     |    | of the AP!                                                 |
| password is wrong.            | b. | Password is case-sensitive. Make sure the 'Caps Lock'      |
| pacenera ie mong.             |    | light is not illuminated.                                  |
|                               | C. | If you really forget the password, do a hard reset.        |
| The AP becomes hot            | a. | This is not a malfunction, if you can keep your hand on    |
|                               |    | the AP's case.                                             |
|                               | b. | If you smell something wrong or see the smoke coming       |
|                               |    | out from AP or A/C power adapter, please disconnect        |
|                               |    | the AP and power source from utility power (make sure      |
|                               |    | it's safe before you're doing this!), and call your dealer |
|                               |    | for help.                                                  |

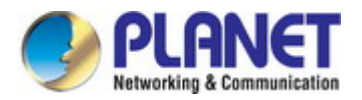

## **Appendix D: Glossary**

- 802.11ac 802.11ac is a wireless networking standard in the 802.11 family (which is marketed under the brand name Wi-Fi), developed in the IEEE Standards Association process, providing high-throughput wireless local area networks (WLANs) on the 5 GHz band.
- 802.11n 802.11n builds upon previous 802.11 standards by adding MIMO (multiple-input multipleoutput). MIMO uses multiple transmitter and receiver antennas to allow for increased data throughput via spatial multiplexing and increased range by exploiting the spatial diversity, perhaps through coding schemes like Alamouti coding. The Enhanced Wireless Consortium (EWC) [3] was formed to help accelerate the IEEE 802.11n development process and promote a technology specification for interoperability of next-generation wireless local area networking (WLAN) products.
- 802.11a 802.11a was an amendment to the IEEE 802.11 wireless local network specifications that defined requirements for an orthogonal frequency division multiplexing (OFDM) communication system. It was originally designed to support wireless communication in the unlicensed national information infrastructure (U-NII) bands (in the 5–6 GHz frequency range) as regulated in the United States by the Code of Federal Regulations, Title 47, Section 15.407.
- 802.11b The 802.11b standard specifies a wireless networking at 11 Mbps using direct-sequence spread-spectrum (DSSS) technology and operating in the unlicensed radio spectrum at 2.4GHz, and WEP encryption for security. 802.11b networks are also referred to as Wi-Fi networks.
- 802.11g specification for wireless networking at 54 Mbps using direct-sequence spread-spectrum (DSSS) technology, using OFDM modulation and operating in the unlicensed radio spectrum at 2.4GHz, and backward compatibility with IEEE 802.11b devices, and WEP encryption for security.
- DDNS (Dynamic Domain Name System) The capability of assigning a fixed host and domain name to a dynamic Internet IP Address.
- DHCP (Dynamic Host Configuration Protocol) A protocol that automatically configure the TCP/IP parameters for the all the PC(s) that are connected to a DHCP server.
- DMZ (Demilitarized Zone) A Demilitarized Zone allows one local host to be exposed to the Internet for a special-purpose service such as Internet gaming or videoconferencing.
- DNS (Domain Name System) An Internet Service that translates the names of websites into IP addresses.
- > **Domain Name -** A descriptive name for an address or group of addresses on the Internet.
- DSL (Digital Subscriber Line) A technology that allows data to be sent or received over existing traditional phone lines.
- > **ISP** (Internet Service Provider) A company that provides access to the Internet.

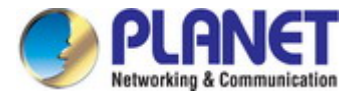

- > MTU (Maximum Transmission Unit) The size in bytes of the largest packet that can be transmitted.
- NAT (Network Address Translation) NAT technology translates IP addresses of a local area network to a different IP address for the Internet.
- PPPoE (Point to Point Protocol over Ethernet) PPPoE is a protocol for connecting remote hosts to the Internet over an always-on connection by simulating a dial-up connection.
- SSID A Service Set Identification is a thirty-two character (maximum) alphanumeric key identifying a wireless local area network. For the wireless devices in a network to communicate with each other, all devices must be configured with the same SSID. This is typically the configuration parameter for a wireless PC card. It corresponds to the ESSID in the wireless Access Point and to the wireless network name.
- WEP (Wired Equivalent Privacy) A data privacy mechanism based on a 64-bit or 128-bit or 152-bit shared key algorithm, as described in the IEEE 802.11 standard.
- Wi-Fi A trade name for the 802.11b wireless networking standard, given by the Wireless Ethernet Compatibility Alliance (WECA, see http://www.wi-fi.net), an industry standards group promoting interoperability among 802.11b devices.
- WLAN (Wireless Local Area Network) A group of computers and associated devices communicate with each other wirelessly, which network serving users are limited in a local area.

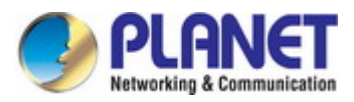

### **EC Declaration of Conformity**

| English     | Hereby, <b>PLANET Technology Corporation</b> ,<br>declares that this <b>900Mbps 802.11ac Wireless</b><br><b>Outdoor CPE</b> is in compliance with the essential<br>requirements and other relevant provisions of<br>Directive <b>2014/53/EU</b> .                                                     | Lietuviškai | Šiuo <b>PLANET Technology Corporation</b> ,, skelbia,<br>kad <b>900Mbps 802.11ac Wireless Outdoor CPE</b><br>tenkina visus svarbiausius <b>2014/53/EU</b> direktyvos<br>reikalavimus ir kitas svarbias nuostatas.                                                      |
|-------------|----------------------------------------------------------------------------------------------------|-------------|----------------------------------------------------------------------------------------------------|
| Česky       | Společnost PLANET Technology Corporation,<br>tímto prohlašuje, že tato 900Mbps 802.11ac<br>Wireless Outdoor CPE splňuje základní<br>požadavky a další příslušná ustanovení směrnice<br>2014/53/EU.                                                                                                    | Magyar      | A gyártó <b>PLANET Technology Corporation</b> ,<br>kijelenti, hogy ez a <b>900Mbps 802.11ac Wireless</b><br><b>Outdoor CPE</b> megfelel az <b>2014/53/EK</b> irányelv<br>alapkövetelményeinek és a kapcsolódó<br>rendelkezéseknek.                                     |
| Dansk       | PLANET Technology Corporation, erklærer<br>herved, at følgende udstyr 900Mbps 802.11ac<br>Wireless Outdoor CPE overholder de væsentlige<br>krav og øvrige relevante krav i direktiv 2014/53/EU                                                                                                    | Malti       | Hawnhekk, <b>PLANET Technology Corporation,</b><br>jiddikjara li dan <b>900Mbps 802.11ac Wireless</b><br><b>Outdoor CPE</b> jikkonforma mal-ħtiģijiet essenzjali u<br>ma provvedimenti oħrajn relevanti li hemm fid-<br>Dirrettiva <b>2014/53/EU</b>                   |
| Deutsch     | Hiermit erklärt <b>PLANET Technology Corporation</b> ,<br>dass sich dieses Gerät <b>900Mbps 802.11ac</b><br><b>Wireless Outdoor CPE</b> in Übereinstimmung mit<br>den grundlegenden Anforderungen und den<br>anderen relevanten<br>Vorschriften der Richtlinie <b>2014/53/EU</b> befindet".<br>(BMWi) | Nederlands  | Hierbij verklaart , <b>PLANET Technology orporation</b> ,<br>dat <b>900Mbps 802.11ac Wireless Outdoor CPE</b> in<br>overeenstemming is met de essentiële eisen en de<br>andere relevante bepalingen van richtlijn <b>2014/53/EU</b>                                    |
| Eestikeeles | Käesolevaga kinnitab PLANET Technology<br>Corporation, et see 900Mbps 802.11ac Wireless<br>Outdoor CPE vastab Euroopa Nõukogu direktiivi<br>2014/53/EU põhinõuetele ja muudele olulistele<br>tingimustele.                                                                                            | Polski      | Niniejszym firma <b>PLANET Technology Corporation</b> ,<br>oświadcza, że 900Mbps 802.11ac Wireless Outdoor<br>CPE spełnia wszystkie istotne wymogi i klauzule<br>zawarte w dokumencie "Directive <b>2014/53/EU</b> ".                                                  |
| Ελληνικά    | ME THN ΠΑΡΟΥΣΑ , PLANET Technology Corporation, ΔΗΛΩΝΕΙ ΟΤΙ ΑΥΤΟ 900Mbps 802.11ac Wireless Outdoor CPEΣΥΜΜΟΡΦΩΝΕΤΑΙ ΠΡΟΣ ΤΙΣ ΟΥΣΙΩΔΕΙΣ ΑΠΑΙΤΗΣΕΙΣ ΚΑΙ ΤΙΣ ΛΟΙΠΕΣ ΣΧΕΤΙΚΕΣ ΔΙΑΤΑΞΕΙΣ ΤΗΣ ΟΔΗΓΙΑΣ 2014/53/EU                                                                                            | Português   | PLANET Technology Corporation, declara que este<br>900Mbps 802.11ac Wireless Outdoor CPE está<br>conforme com os requisitos essenciais e outras<br>disposições da Directiva 2014/53/EU.                                                                                |
| Español     | Por medio de la presente, <b>PLANET Technology</b><br><b>Corporation,</b> declara que <b>900Mbps 802.11ac</b><br><b>Wireless Outdoor CPE</b> cumple con los requisitos<br>esenciales y cualesquiera otras disposiciones<br>aplicables o exigibles de<br>la Directiva <b>2014/53/EU</b>                | Slovensky   | Výrobca PLANET Technology Corporation, týmto<br>deklaruje, že táto 900Mbps 802.11ac Wireless<br>Outdoor CPE je v súlade so základnými<br>požiadavkami a ďalšími relevantnými predpismi<br>smernice 2014/53/EU.                                                         |
| Français    | Par la présente, <b>PLANET Technology</b><br><b>Corporation,</b> déclare que les appareils du<br><b>900Mbps 802.11ac Wireless Outdoor CPE</b> sont<br>conformes aux exigences essentielles et aux<br>autres dispositions pertinentes de la directive<br><b>2014/53/EU</b>                             | Slovensko   | PLANET Technology Corporation, s tem potrjuje,<br>da je ta 900Mbps 802.11ac Wireless Outdoor CPE<br>skladen/a z osnovnimi zahtevami in ustreznimi<br>določili Direktive 2014/53/EU.                                                                                    |
| Italiano    | Con la presente , <b>PLANET Technology</b><br><b>Corporation</b> , dichiara che questo <b>900Mbps</b><br><b>802.11ac Wireless Outdoor CPE</b> è conforme ai<br>requisiti essenziali ed alle altre disposizioni<br>pertinenti stabilite dalla direttiva<br><b>2014/53/EU</b> .                         | Suomi       | PLANET Technology Corporation, vakuuttaa täten<br>että 900Mbps 802.11ac Wireless Outdoor CPE<br>tyyppinen laite on direktiivin 2014/53/EU oleellisten<br>vaatimusten ja sitä koskevien direktiivin muiden<br>ehtojen mukainen.                                         |
| Latviski    | Ar šo <b>PLANET Technology Corporation,</b><br>apliecina, ka šī <b>900Mbps 802.11ac Wireless</b><br><b>Outdoor CPE</b> atbilst Direktīvas <b>2014/53/EU</b><br>pamatprasībām un citiem atbilstošiem<br>noteikumiem.                                                                                   | Svenska     | Härmed intygar, <b>PLANET Technology Corporation</b> ,<br>att denna <b>900Mbps 802.11ac Wireless Outdoor</b><br><b>CPE</b> står i överensstämmelse med de väsentliga<br>egenskapskrav och övriga relevanta bestämmelser<br>som framgår av direktiv <b>2014/53/EU</b> . |

#